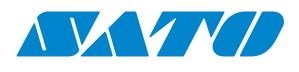

## Bedieningshandleiding

# Voor de volgende printermodellen: WS408DT WS412DT WS408TT WS408TT WS412TT

WS4-DT/TT-r01-12.1.17-OM-RS

i

2016 SATO Corporation. Alle rechten voorbehouden.

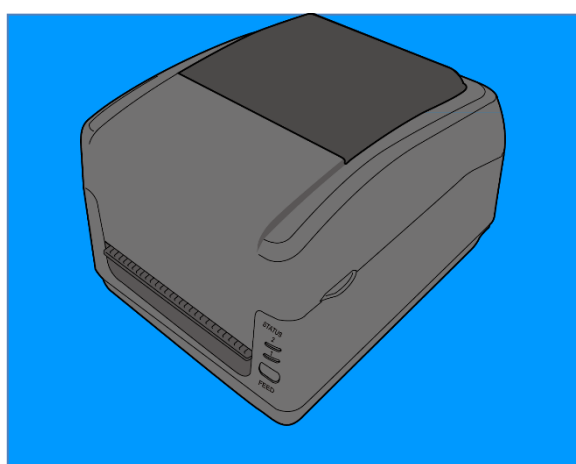

www.satoeurope.com

WS4-TT-r01-30-12-160M

www.satoeurope.com

#### **FCC-identificatie**

Binnenshuis kan dit product radio-interferentie veroorzaken. In voorkomend geval kan de gebruiker genoodzaakt zijn om passende maatregelen te treffen.

#### **FCC-waarschuwing**

Dit apparaat is getest en voldoet aan de grenswaarden voor digitale apparatuur van klasse A, overeenkomstig deel 15 van de FCC-regelgeving. Deze grenswaarden zijn opgesteld om een redelijke bescherming tegen schadelijke interferentie te kunnen bieden wanneer het apparaat gebruikt wordt in een commerciële omgeving. Dit apparaat genereert en gebruikt radiofrequentie-energie en kan deze ook afgeven. Indien het apparaat niet geïnstalleerd en gebruikt wordt overeenkomstig de instructies in deze handleiding, dan kan dit leiden tot schadelijke interferentie voor radiocommunicatie. In een woonomgeving kan het apparaat schadelijke interferentie veroorzaken. De gebruiker dient dan op eigen kosten maatregelen te treffen om deze interferentie tegen te gaan.

#### FCC-verklaring voor optionele RF-module

Dit apparaat voldoet aan de grenswaarden voor blootstelling aan RF-straling in een ongecontroleerde omgeving.

De antenne die gebruikt wordt voor deze zender moet op ten minste 20 cm afstand van personen geïnstalleerd worden en mag niet tegelijkertijd met een andere antenne of zender worden opgesteld of gebruikt.

#### **Bluetooth-/Wireless LAN-communicatie**

#### Conformiteitsverklaring

Dit product is gecertificeerd om te voldoen aan de betreffende radio-ontstoringseisen van uw land of regio. Om dit niet in het gedrang te brengen, mag u niet:

- Dit product demonteren of modificeren.
- Het certificeringslabel (met het serienummer) op dit product verwijderen.

Het gebruik van dit product in de buurt van een magnetron en/of andere wireless LAN-apparatuur of op plaatsen waar statische elektriciteit of radio-interferentie aanwezig is, kan de communicatieafstand verkleinen of zelfs de communicatie onmogelijk maken.

#### WAARSCHUWING

Wijzigingen of aanpassingen die niet expliciet goedgekeurd zijn door de partij die verantwoordelijk is voor de naleving van de voorschriften kunnen het recht van de gebruiker om het apparaat te gebruiken tenietdoen. (enkel voor de V.S.)

#### Vrijwaring van aansprakelijkheid

SATO Corporation doet het nodige om te verzekeren dat de door de onderneming gepubliceerde technische specificaties en handleidingen correct zijn; fouten kunnen echter voorkomen. SATO behoudt zich het recht voor dergelijke fouten te corrigeren en wijst elke hieruit voortvloeiende aansprakelijkheid af. In geen geval kunnen SATO of andere partijen betrokken bij de ontwikkeling, de productie of de levering van het betreffende product (hardware en software) aansprakelijk gesteld worden voor welke schade dan ook (met inbegrip van maar niet beperkt tot schade door winstderving, onderbreking van de bedrijfsactiviteiten, verlies van bedrijfsinformatie of ander geldelijk verlies) als gevolg van het gebruik van of de gevolgen van het gebruik van of het niet kunnen gebruiken van dergelijk product, zelfs niet als SATO van tevoren op de hoogte gesteld is van de mogelijkheid van dergelijke schade.

#### Let op

Wijzigingen of aanpassingen die niet expliciet goedgekeurd zijn door de partij die verantwoordelijk is voor de naleving van de voorschriften kunnen het recht van de gebruiker om het apparaat te gebruiken tenietdoen.

### Opties

| 1 | Inlei                             | ding                                      |                                        | 2  |  |  |
|---|-----------------------------------|-------------------------------------------|----------------------------------------|----|--|--|
|   | 1.1 Kenmerken                     |                                           |                                        |    |  |  |
|   | 1.2                               | 1.2 Uitpakken                             |                                        |    |  |  |
|   | 1.3                               | Overz                                     | icht van uw printer                    | 3  |  |  |
|   |                                   | 1.3.1                                     | WS Direct Thermal (DT)-model           | 3  |  |  |
|   |                                   | 1.3.2                                     | WS Thermal Transfer (TT)-model         | 5  |  |  |
|   |                                   | 1.3.3                                     | Binnenkant van het TT-model            | 6  |  |  |
|   |                                   | 1.3.4                                     | Binnenkant 2 van het TT-model          | 7  |  |  |
|   | 1.4                               | Led-ir                                    | ndicatoren van de printer DT-model     | 8  |  |  |
|   |                                   | 1.4.1                                     | Systeemmodus                           | 9  |  |  |
| 2 | Voo                               | rbereidir                                 | ng                                     | 11 |  |  |
|   | 2.1                               | Aansl                                     | uiten van de voedingskabel             | 11 |  |  |
|   | 2.2                               | Inscha                                    | akelen / uitschakelen van uw printer   | 13 |  |  |
|   |                                   | 2.2.1                                     | Inschakelen van uw printer             | 13 |  |  |
|   |                                   | 2.2.2                                     | Uitschakelen van uw printer            | 13 |  |  |
|   | 2.3                               | Instal                                    | leren van het medium                   | 14 |  |  |
|   |                                   | 2.3.1                                     | Klaarleggen van het medium             | 14 |  |  |
|   |                                   | 2.3.2                                     | Installeren van een mediarol; DT-model | 14 |  |  |
|   |                                   | 2.3.3                                     | Testen van de mediadoorvoer            | 17 |  |  |
|   |                                   | 2.3.4                                     | Installeren van een mediarol; TT-model | 18 |  |  |
|   |                                   | 2.3.5                                     | Testen van de mediadoorvoer            | 22 |  |  |
|   | 2.4                               | leren van een lint; enkel bij TT-modellen | 23                                     |    |  |  |
|   | 2.5                               | Media                                     | atypes                                 | 27 |  |  |
| 3 | Bediening van de printer29        |                                           |                                        |    |  |  |
|   | 3.1 Kalibreren van de mediasensor |                                           |                                        |    |  |  |
|   | 3.2 Zelftest                      |                                           |                                        |    |  |  |
|   |                                   | 3.2.1                                     | Testafdruk bij het DT-model            | 31 |  |  |
|   |                                   | 3.2.2                                     | Testafdruk bij het TT-model            | 32 |  |  |
|   | 3.3                               | Reset                                     | ten van uw printer                     | 33 |  |  |
| 4 | Dete                              | Detecteren van de media                   |                                        |    |  |  |
|   |                                   | 4.1.1                                     | Transmissiesensor                      | 34 |  |  |
|   |                                   | 4.1.2                                     | Reflectiesensor                        | 35 |  |  |
| 5 | Ond                               | Onderhoud                                 |                                        |    |  |  |
|   | 5.1                               | Reinig                                    | gen                                    | 36 |  |  |
|   |                                   | 5.1.1                                     | Printkop                               | 36 |  |  |
|   |                                   | 5.1.2                                     | Behuizing van de media                 | 38 |  |  |

|                                    | Ĩ                                    | 5.1.3    | Etiketsensoren                              | .38 |  |
|------------------------------------|--------------------------------------|----------|---------------------------------------------|-----|--|
|                                    | ĩ                                    | 5.1.4    | Plaatrol                                    | .39 |  |
| 6                                  | Verhe                                | elpen va | an storingen                                | .41 |  |
|                                    | 6.1                                  | Proble   | emen met de printer                         | .41 |  |
|                                    | (                                    | 6.1.1    | Problemen met het medium                    | .41 |  |
|                                    | (                                    | 6.1.2    | Problemen met het lint                      | .42 |  |
|                                    | (                                    | 6.1.3    | Overige problemen                           | .43 |  |
| 7                                  | Instel                               | llen van | de LAN-, WLAN- en Bluetooth-interfaces      | .44 |  |
|                                    | 7.1                                  | De SA    | TO WS4 Printer Utility                      | .45 |  |
|                                    | -                                    | 7.1.1    | Installeren van de SATO WS4 Printer Utility | .45 |  |
|                                    | 7.2                                  | Gebru    | uiken van de SATO WS4 Printer Utility       | .46 |  |
|                                    | -                                    | 7.2.1    | Menubalk                                    | .46 |  |
|                                    |                                      | Fil      | le (Bestand)                                | .47 |  |
|                                    |                                      | Se       | tting (Instellen)                           | .47 |  |
|                                    |                                      | He       | elp 48                                      |     |  |
|                                    | -                                    | 7.2.2    | Werkbalk                                    | .48 |  |
|                                    | 7                                    | 7.2.3    | Navigatiedeelvenster                        | .53 |  |
|                                    |                                      | Pa       | rameter Setting (Parameterinstelling)       | .53 |  |
|                                    | -                                    | 7.2.4    | COM                                         | .61 |  |
|                                    | -                                    | 7.2.5    | LAN                                         | .62 |  |
| 8 Instellen van een LAN-verbinding |                                      |          |                                             | .63 |  |
|                                    | 8.1 IPv6                             |          |                                             |     |  |
| 9                                  | Het tabblad WLAN                     |          |                                             |     |  |
|                                    | 9.1                                  | Instel   | len van een WLAN-verbinding                 | .70 |  |
| 10                                 | Bluet                                | ooth     |                                             | .74 |  |
|                                    | 10.1                                 | Draad    | lloze Bluetooth-verbinding                  | .75 |  |
|                                    | -                                    | 10.1.1   | Bluetooth                                   | .75 |  |
| 11                                 | Speci                                | ficaties |                                             | .78 |  |
|                                    | 11.1                                 | Printe   | er                                          | .78 |  |
|                                    | 11.2                                 | Media    | ə                                           | .80 |  |
|                                    | 11.3                                 | Barco    | des                                         | .82 |  |
|                                    | 11.4                                 | Blueto   | ooth                                        | .84 |  |
|                                    | 11.5                                 | Wirel    | ess LAN                                     | .85 |  |
|                                    | 11.6                                 | Ether    | net                                         | .87 |  |
|                                    | 11.7 Elektrische en bedrijfsomgeving |          |                                             | .87 |  |
|                                    | 11.8                                 | Fysie    | e afmetingen                                | .87 |  |
| 12                                 | Veiligheidsvoorschriften8            |          |                                             | .88 |  |

## **1** Inleiding

Hartelijk dank voor het aanschaffen van deze SATO WS-printer. In deze handleiding vindt u informatie over het installeren en bedienen van uw printer, het installeren van de media en het oplossen van vaak voorkomende problemen.

### 1.1 Kenmerken

- Verschillende interfaces als standaard USB, Ethernet, RS-232C
- **Eenvoudig te bedienen** Ontwerp met één knop voor een eenvoudige bediening

• Hoge afdruksnelheid Max. 152 mm/sec. (6 inch/sec.) voor het model WS408

- Wireless LAN-connectiviteit
- Bluetooth-connectiviteit

• **Extern geheugen** Op de extra USB-poort kunt u een USB-flashstation aansluiten voor opslag. Deze poort wordt ook gebruikt om nieuwe firmware automatisch te installeren vanaf een USB-geheugenstation.

## 1.2 Uitpakken

Controleer of de volgende elementen in de verpakking zitten.

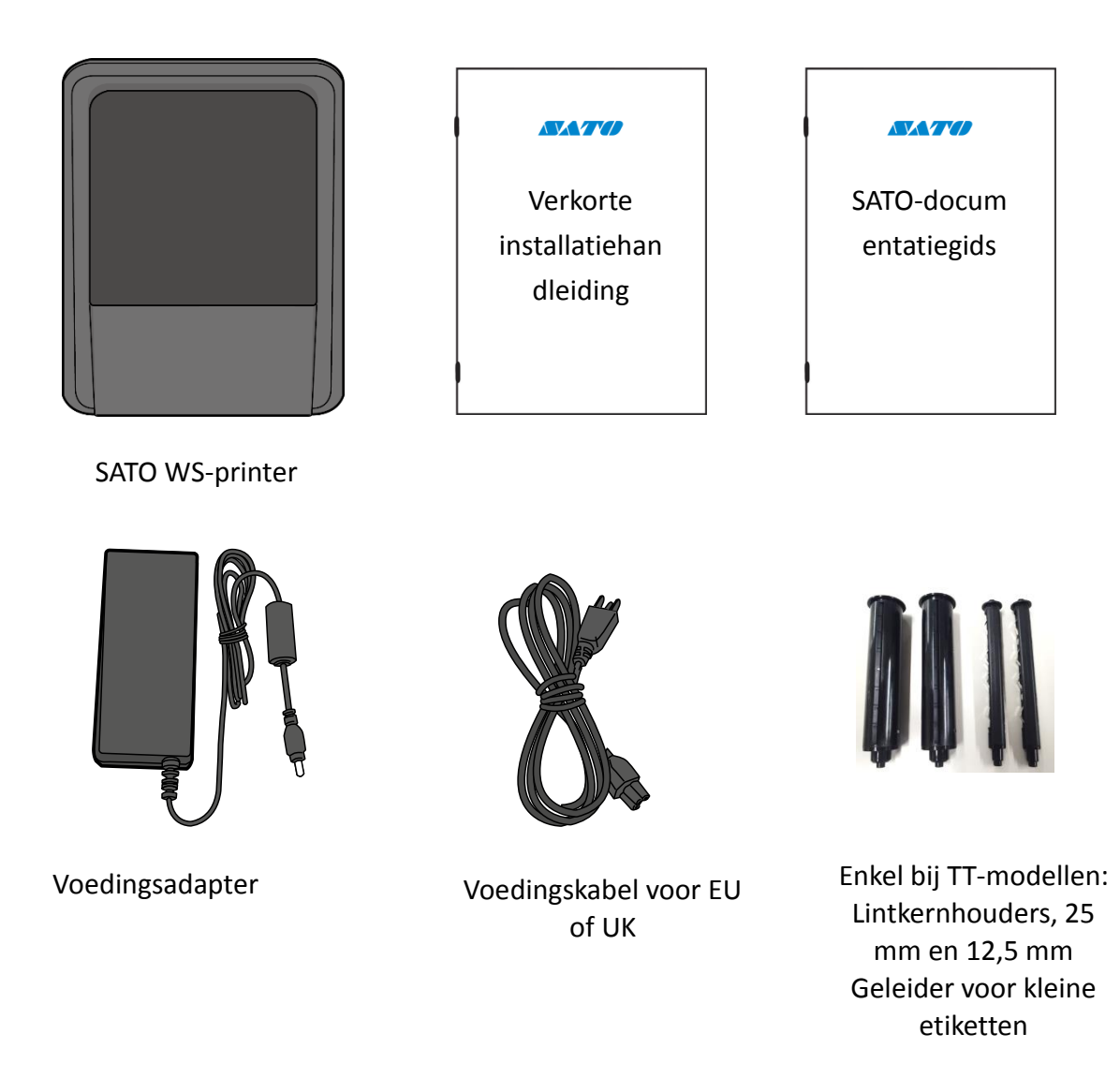

| 0000000 | ı |
|---------|---|
|         |   |
|         |   |

Mocht een van deze elementen ontbreken, neem dan contact op met uw SATO-leverancier.

### 1.3 Overzicht van uw printer

#### 1.3.1 WS Direct Thermal (DT)-model

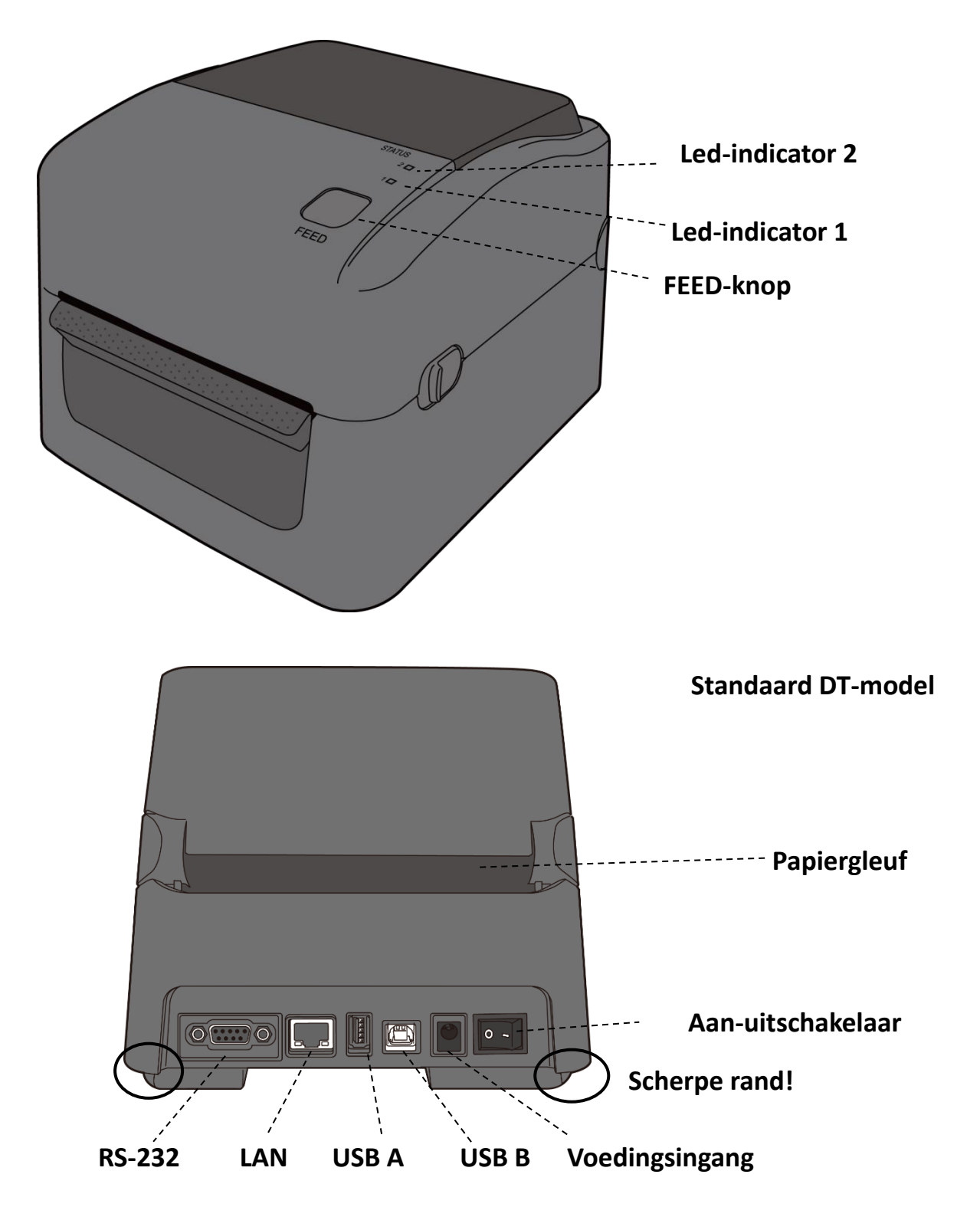

#### WS DT-model

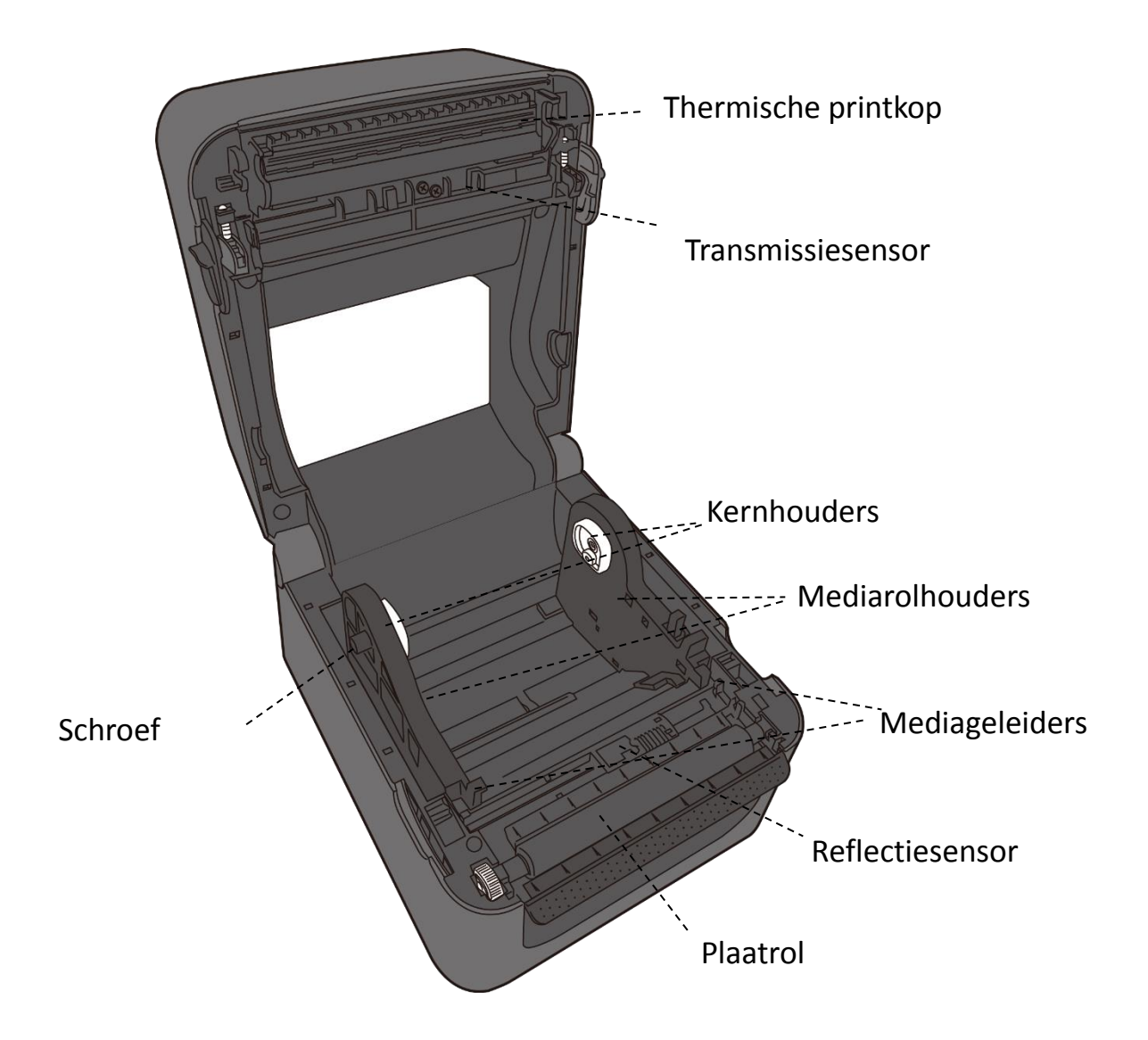

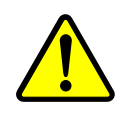

WaarschuwingDe printkop wordt erg warm tijdens het afdrukken.Raak de printkop of het gebied eromheen niet aan direct na hetafdrukken. U kunt hierdoor brandwonden oplopen.

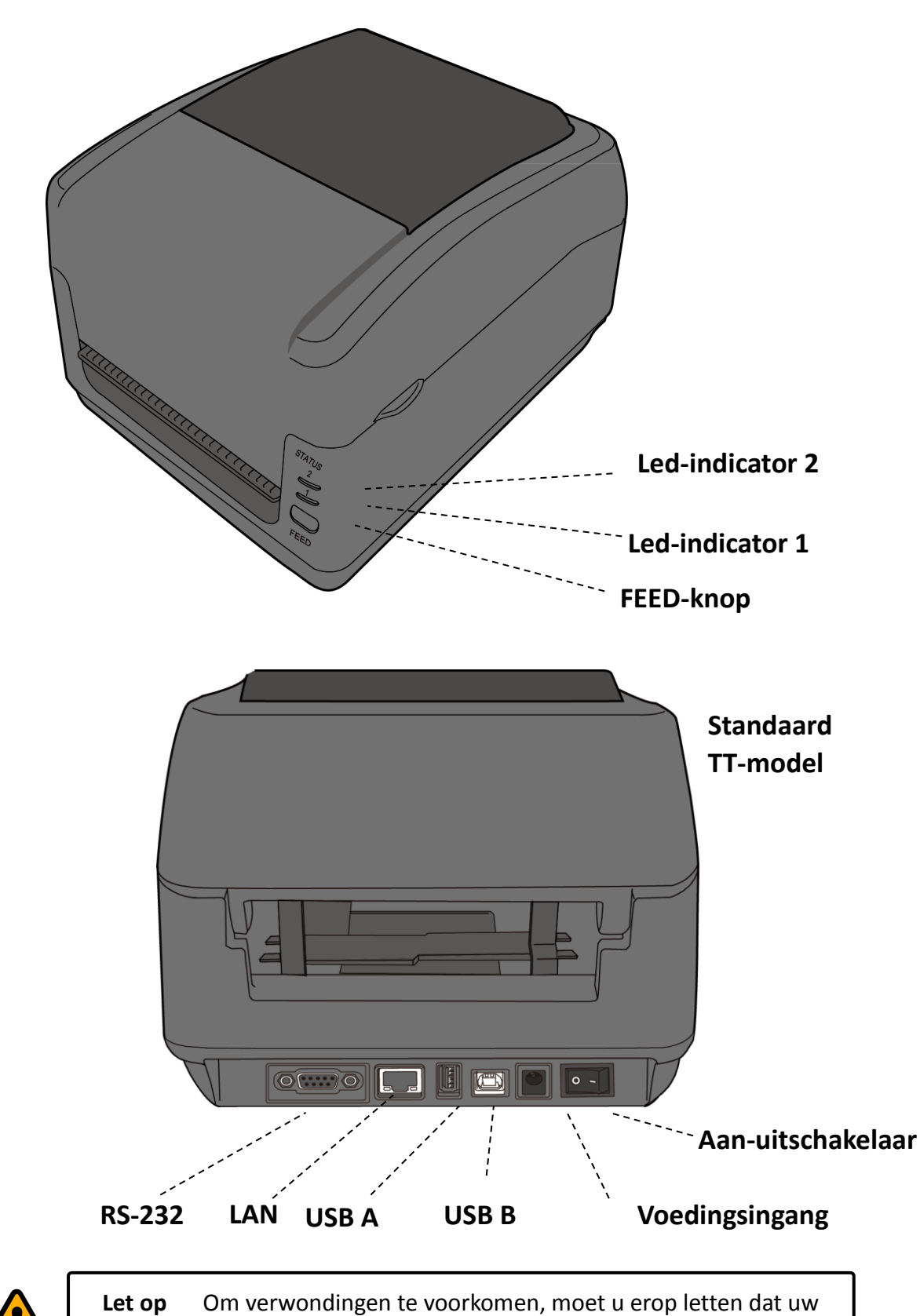

#### 1.3.2 WS Thermal Transfer (TT)-model

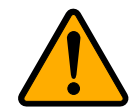

**Let op** Om verwondingen te voorkomen, moet u erop letten dat uw vingers niet in de papiergleuf komen bij het openen of sluiten van het

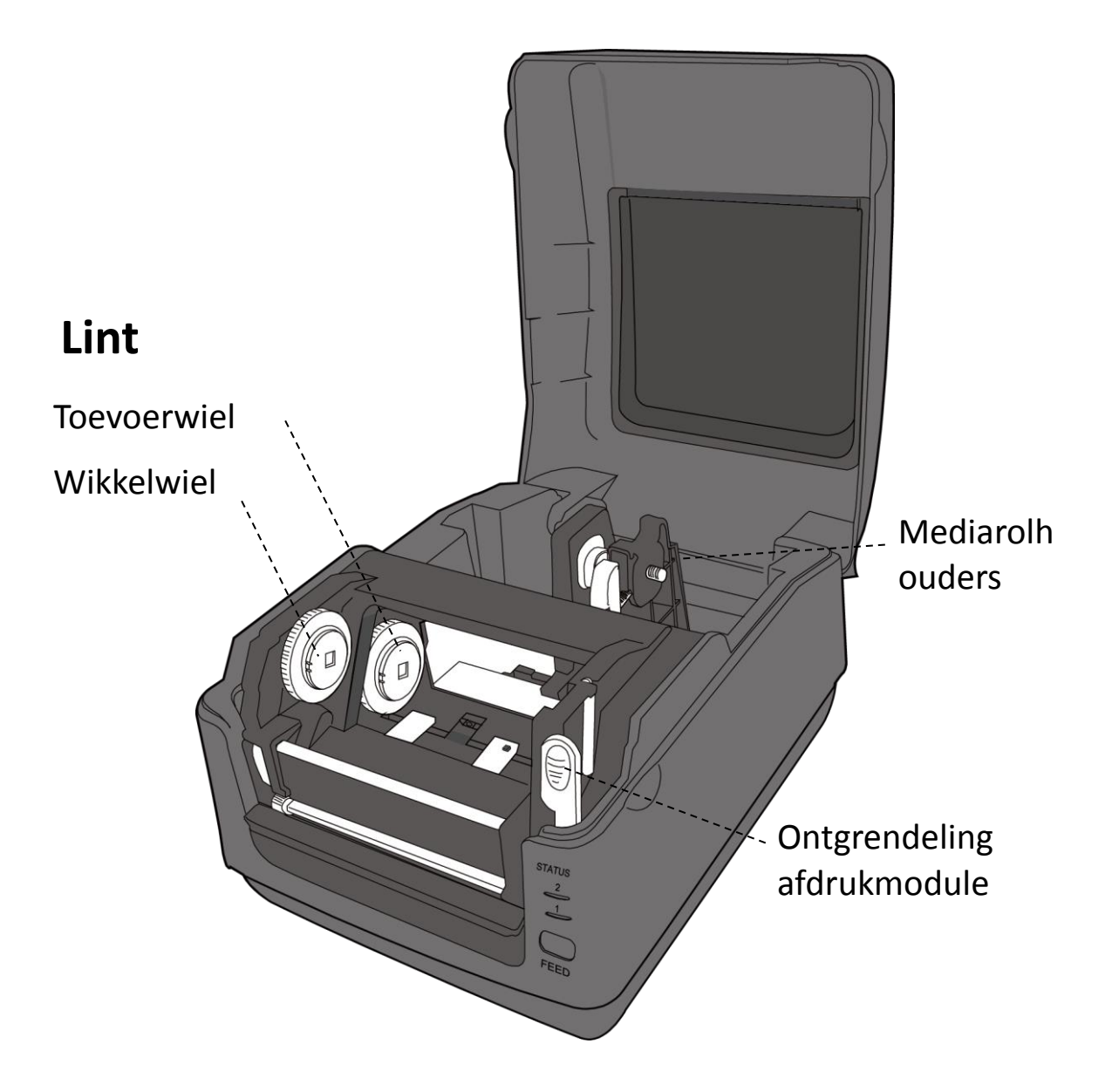

#### **1.3.3** Binnenkant van het TT-model

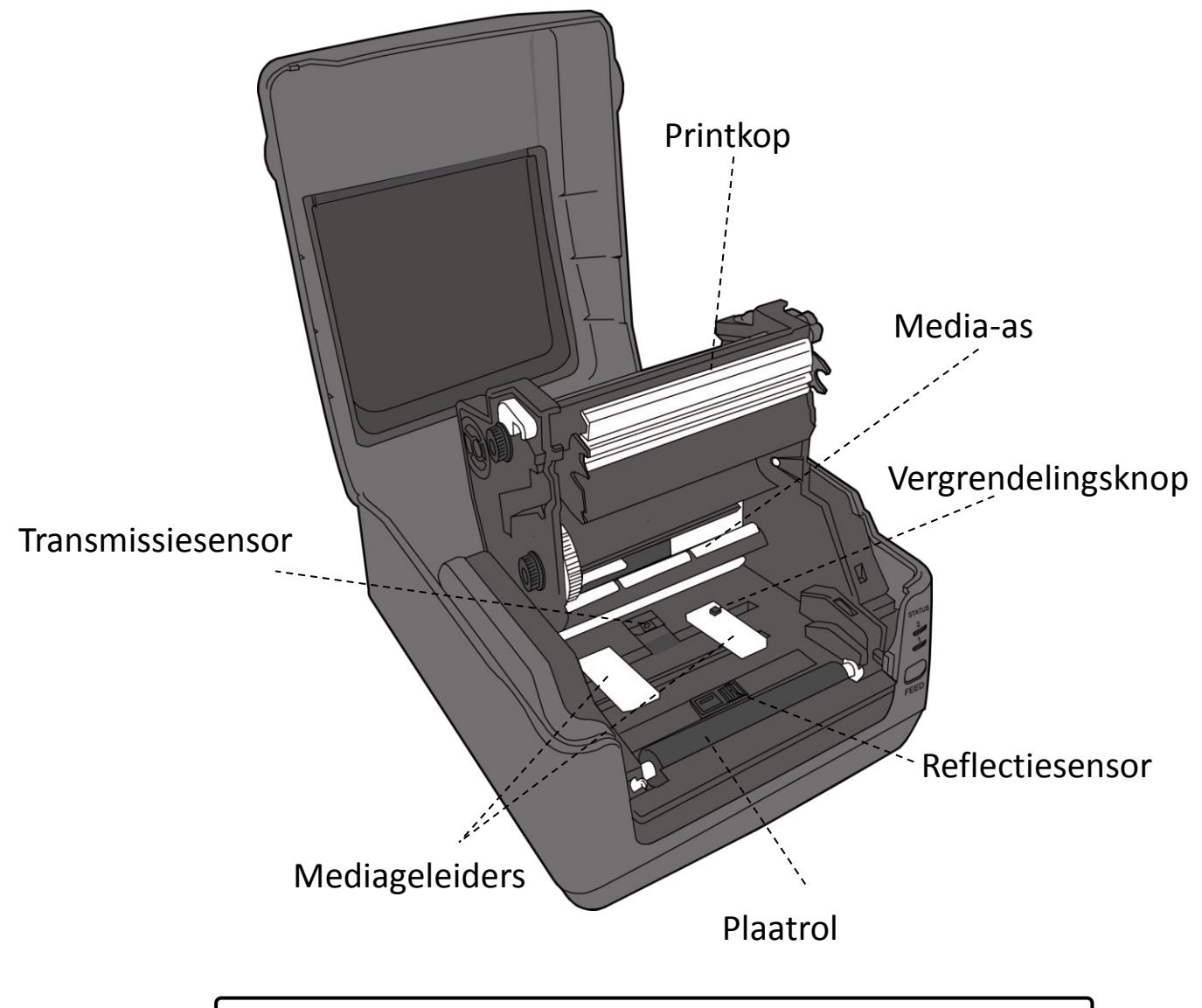

#### 1.3.4 Binnenkant 2 van het TT-model

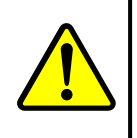

WaarschuwingDe printkop wordt erg warm tijdens het afdrukken.Raak de printkop of het gebied eromheen niet aan direct na hetafdrukken. U kunt hierdoor brandwonden oplopen.

### **1.4 Led-indicatoren van de printer**

### **DT-model**

De statusindicatoren geven de status van de printer aan. In de volgende tabellen vindt u de knippersnelheid van de statusindicatoren en de bijbehorende status.

|           | Symbool         | Knippersnelheid                                          | Knipperinterval                       |         |   |
|-----------|-----------------|----------------------------------------------------------|---------------------------------------|---------|---|
|           | **              | Snel                                                     | 0,5 seconde                           |         |   |
|           | *               | Langzaam                                                 | 2 seconden                            |         |   |
|           | * Led 2 + * led | d 1 Langzaam                                             | Led 2 en led 1 zelfde knipperinterval |         |   |
|           | * Led 2 + led   | 1 * Langzaam                                             | Led 2 en led 1 verschillend knipperin | terval  |   |
| Lod 2     | Lod 1           | Possbyilving                                             | Led-ind                               | licatie |   |
| Leu Z     | Leu I           | beschrijving                                             |                                       | etiket  |   |
| Groen     | Groen           | De printer is klaar om a                                 | f te drukken.                         | V       | , |
| Groen     | ** Groen        | De printer is bezig met verzenden van gegevens.          |                                       |         |   |
| * Groen   | * Groen         | Pauzestand.                                              |                                       | V       | , |
|           |                 | De printer is bezig met                                  | wegschrijven van gegevens naar het    |         |   |
| * Groen   | Groen *         | flash- of USB-geheuger                                   | ٦.                                    |         |   |
|           |                 | Het USB-geheugen wo                                      | rdt geïnitialiseerd.                  |         |   |
| Groen     | Oranje          | Kop zeer warm.                                           |                                       | V       | , |
| Groen     | * Oranie        | De batterij van de realti                                | meklok is bijna leeg. (Als de printer |         |   |
| Groch     | Oranje          | een ingebouwde realtin                                   | neklok heeft)                         |         |   |
| Groen     | ** Oranje       | Afdrukmodule geopend terwijl de printer ingeschakeld is. |                                       |         |   |
| Oranje    | Oranje          | Papierstoring.                                           |                                       | V       | , |
|           |                 | Het medium is op terwij                                  | l er afdrukgegevens naar de printer   | V       |   |
| ** Oranje | e ** Oranje     | verzonden worden.                                        |                                       |         |   |
|           |                 | Einde papier.                                            |                                       |         |   |
| ** Oranje | e Oranje **     | Einde lint of lintfout. (en                              | kel de modellen met thermische        | V       |   |
|           |                 | overdracht)                                              |                                       |         |   |
| Rood      | ž Oranje        | De printkop is defect.                                   |                                       | V       | , |
| Rood      | ž * Oranje      | Communicatiefout (RS-232C).                              |                                       |         |   |
| Rood      | ** Oranje       | Snijmesfout (in geval van optioneel snijmes).            |                                       |         |   |
| Rood      | Rood            | Deksel (thermische kop) geopend tijdens het afdrukken.   |                                       | V       |   |

|        | * Rood  | Een EEPROM voor back-up kan niet goed gelezen of         |   |
|--------|---------|----------------------------------------------------------|---|
|        |         | beschreven worden.                                       |   |
|        |         | Er is een opdracht opgepikt van een vreemd adres.        |   |
| Rood   |         | Toegang tot woordgegevens vanaf een andere plaats dan de |   |
|        |         | woordgegevens.                                           |   |
|        |         | Toegang tot langwoordgegevens vanaf een andere plaats    |   |
|        |         | dan de langwoordgegevens.                                |   |
| Rood   | ** Rood | Aansturingsfout.                                         | V |
|        |         | Fout met flash-rom op de CPU-kaart of fout met           | V |
|        | Rood *  | USB-geheugen.                                            |   |
| * Rood |         | Wisfout bij het formatteren van het USB-geheugen.        |   |
|        |         | Opslaan van bestanden niet mogelijk wegens onvoldoende   |   |
|        |         | USB-geheugen.                                            |   |

#### 1.4.1 Systeemmodus

De systeemmodus werkt met combinaties van de kleuren van de statusindicatoren. Deze verwijzen naar een lijst met opdrachten die u kunt selecteren en uitvoeren.

Om naar de systeemmodus te gaan en een opdracht uit te voeren:

- 1. Schakel de printer uit.
- 2. Houd de FEED-knop ingedrukt en schakel de printer in.
- Beiden statusindicatoren branden oranje gedurende enkele seconden.
  Vervolgens worden ze kort groen en daarna krijgen ze andere kleuren.
- 4. Als de statusindicatoren branden in de kleurencombinatie die u nodig heeft, laat dan onmiddellijk de **FEED**-knop los.
- 5. Druk op de FEED-knop om de opdracht uit te voeren.

In de volgende tabel vindt u de lijst met opdrachten van de systeemmodus.

| Led 1 | Led 2  | Opdracht                            |
|-------|--------|-------------------------------------|
| Groen | Rood   | Kalibreren van de transmissiesensor |
| Groen | Oranje | Kalibreren van de reflectiesensor   |

| Rood         | Rood   | Resetten van uw printer                                                   |  |  |  |
|--------------|--------|---------------------------------------------------------------------------|--|--|--|
| Rood         | Oranje | Gereserveerd                                                              |  |  |  |
| Rood         | Groen  | Controleren van de capaciteit van de<br>realtimeklokbatterij uitschakelen |  |  |  |
| Oranje       | Rood   | Gereserveerd                                                              |  |  |  |
| Oranje Groen |        | Zelftest en dumpmodus                                                     |  |  |  |

## 2 Voorbereiding

In dit hoofdstuk wordt uitgelegd hoe u de printer installeert.

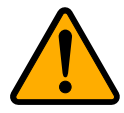

**Let op** Gebruik uw printer niet in de buurt van opspattend water of andere vloeistoffen.

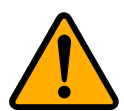

**Let op** Laat uw printer niet vallen en installeer deze niet op vochtige plaatsen of plaatsen waar trillingen of schokken kunnen voorkomen.

## 2.1 Aansluiten van de voedingskabel

- 1. Zorg ervoor dat de aan-uitschakelaar in de stand **UIT** staat.
- 2. Sluit de stekker van de voedingsadapter aan op de voedingsingang van de printer.
- 3. Sluit de voedingskabel aan op de voedingsadapter.
- 4. Steek het andere uiteinde van de voedingskabel in het stopcontact.

**Belangrijk** Gebruik enkel de in de handleiding vermelde voedingselementen.

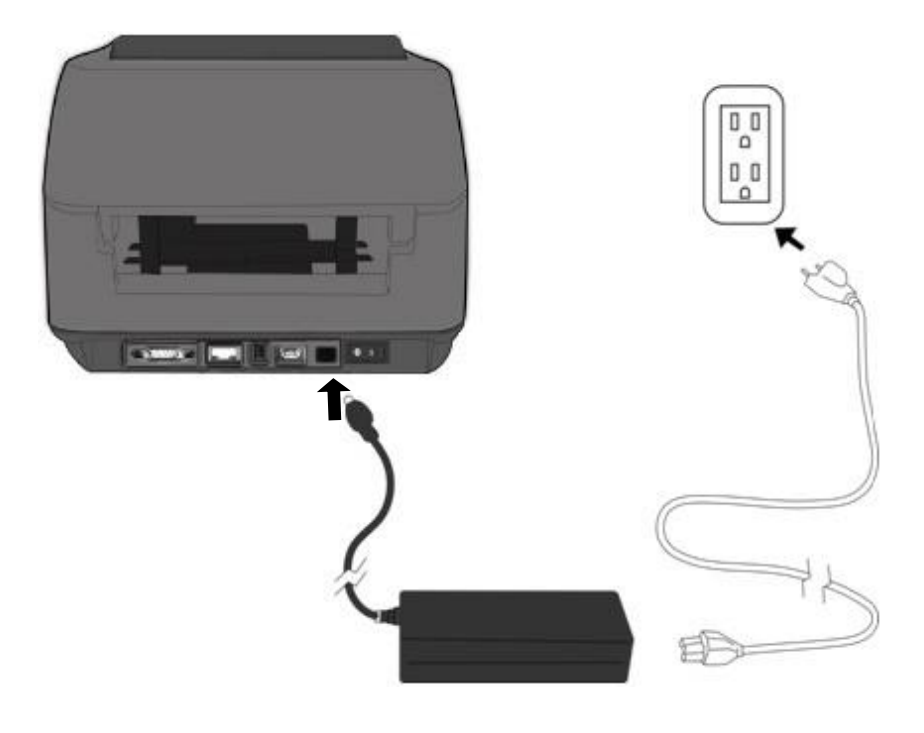

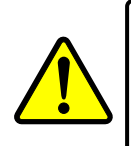

**Waarschuwing** Sluit de AC-voedingskabel niet aan met natte handen en gebruik de printer en de voedingsadapter niet op een plaats waar deze nat kunnen worden. Dit kan ernstige verwondingen veroorzaken!

## 2.2 Inschakelen / uitschakelen van uw

## printer

Als uw printer verbonden is met een host (een computer), dan kunt u het beste eerst de printer inschakelen en daarna de host en ook eerst de host uitschakelen en daarna de printer.

# 2.2.1 Inschakelen van uw printer

- Schakel uw printer in met de aan-uitknop zoals hieronder weergegeven. 'I' is de stand AAN.
- Beide statusindicatoren branden oranje gedurende enkele seconden; vervolgens gaat led-indicator 2 uit en wordt led-indicator 1 groen.

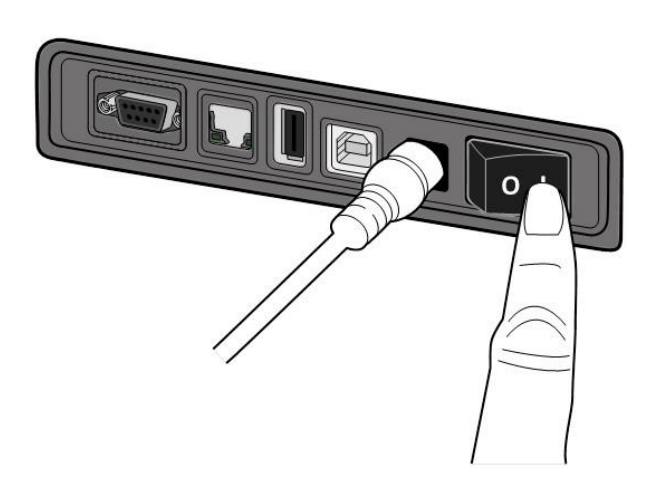

#### 2.2.2 Uitschakelen van uw printer

- Let erop dat led-indicator 2 uit is en led-indicator 1 groen brandt voor u de printer uitschakelt.
- Schakel uw printer uit met de aan-uitknop zoals hieronder weergegeven. 'O' is de stand UIT.

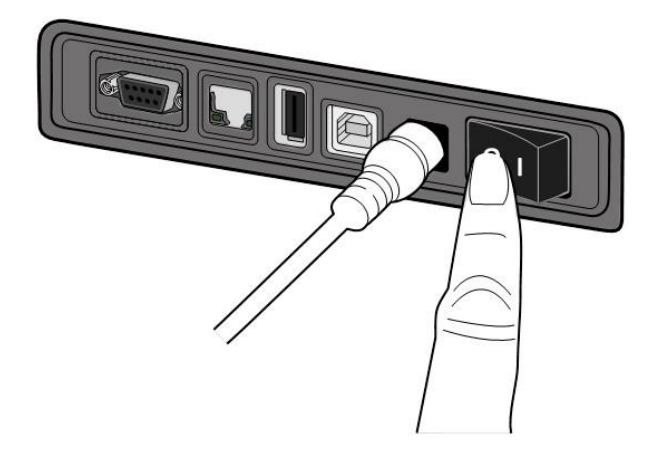

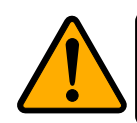

Let op Schakel uw printer niet uit tijdens het verzenden van gegevens.

## 2.3 Installeren van het medium

Er bestaan verschillende types en formaten voor de mediarol. Installeer het medium dat u nodig heeft.

### 2.3.1 Klaarleggen van het medium

De naar binnen en naar buiten gekeerd opgerolde mediarollen worden op dezelfde manier in de printer geïnstalleerd.

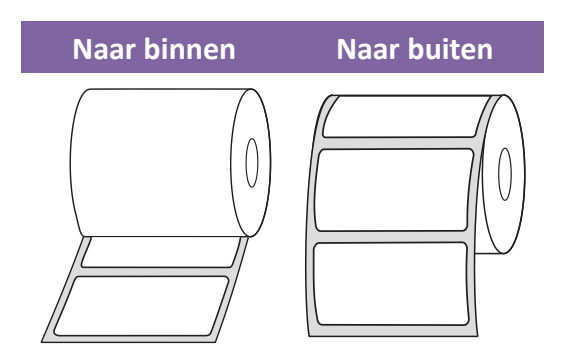

#### 2.3.2 Installeren van een mediarol; DT-model

Open het deksel van de printer.

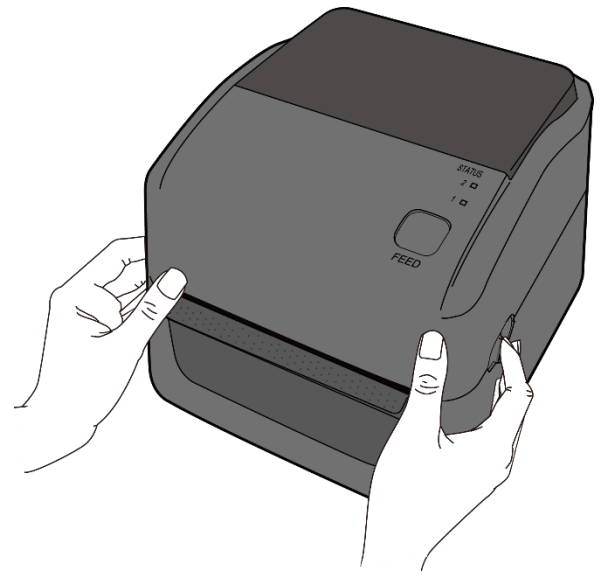

#### 2 Voorbereiding

 Duw op de houdervergrendeling van de mediarolhouders om deze naar buiten te schuiven en plaats de mediarol tussen de houders. Let erop dat de afdrukkant naar boven gericht is en de mediarol stevig tussen de houders geklemd zit.

**Opmerking** De kernhouder is standaard ingesteld voor een binnendiameter van 1 inch. Draai om een mediarol met een binnendiameter van 1,5 inch te installeren de twee schroeven op beide houders met de hand of met een muntje los, kantel de kernhouders horizontaal en schroef ze terug vast.

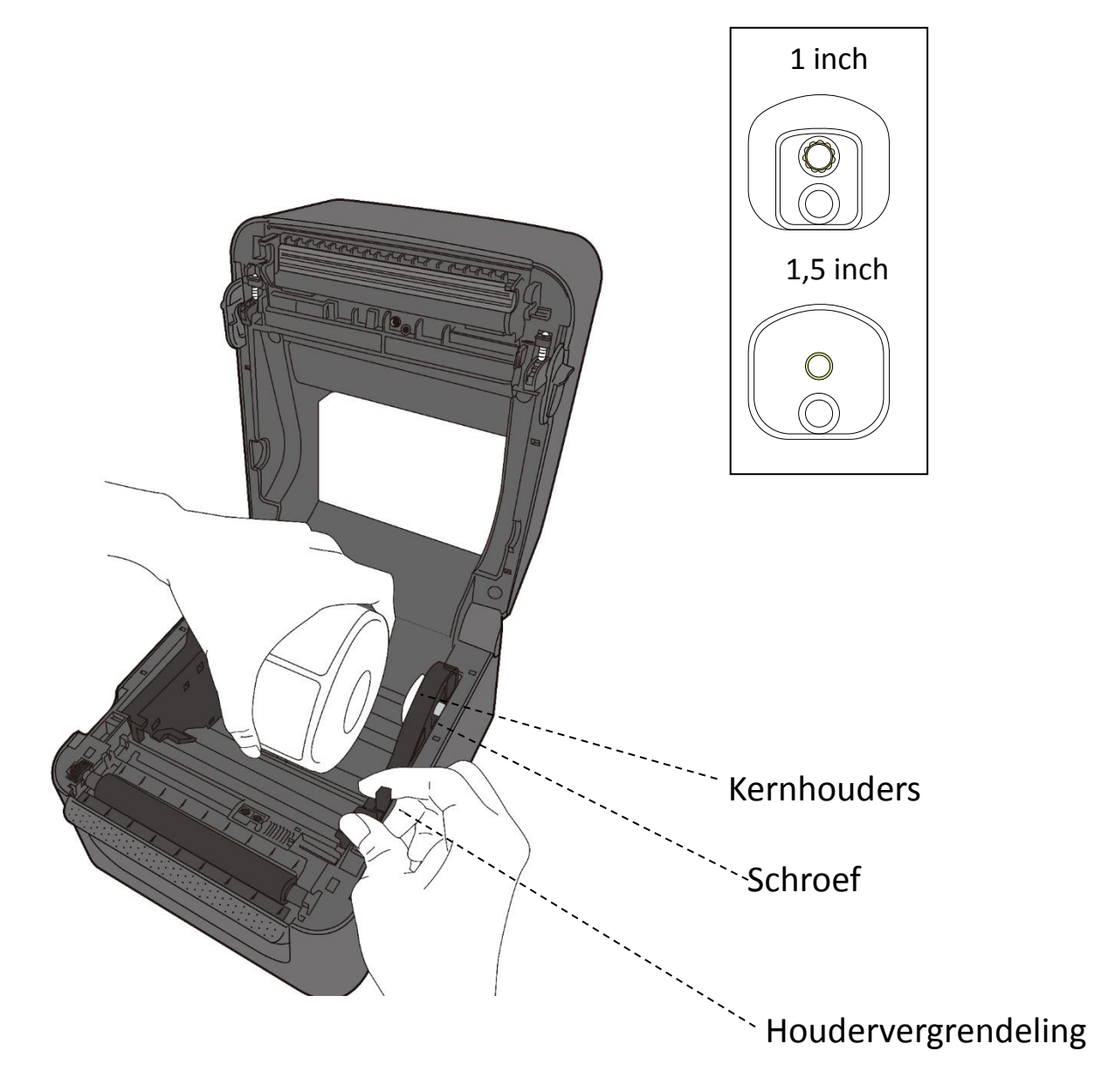

2 Voorbereiding

2. Trek aan het medium tot het uit de printer komt. Leid het medium onder de mediageleiders door.

Let op: Verzend of verplaats de printer niet terwijl er een etiketrol in zit.

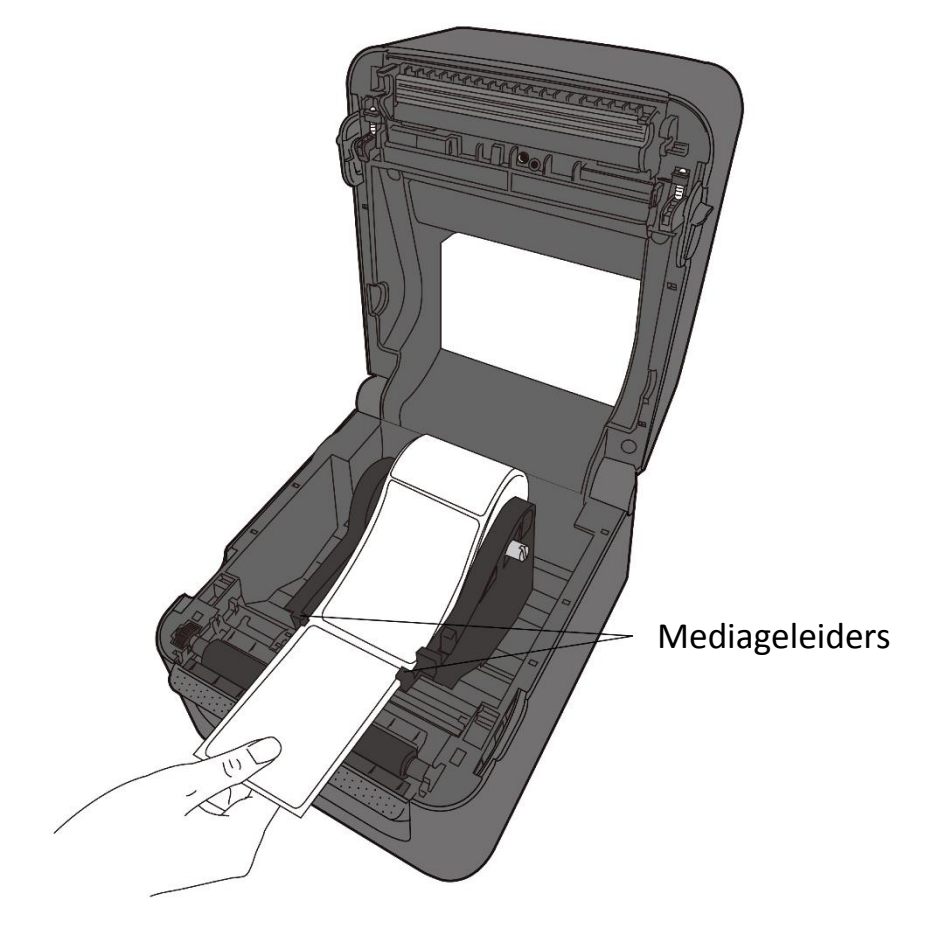

3. Sluit het deksel.

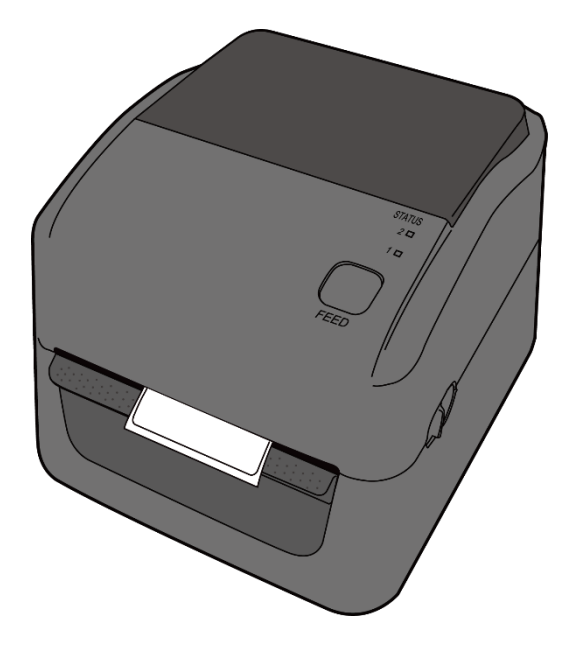

#### 2.3.3 Testen van de mediadoorvoer

1. Schakel de printer in en druk op de FEED-knop om een etiket door te voeren.

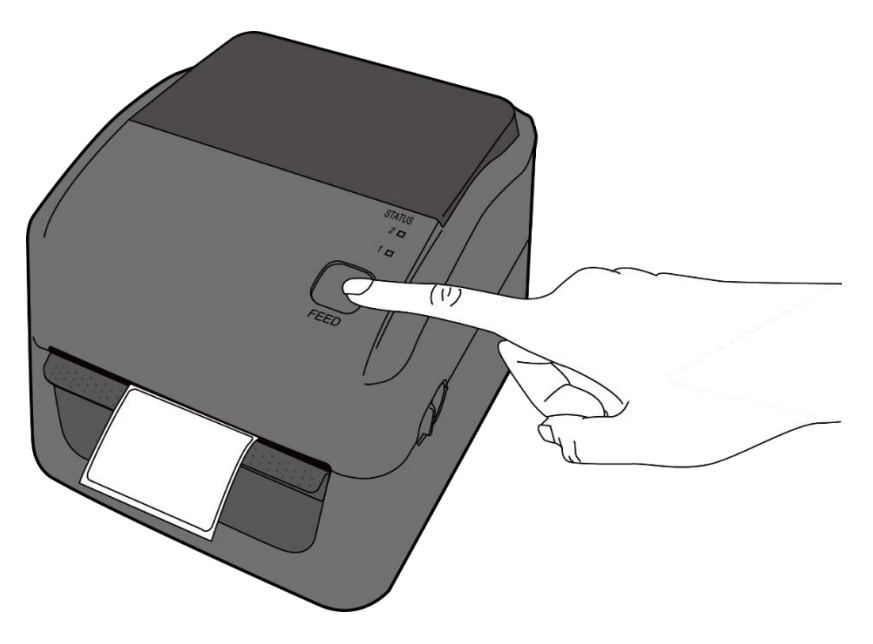

2. Til het medium omhoog en scheur het af langs de rand van het deksel.

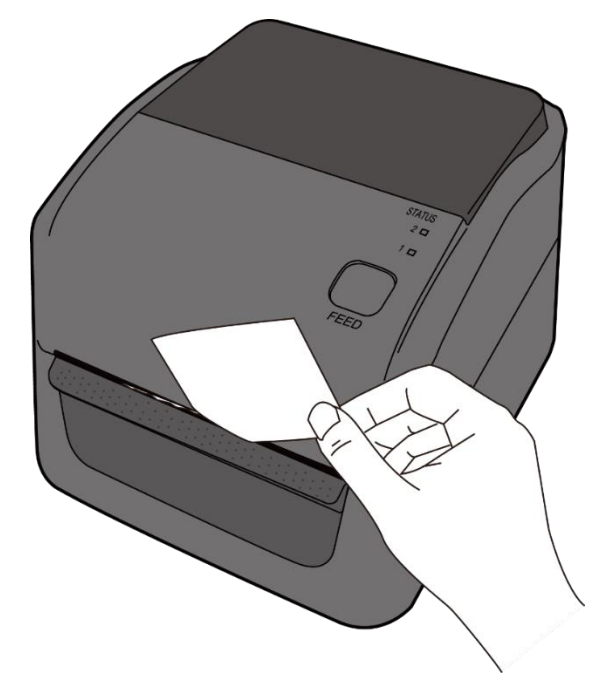

### 2.3.4 Installeren van een mediarol; TT-model

1. Open het deksel van de printer.

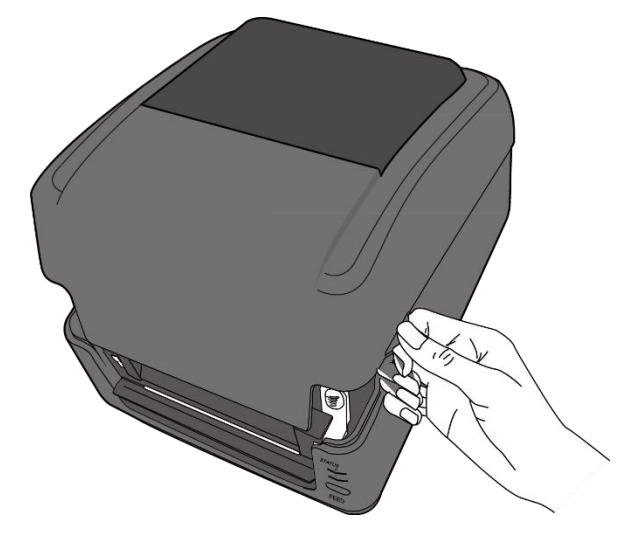

2. Duw op de vergrendeling van de **mediarolhouders** om deze naar buiten te schuiven en plaats de mediarol tussen de houders. Plaats de mediarol met de afdrukkant naar boven en let erop dat de mediarol stevig tussen de houders geklemd zit.

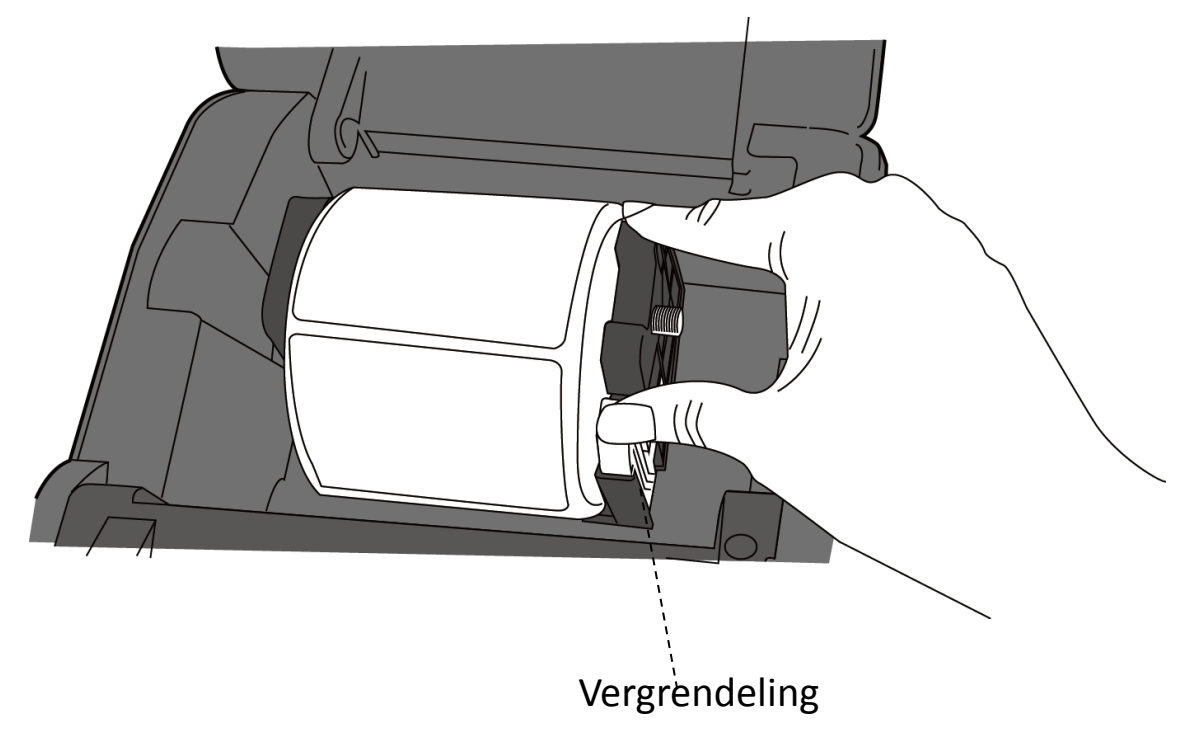

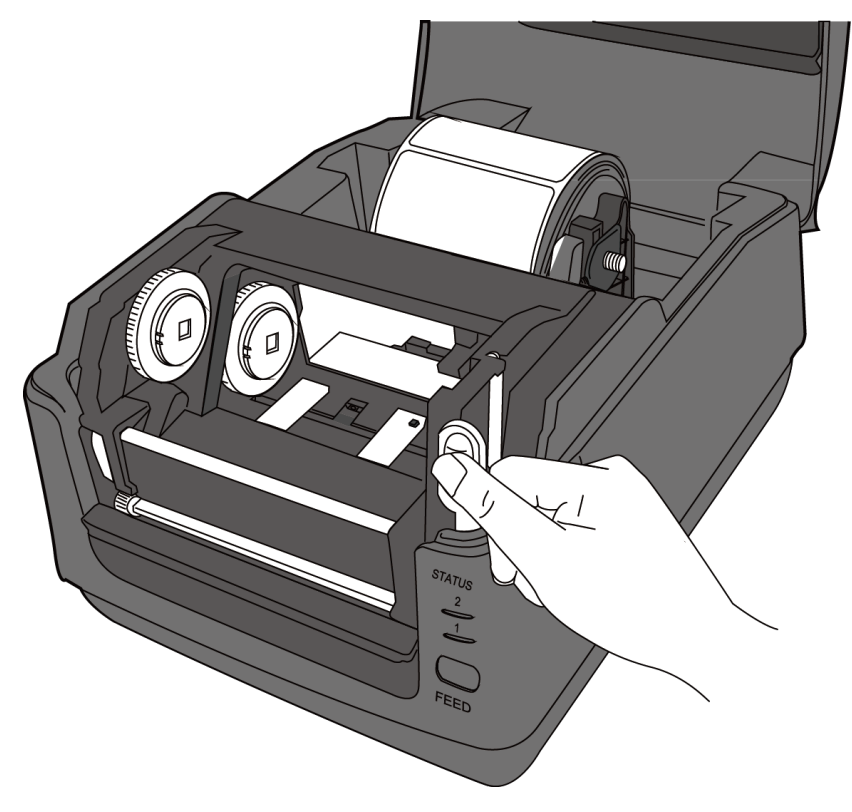

3. Duw op de **moduleontgrendeling** om de afdrukmodule te openen.

4. Duw op de vergrendelingsknop op de mediageleiders om deze naar buiten te schuiven.

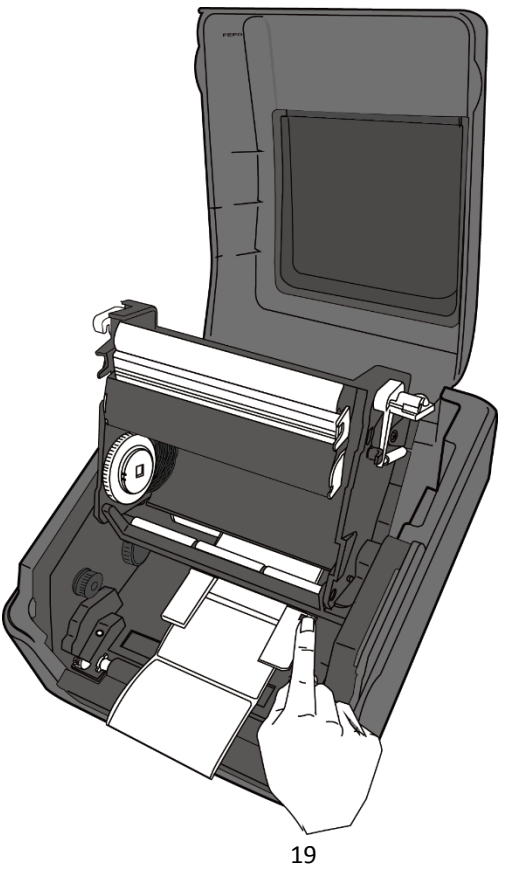

5. Trek aan het medium tot het uit de printer komt.

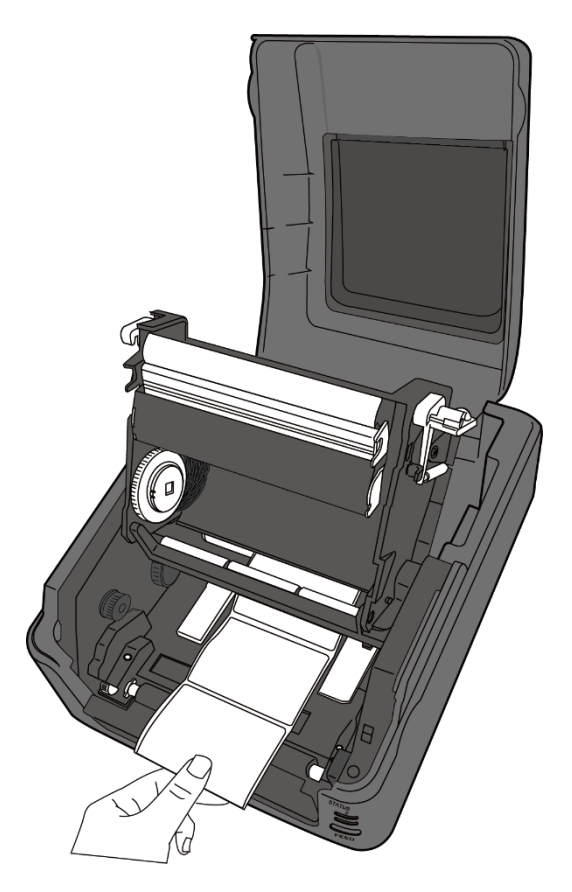

 Leid het medium onder de media-as door en plaats het in het midden van de mediageleiders.

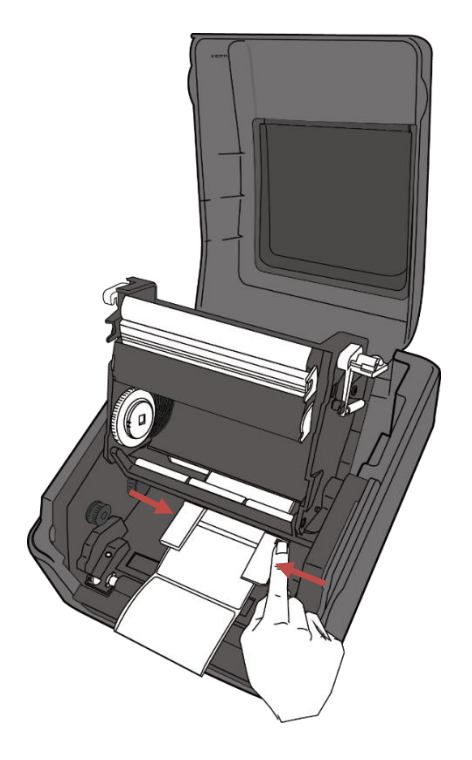

- 2 Voorbereiding
- Sluit de afdrukmodule en duw beide zijkanten stevig naar beneden tot u een klik hoort.

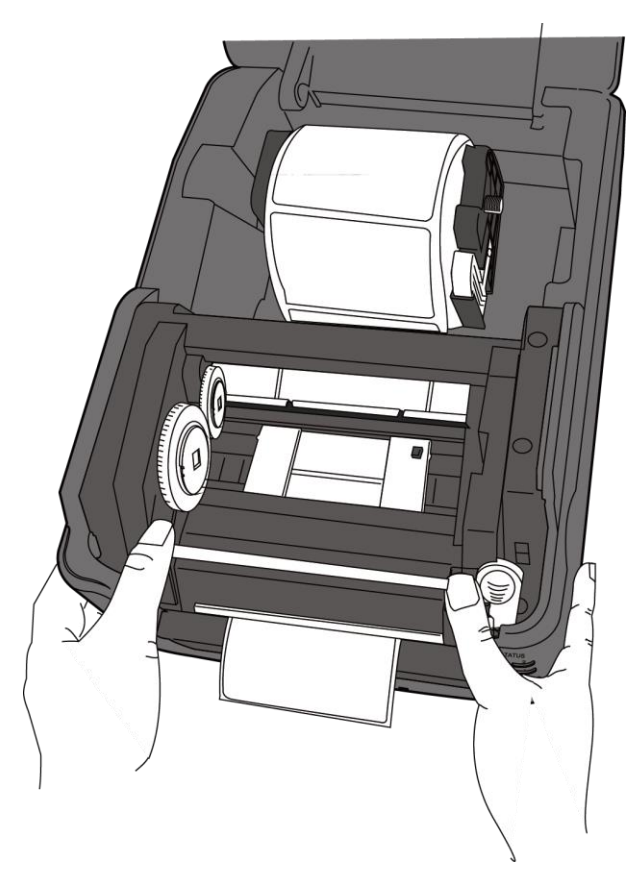

#### 2.3.5 Testen van de mediadoorvoer

1. Schakel de printer in en druk op de **FEED**-knop om een etiket door te voeren.

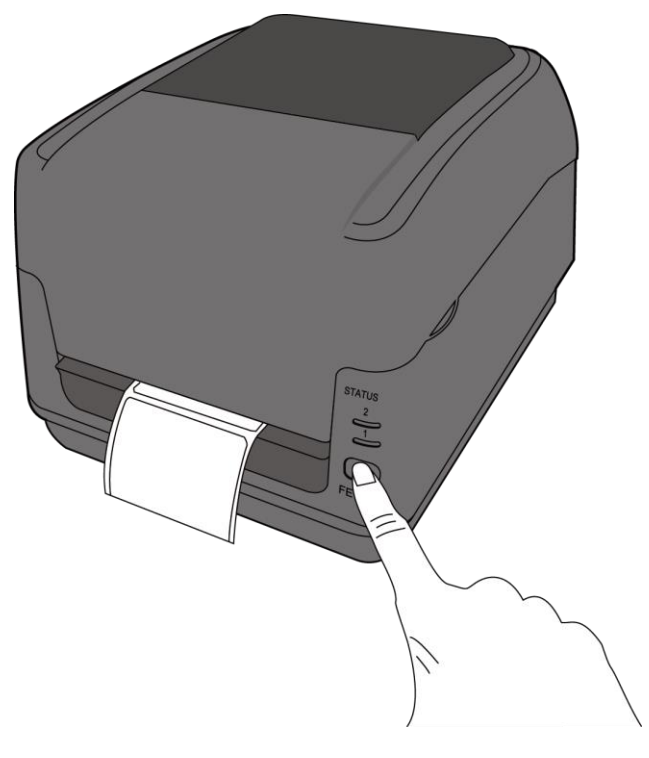

2. Neem het medium vast en scheur het af langs de rand van het deksel om één etiket te verwijderen.

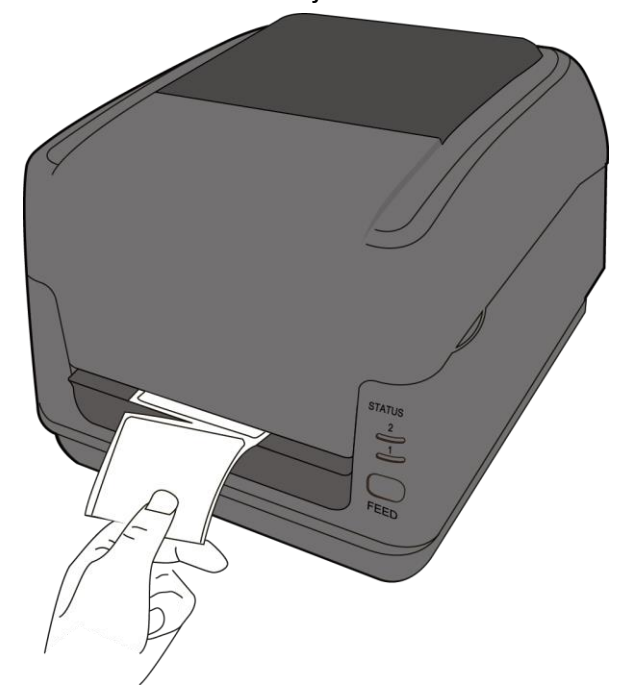

### 2.4 Installeren van een lint; enkel bij TT-modellen

Leg het nieuwe lint klaar met de juiste maat lintkernhouders op de kartonnen lintkern. Doe dit ook voor de kartonnen wikkelkern.

1. Open het deksel van de printer.

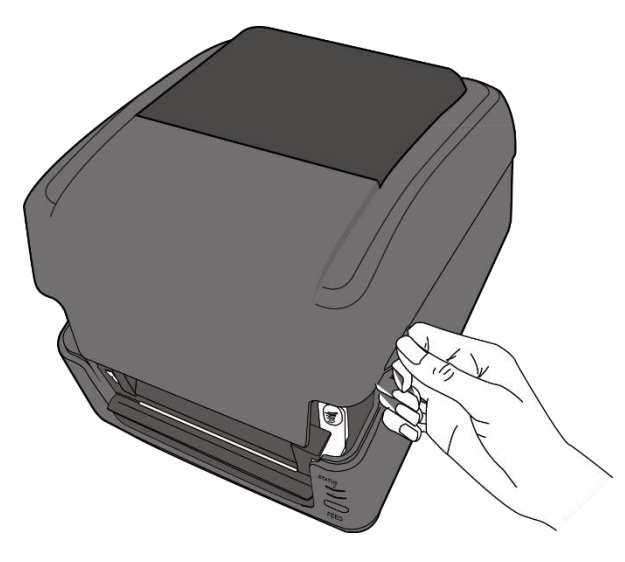

2. Duw op de **moduleontgrendeling** om de afdrukmodule te openen.

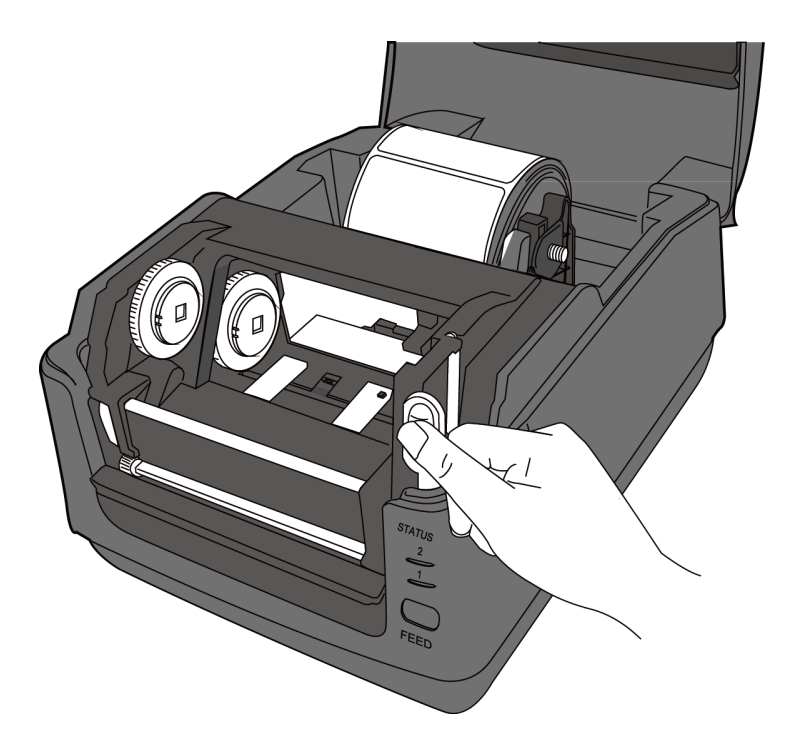

3. Til de afdrukmodule omhoog zodat het **toevoerwiel** zichtbaar wordt.

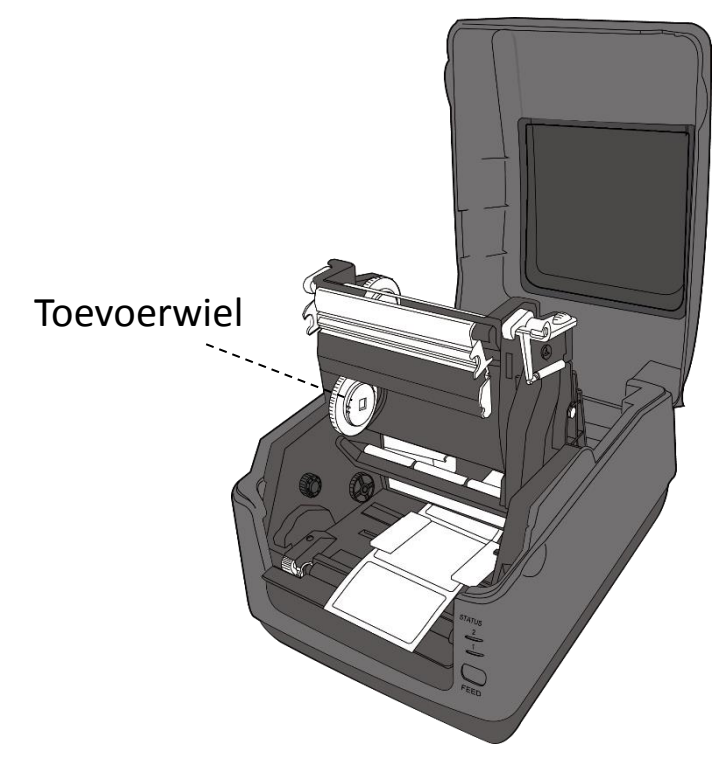

- 4. Installeer beide spoelen als volgt:
- Om de toevoerspoel te installeren, lijnt u de inkepingen aan de linkerkant uit en duwt u de spoel in het toevoermiddelpunt. Vervolgens duwt u de rechterkant van de spoel in de uitsparing.

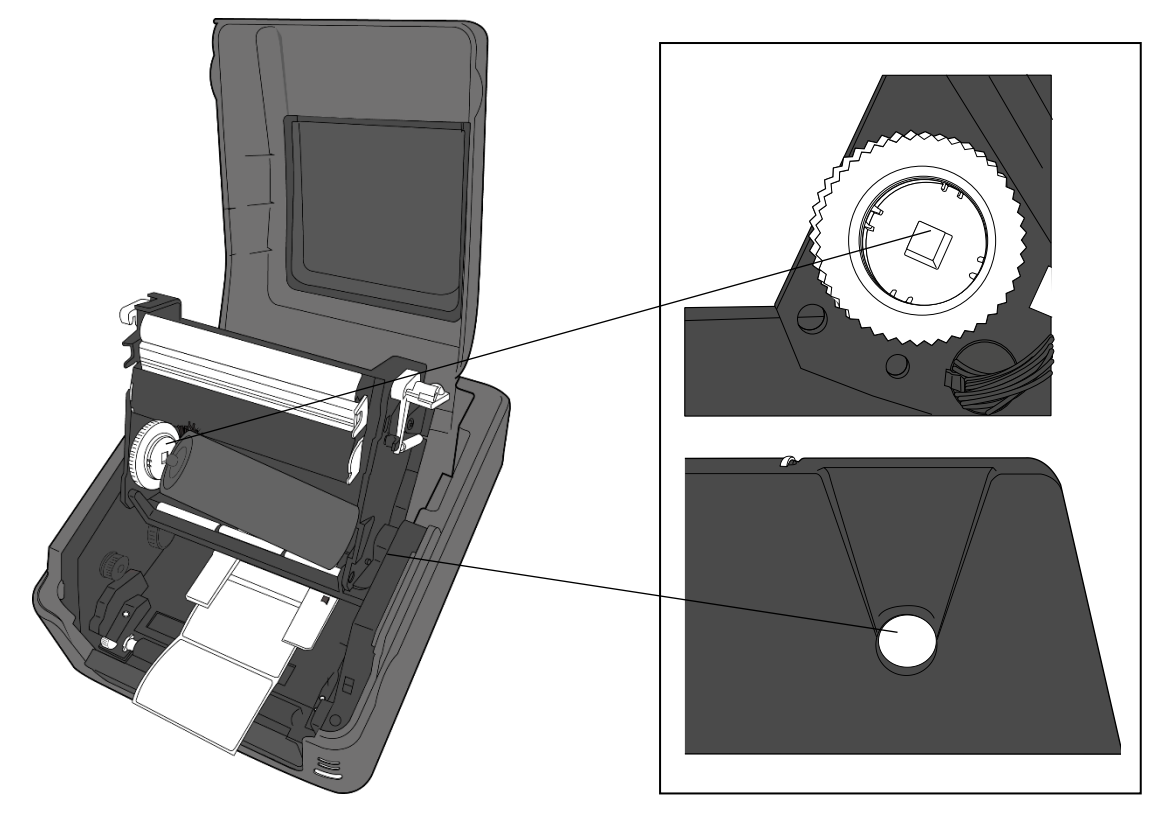

- 2 Voorbereiding
- Om de wikkelspoel te installeren, lijnt u de inkepingen aan de linkerkant uit en duwt u de rol in het wikkelmiddelpunt. Vervolgens duwt u de rechterkant van de rol in de uitsparing.

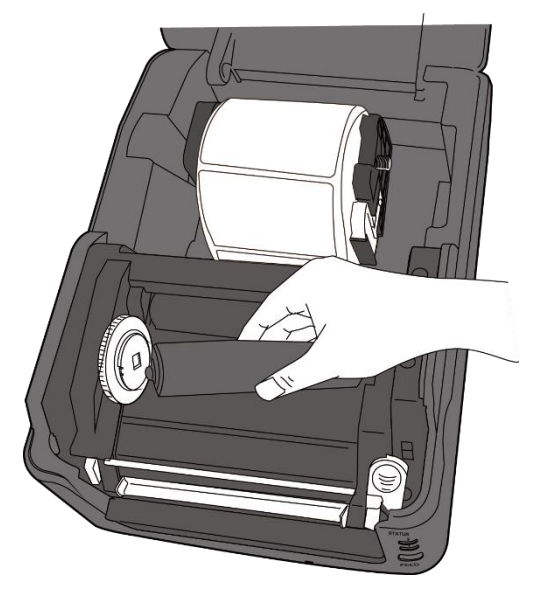

5. Trek het lint van de toevoerspoel en plak het vast aan de bovenkant van de wikkelspoel.

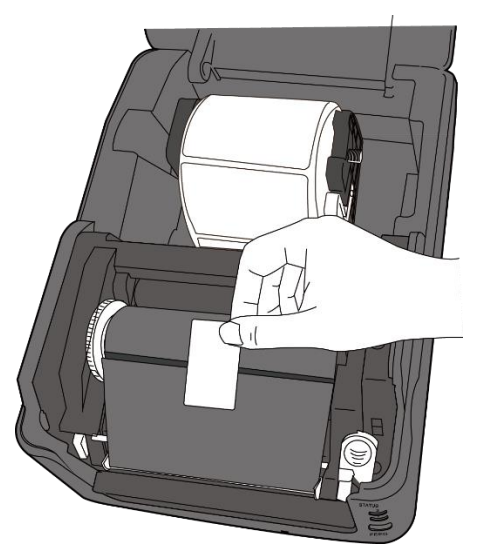

- 6. Sluit de afdrukmodule en duw beide zijkanten stevig naar beneden tot u een klik hoort.
- 7. Controleer of de inktzijde van het lint naar buiten gekeerd is zodat de lintinkt tegen de etiketten aankomt. Draai indien nodig het lint om.

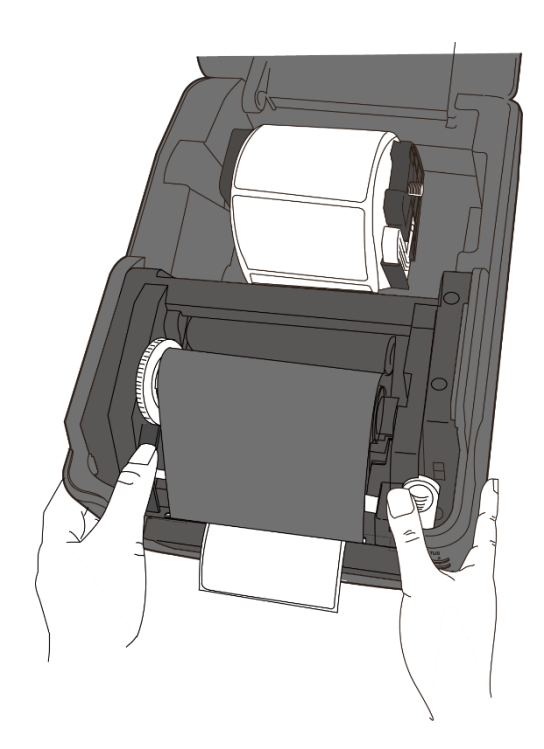

8. Draai aan het wikkelwiel om het lint strak te trekken zonder kreukels.

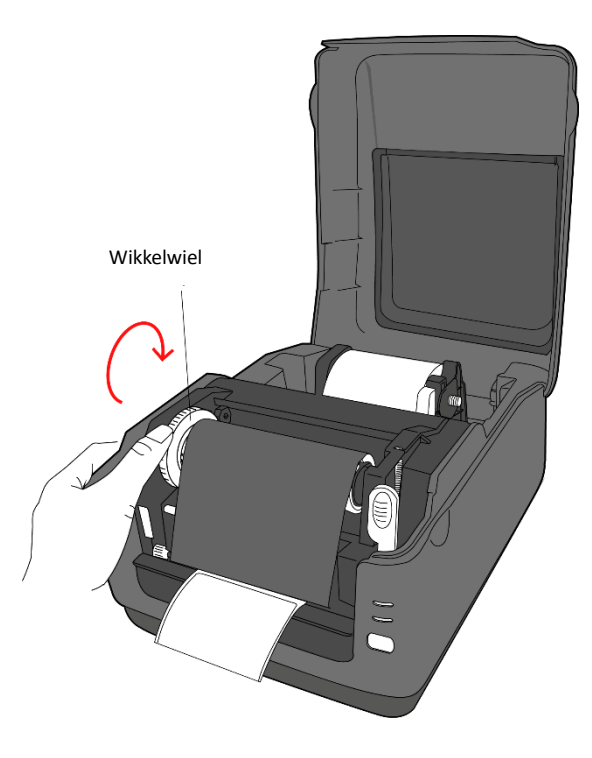

| 00000000 |  |
|----------|--|
|          |  |
|          |  |
|          |  |

**Opmerking** Bij de toevoerspoel kan de wikkelrichting van het lint met de gecoate kant naar binnen of met de gecoate kant naar buiten gekeerd zijn; voor de wikkelspoel moet de wikkelrichting met de gecoate kant naar buiten zijn.

## 2.5 Mediatypes

Uw printer ondersteunt verschillende mediatypes, waaronder niet-doorlopende media, doorlopende media en gevouwen kettingmedia. In de volgende tabel vindt u meer details.

| Mediatypes                                                                                            | Uiterlijk | Beschrijving                                                                                                    |
|----------------------------------------------------------------------------------------------------|-----------|----------------------------------------------------------------------------------------------------|
| Niet-doorlopend<br>e media                                                                            | 0)        | Niet-doorlopende media zijn de gebruikelijke<br>media voor het afdrukken van barcodes.<br>Etiketten en sleufetiketten worden van<br>verschillende materialen gemaakt, zoals<br>papier, stof of karton, en zijn van elkaar<br>gescheiden door tussenruimtes, uitsparingen,<br>inkepingen of zwarte markeringen. |
|                                                                                                    |           |                                                                                                    |
| 2 etiketten naast<br>elkaar<br>Gebruike zwarte<br>markering sensor                                    |           |                                                                                                    |
| Kaartjes met<br>inkepingen<br>Gebruike zwarte<br>markering sensor                                     |           |                                                                                                    |
| Zwarte streepjes<br>of markeringen<br>over de volle<br>breedte<br>Gebruike zwarte<br>markering sensor |           |                                                                                                    |
| Gedeeltelijke<br>zwarte streepjes<br>of markeringen<br>Gebruike zwarte<br>markering sensor            |           |                                                                                                    |

| Mediatypes   | Uiterlijk | Beschrijving                                  |
|--------------|-----------|-----------------------------------------------|
| Gevouwen     |           | Een gevouwen kettingmedium is doorlopend,     |
| kettingmedia |           | maar kan ook worden gebruikt als              |
|              |           | niet-doorlopend medium aangezien de           |
|              |           | etiketten gescheiden zijn door vouwen.        |
|              |           | Sommige gevouwen kettingmedia zijn ook        |
|              |           | voorzien van zwarte markeringen of streepjes. |

## **3** Bediening van de printer

In dit hoofdstuk vindt u informatie over de bediening van de printer.

## 3.1 Kalibreren van de mediasensor

Voor u begint met afdrukken moet u zeker weten dat de printer goed functioneert. Hiervoor moet u de mediasensor kalibreren. Bij WS-printers kunnen de transmissiesensor en de reflectiesensor gekalibreerd worden. Voer hiervoor de volgende stappen uit.

- 1. Controleer of het medium correct geïnstalleerd is, de afdrukmodule dicht is en de aan-uitschakelaar van de printer in de stand **UIT** staat.
- 2. Houd de **FEED**-knop ingedrukt en schakel de printer in.
- Beiden statusindicatoren branden oranje gedurende enkele seconden.
  Vervolgens worden ze kort groen en daarna krijgen ze andere kleuren.
  Selecteer als volgt de gewenste sensor:
- Als u de transmissiesensor wilt kalibreren, laat dan als led-indicator 1 groen wordt en led-indicator 2 rood wordt onmiddellijk de FEED-knop los.
- Als u de reflectiesensor wilt kalibreren, laat dan als led-indicator 1 groen wordt en led-indicator 2 oranje wordt onmiddellijk de FEED-knop los.
- 4. Druk op de **FEED**-knop. Het kalibreren is klaar als de printer 3 à 4 etiketten doorgevoerd heeft en vervolgens stopt.
## 3.2 Zelftest

De printer kan een zelftest uitvoeren door een configuratie-etiket af te drukken met de huidige instellingen van de printer.

- 1. Schakel de printer uit.
- 2. Houd de FEED-knop ingedrukt en schakel de printer in.
- Beiden statusindicatoren branden oranje gedurende enkele seconden. Vervolgens worden ze kort groen en daarna krijgen ze andere kleuren. Laat als led-indicator 1 oranje wordt en led-indicator 2 groen wordt de FEED-knop los.
- 4. Druk op de **FEED**-knop om een configuratie-etiket af te drukken.

Uw configuratie-etiket hoort er als volgt uit te zien:

### 3.2.1 Testafdruk bij het DT-model

LABEL PRINTER WITH FIRMWARE WS408DT-70.00.00.01 161102 SBPL STANDARD RAM : 32M BYTES AVAILABLE RAM : 3678K BYTES FLASH TYPE : ON BOARD 16M BYTES AVAILABLE FLASH : 2504K BYTES NO. OF DL SOFT FONTS(FLASH) : NO. OF DL SOFT FONTS(FLASH) : NO. OF DL SOFT FONTS(RAM) : NO. OF DL SOFT FONTS(HOST) : H. POSITION ADJUST. : 001A Ø 0 0 GAP SENSOR I-MARK: 0129 GAP: 011F MAX LABEL HEIGHT: 38 INCHES PRINT WIDTH: 812 DOTS LAB LEN(TOP TO TOP): 79mm SPEED: 5 IPS DARKNESS: 3 DIRECT THERMAL PRINT DISTANCE: 697M CUT COUNT:0 R5232: 9600, 8, N, 1P, X0N/X0FF MEDIA : NON-CONTINUOUS REPRINT AFTER ERROR : ENABLED BACKFEED ENABLED CUTTER DISABLED PEELER DISABLED CUTTER/PEELER OFFSET: 0 <+-0.01mm> IP ADDRESS: 0.0.0.0 SUBNET MASK: 0.0.0.0 GATEWAY: 0.0.0.0 MAC ADDRESS: 78-5F-4C-00-04-6B DHCP: ENABLED DHCP CLIENT ID: FFFFFFFFFFFFFF FFFFFFFFFFFFFFFFFFFFFFF DHOP HOST NAME: SNMP: ENABLED SOCKET COMM.: ENABLED SOCKET PORT: 9100 IPV6 MODE: MANUAL IPV6 TYPE: NONE IPV6 ADDRESS: 0000:0000:0000:0000: 0000:0000:0000:0000 LINK LOCAL ; 0000:0000:0000:0000; 0000:0000:0000:0000 PRODUCT SN: 000AH401009 HALDOUT SN: 0204A401029 USB SN: AH4850501009 ot(0,0)<0.1dot,0.01mm> m(0,0)<1+ 0-,0.01mm> sm(0,0)<1+ 0-,0.01mm> rv(249,164,85)<0.01∨×P> sv(301,246,55)<0.01∨×P> rso(50)<0.01mm> sso(50)<0.01mm> ひゃくせんごうち コンクリント じょうちょう レントショント ひょうちょう アン・パーション

. . •

### 3.2.2 Testafdruk bij het TT-model

LABEL PRINTER WITH FIRMWARE WS408TT-70.00.00.01 161102 SBPL WS42811-76.202.00.01 161102 SBPL STANDARD RAM : 32M BYTES AVAILABLE RAM : 3678K BYTES FLASH TYPE : ON BOARD 16M BYTES AVAILABLE FLASH : 2576K BYTES NO. OF DL SOFT FONTS(FLASH) : 0 NO. OF DL SOFT FONTS(RAM) : 0 NO. OF DL SOFT FONTS(HOST) : 0 H POSITION AD UST : 001 0 0 0 H. POSITION ADJUST .: 001A GAP SENSOR I-MARK: 0263 GAP: 0259 MAX LABEL HEIGHT: 38 INCHES PRINT WIDTH: 812 DOTS LAB LEN(TOP TO TOP): 79mm SPEED: 5 IPS DARKNESS: 2 THERMAL TRANSFER PRINT DISTANCE: 19M CUT COUNT:0 RS232: 9620, 8, N, 1P, X0N/X0FF MEDIA : NON-CONTINUOUS REPRINT AFTER ERROR : ENABLED BACKFEED ENABLED CUTTER DISABLED PEELER DISABLED CUTTER/PEELER OFFSET: 0 <+-0.01mm> IP ADDRESS: 0.0.0.0 SUBNET MASK: 0.0.0.0 GATEWAY: 0.0.0.0 MAC ADDRESS: 78-5F-4C-00-04-68 DHOP: ENABLED DHOP OLIENT ID: FFFFFFFFFFFFFFFFF DHOP HOST NAME: SNMP: ENABLED SOCKET COMM. : ENABLED SOCKET PORT: 9100 IPV6 MODE: MANUAL IPV6 TYPE: NONE IPV6 ADDRESS: 0000:0000:0000:0000: 0000:0000:0000:0000 LINK LOCAL : 0000:0000:0000:0000: 0000:0000:0000:0000 PRODUCT SN: 000AH401009 USB SN: AH4850501009 ot(0,0)<0.1dot,0.01mm> rm(0,0)<1+ 0-,0.01mm> sm(0,0)<1+ 0-,0.01mm> rv(133,91,41)<0.01v>P> sv(270, 159, 110)<0.01v><P> bv(318,41,277)<0.01v>P> rso(0)<0.01mm> sso(0)<0.01mm> 

## 3.3 Resetten van uw printer

Door uw printer te resetten herstelt u de printerstatus van het moment van ontvangst. Zo kunt u problemen verhelpen die ontstaan zijn door het wijzigen van de instellingen tijdens het afdrukken.

Reset uw printer als volgt:

- 1. Schakel de printer uit.
- 2. Houd de FEED-knop ingedrukt en schakel de printer in.
- Beiden statusindicatoren branden oranje gedurende enkele seconden.
   Vervolgens worden ze kort groen en daarna krijgen ze andere kleuren.
   Laat als beide indicatoren rood worden onmiddellijk de FEED-knop los.
- Houd de FEED-knop gedurende 3 seconden ingedrukt en laat deze vervolgens los. Beide statusindicatoren knipperen drie keer en worden dan enkele seconden oranje. Als de printer gereset is, dan gaat led-indicator 2 uit en wordt led-indicator 1 groen.

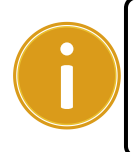

**Belangrijk** Als u bij stap 4 de **FEED**-knop niet lang genoeg ingedrukt houdt, dan knippert led-indicator 2 drie keer oranje en gaat led-indicator 1 uit. Dit betekent dat de printer niet gereset is.

## 4 Detecteren van de media

De WS-printers hebben twee mediasensoren: een transmissiesensor en een reflectiesensor. Deze zijn elk bedoeld voor het detecteren van specifieke mediatypes.

## 4.1.1 Transmissiesensor

De transmissiesensor bevindt zich op een vaste plek bij het midden van de printkop. Deze sensor detecteert tussenruimtes over de hele breedte van het etiket.

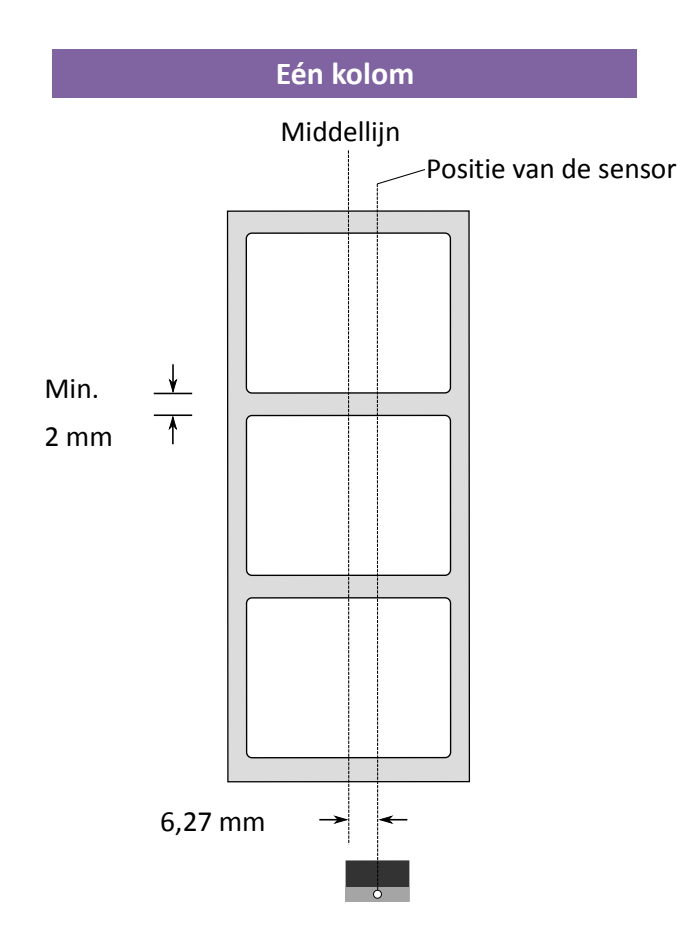

## 4.1.2 Reflectiesensor

De reflectiesensor kan over de volle breedte van het medium verplaatst worden. Deze sensor detecteert tussenruimtes, inkepingen en zwarte markeringen die zich niet in het midden van het medium bevinden.

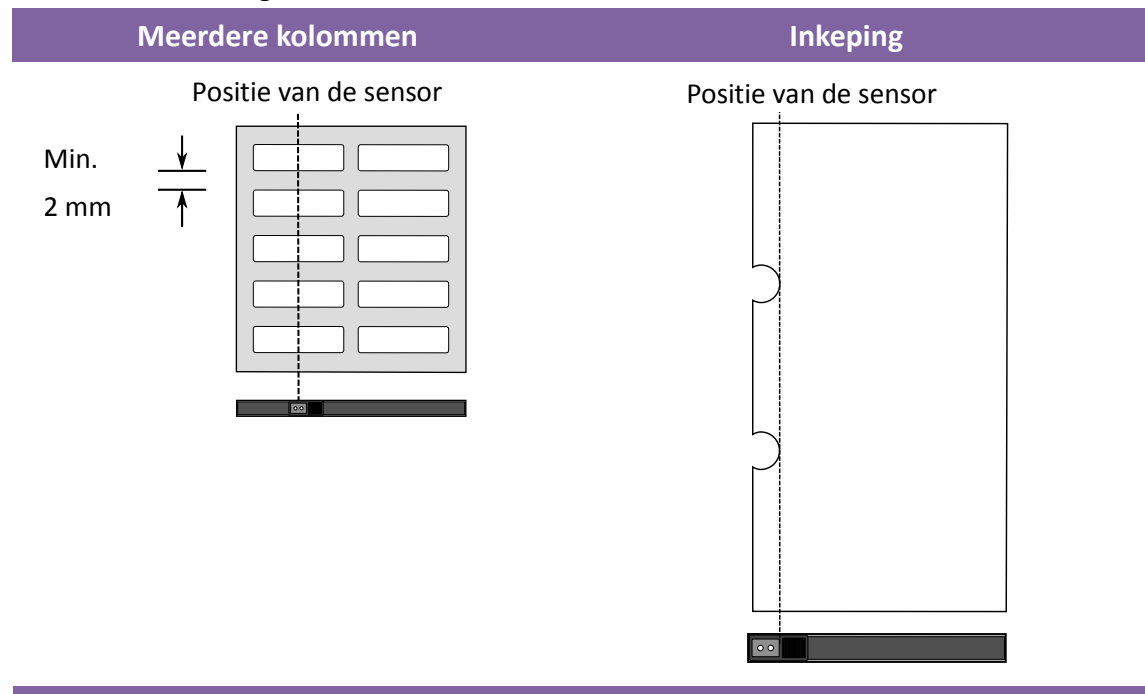

Zwarte markering

Houd het medium met de kant met de zwarte markeringen naar beneden en plaats de sensor zo dat deze zich in één lijn met de etiketten, inkepingen of zwarte markeringen bevindt.

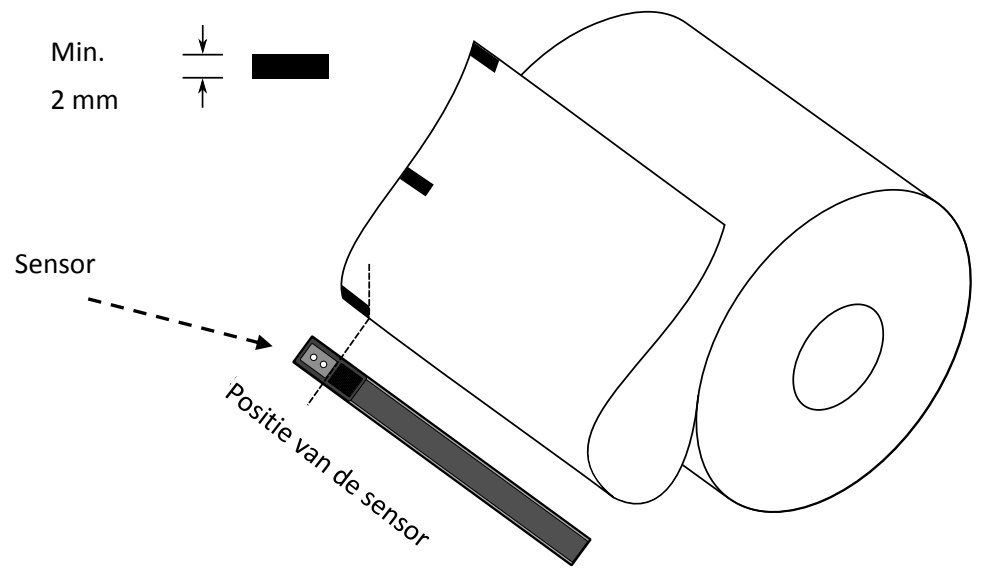

## **5 Onderhoud**

## 5.1 Reinigen

Om de afdrukkwaliteit in stand te houden en de levensduur van de printer te verlengen, is enig routineonderhoud vereist. Bij het afdrukken van grote hoeveelheden is dagelijks onderhoud nodig en bij het afdrukken van kleine hoeveelheden wekelijks onderhoud.

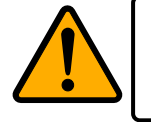

Let op: Schakel altijd de printer uit alvorens te reinigen.

## 5.1.1 Printkop

Voor de beste afdrukkwaliteit is het van essentieel belang dat de printkop schoon blijft. Wij adviseren u uitdrukkelijk de printkop te reinigen telkens als u een nieuwe mediarol installeert. Als de printer in een ruige omgeving gebruikt wordt of als de afdrukkwaliteit minder wordt, dan moet u de printkop vaker reinigen.

Denk om de volgende punten alvorens te reinigen:

- Houd water uit de buurt om corrosie op de hitte-elementen te voorkomen.
- Als u net klaar bent met afdrukken, wacht dan tot de printkop afgekoeld is.
- Raak de printkop niet aan met uw blote handen of met harde voorwerpen.

Stappen voor het reinigen:

- 1. Bevochtig een zachte doek of een wattenstaafje met ethylalcohol of gebruik een reinigingsdoekje van SATO.
- 2. Wrijf voorzichtig over de printkop in één richting. Wrijf dus uitsluitend van links naar rechts of andersom. Wrijf niet heen en weer want dan kan er opnieuw stof of vuil op de printkop komen.

#### Reinigen van de printkop van DT-modellen

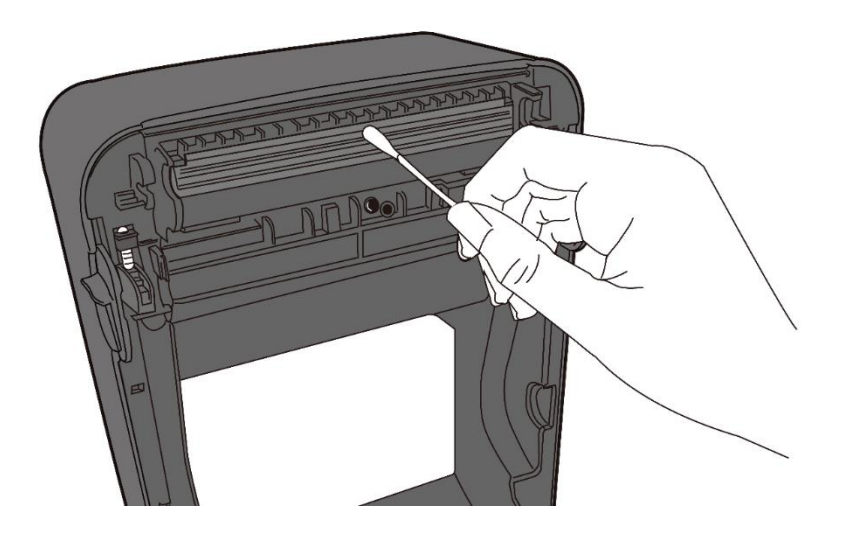

#### Reinigen van de printkop van TT-modellen

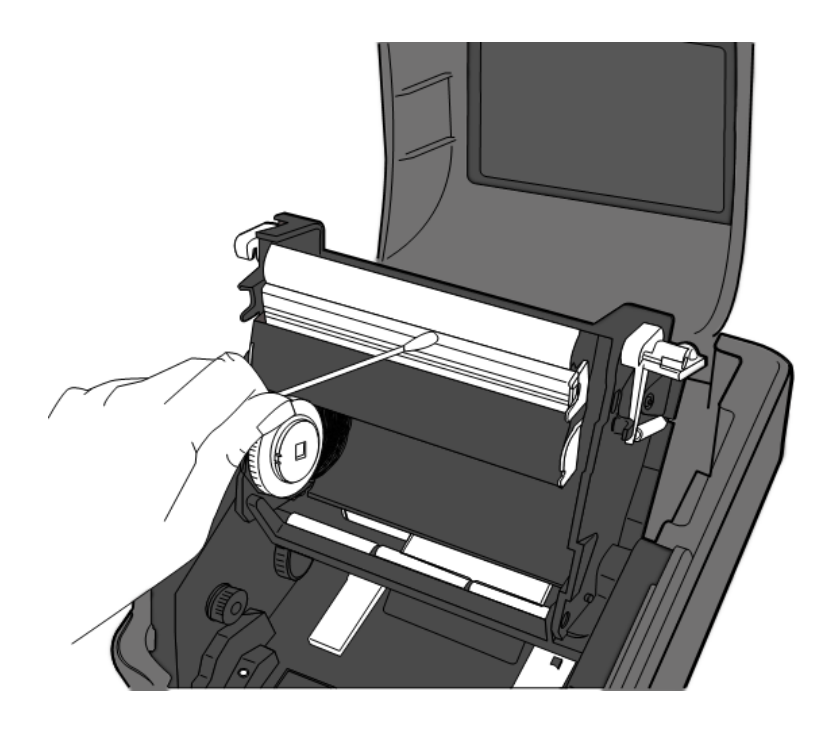

00000000

**Opmerking** De garantie van de printkop vervalt te allen tijde als het serienummer van de printkop verwijderd, gewijzigd, beschadigd of onleesbaar gemaakt wordt.

## 5.1.2 Behuizing van de media

Gebruik een zachte doek om het op de **mediarolhouders**, de **mediageleiders** en het mediapad verzamelde stof, vuil of resten te verwijderen.

- Bevochtig een zachte doek met ethylalcohol of gebruik een reinigingsdoekje van SATO.
- 2. Wrijf over de mediarolhouders om het stof te verwijderen.
- 3. Wrijf over de **mediageleiders** om het stof en vuil te verwijderen.
- 4. Wrijf over het mediapad om papierresten te verwijderen.

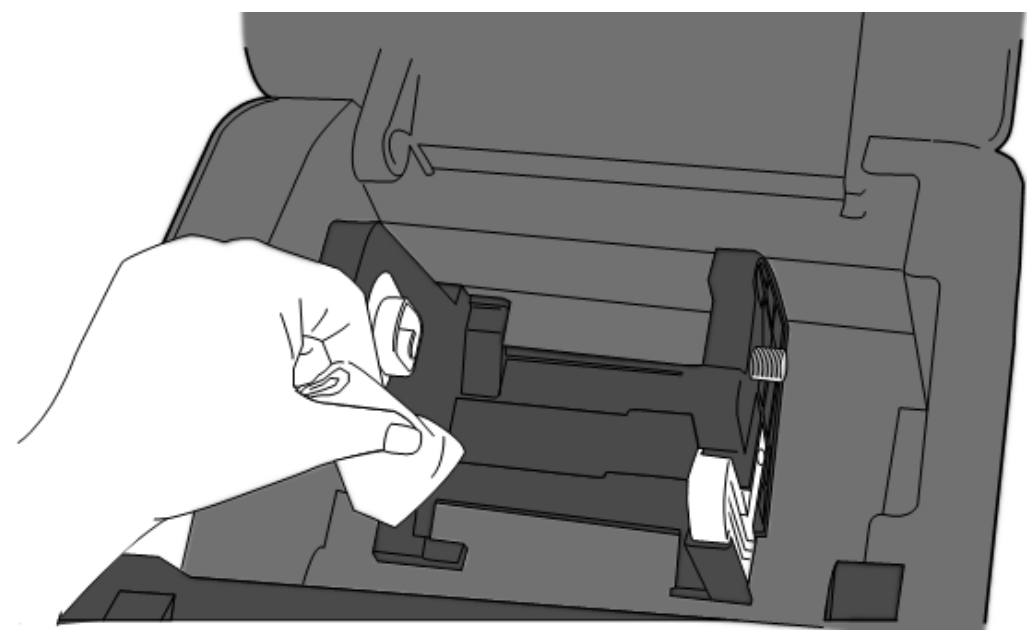

### 5.1.3 Etiketsensoren

Als de mediasensoren vuil worden, dan kunnen ze de media mogelijkerwijs niet goed detecteren.

- 1. Bevochtig een zachte doek of een wattenstaafje met ethylalcohol of gebruik een reinigingsdoekje van SATO.
- 2. Borstel voorzichtig het stof van de sensoren af.
- 3. Gebruik een droge doek om de restanten te verwijderen.

#### Reinigen van de etiketsensor

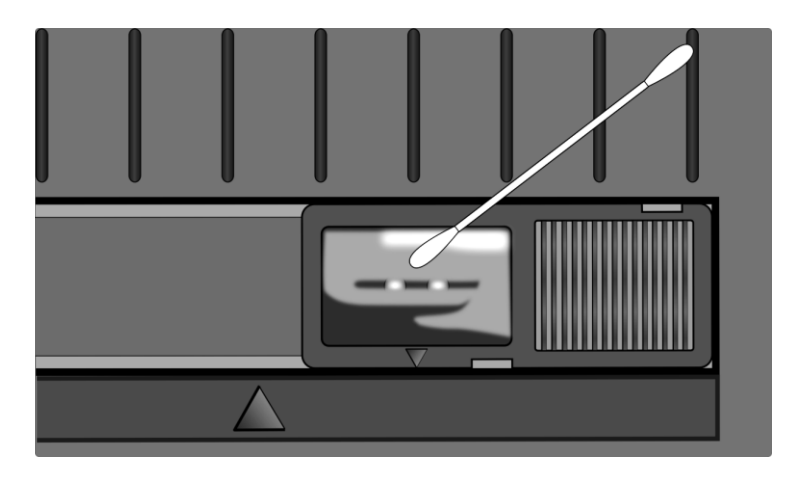

## 5.1.4 Plaatrol

De plaatrol is ook belangrijk voor de afdrukkwaliteit. Een vuile plaatrol kan de printkop beschadigen. Reinig de plaatrol meteen als er zich lijmresten, vuil of stof op verzameld heeft.

- 1. Bevochtig een zachte doek met absolute ethylalcohol of gebruik een reinigingsdoekje van SATO.
- 2. Wrijf zacht over de plaatrol om stof en lijmresten te verwijderen.

## Reinigen van de plaatrol van DT-modellen

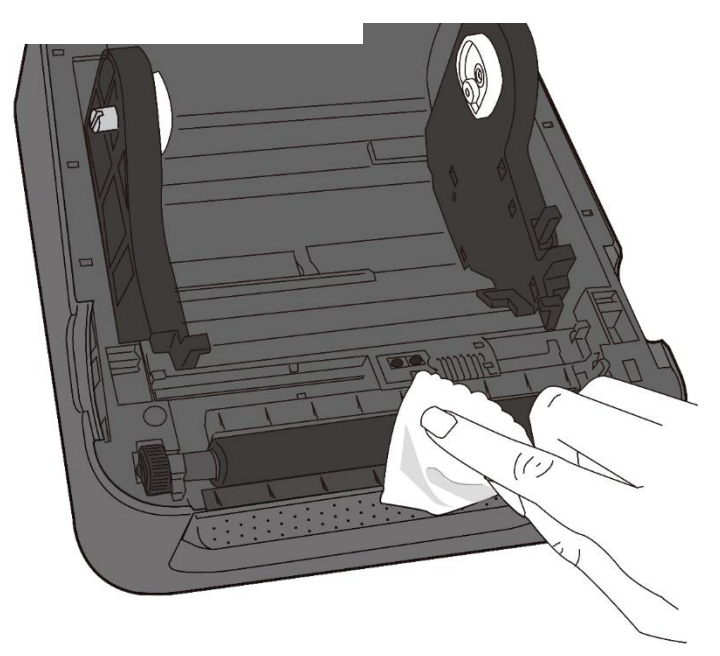

#### Reinigen van de plaatrol van TT-modellen

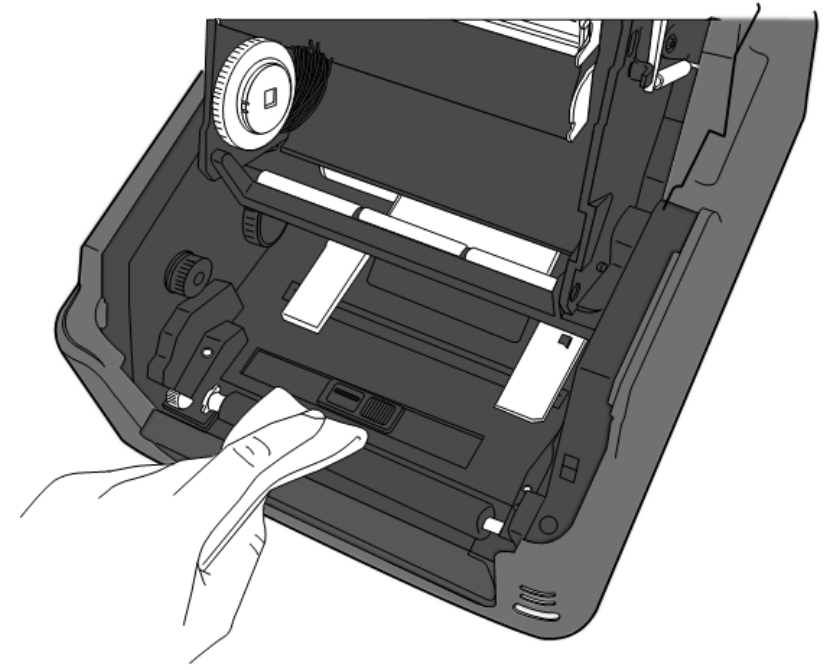

## 6 Verhelpen van storingen

## 6.1 Problemen met de printer

#### De printer is niet ingeschakeld

- Controleer of de stekker van de voedingsadapter aangesloten is op de voedingsingang van de printer.
- Controleer de voedingsaansluiting van het stopcontact naar de printer. Test de voedingskabel en het stopcontact met andere elektrische apparatuur.
- Haal de stekker van de printer uit het stopcontact en sluit opnieuw aan.

#### De printer voert het medium niet naar buiten

- Het medium is niet op de juiste manier geïnstalleerd. Zie paragraaf 2.3 'Installeren van het medium' om het medium opnieuw te installeren.
- Als het papier vastgelopen is, verwijder het dan.

## 6.1.1 Problemen met het medium

#### Het medium is op

Installeer een nieuwe mediarol.

#### Het papier is vastgelopen

- Open de printer en verwijder het vastgelopen papier.
- Let erop dat het papier goed vastgehouden wordt door de **mediageleiders**.

#### De afdrukpositie is niet juist

- Gebruikt u het juiste mediatype voor het afdrukken?
- Het medium is niet op de juiste manier geïnstalleerd. Zie paragraaf 2.3 'Installeren van het medium' om het medium opnieuw te installeren.
- De mediasensor moet gekalibreerd worden. Zie paragraaf 3.1 'Kalibreren van de mediasensor' om de sensor te kalibreren.
- De mediasensor is vuil. Reinig de mediasensor.

#### Er wordt niets afgedrukt

 Het medium is niet op de juiste manier geïnstalleerd. Zie paragraaf 2.3 'Installeren van het medium' om het medium opnieuw te installeren.

- Het lint is niet op de juiste manier geïnstalleerd. Zie paragraaf 2.4 'Installeren van een lint' om het lint opnieuw te installeren.
- De afdrukgegevens zijn mogelijkerwijs niet succesvol verzonden. Zorg ervoor dat de interface correct ingesteld is in het printerstuurprogramma en verzend de afdrukgegevens opnieuw.

#### De afdrukkwaliteit is slecht

- De printkop is vuil. Reinig de printkop.
- De plaatrol is vuil. Reinig de plaatrol.
- Pas de afdrukdonkerheid aan of stel de afdruksnelheid lager in.
- Het medium is niet geschikt voor het lint. Gebruik een geschikt medium.
- Het medium is niet geschikt voor de printer. Gebruik een door SATO goedgekeurde mediarol.

## 6.1.2 Problemen met het lint

#### Het lint is op

Installeer een nieuw lint.

#### Het lint is doorgescheurd

- Controleer de ingestelde afdrukdonkerheid en pas aan als deze te hoog is; voer de volgende stappen uit om het gescheurde lint te repareren:
- 1. Haal de linttoevoerspoel en de wikkelspoel uit de printer.
- 2. Trek het lint van de toevoerspoel over het gescheurde uiteinde van de wikkelspoel heen.
- 3. Plak de over elkaar liggende uiteinden aan elkaar vast.
- 4. Installeer beide spoelen terug in de printer.

#### Het lint komt naar buiten samen met het medium

- Het lint is niet op de juiste manier geïnstalleerd. Zie paragraaf 2.4 'Installeren van een lint' om het lint opnieuw te installeren.
- De printkop is te warm. Installeer het lint opnieuw en druk een configuratie-etiket af om de instellingen te controleren (zie paragraaf 3.2 'Zelftest en dumpmodus'). Als de

afdrukdonkerheid erg hoog is, pas deze dan aan in de printervoorkeuren van de hostcomputer of reset uw printer (zie paragraaf 3.3 'Resetten van uw printer').

#### Het lint is gekreukt

- 1. Controleer of het lint juist geïnstalleerd is.
- 2. Draai aan het **wikkelwiel** om het lint strak te trekken.

## 6.1.3 Overige problemen

#### Er staan onderbroken lijnen op het afgedrukte etiket

- Het lint is gekreukt. Pas het lint aan of installeer het opnieuw. Of druk enkele etiketten af tot het gekreukelde gedeelte weg is.
- De printkop is vuil. Reinig de printkop.

# Er is een fout opgetreden bij het wegschrijven van gegevens naar het USB-geheugen

- Controleer of het USB-station stevig aangesloten is op de poort.
- Het kan zijn dat het USB-station stuk is. Vervang het door een ander station.

#### Er zijn problemen met het snijmes

- Als het papier vastgelopen is, verwijder het dan.
- Het snijmes zit los. Zet het snijmes op de juiste plaats en zet het stevig vast.
- Het snijblad is niet scherp genoeg meer. Vervang uw snijmes door een nieuwe.

#### De printkop is extreem warm

De temperatuur van de printkop wordt gecontroleerd door de printer. Als deze extreem hoog is, dan stopt de printer automatisch tot de printkop afgekoeld is. Als de afdruktaak nog niet klaar was, dan gaat de printer daarna automatisch verder met afdrukken.

#### De printkop is defect

Neem contact op met uw lokale dealer voor hulp.

# 7 Instellen van de LAN-, WLAN- en Bluetooth-interfaces

### **De SATO WS4 Printer Utility**

Dit is een klein, gebruiksvriendelijk computerprogramma waarmee de printerinstellingen geconfigureerd kunnen worden en ook optionele interfaces ingesteld kunnen worden.

U kunt de SATO WS4 Printer Utility downloaden via: http://resources.satoeurope.com/cdelements/en\_pages/index.html

Om een LAN-verbinding in te stellen, zie in deze handleiding:

• Instellen van een LAN-verbinding

Om een Wireless LAN-verbinding in te stellen, zie in deze handleiding:

• Instellen van een Wireless LAN-verbinding

Om te verbinden via Bluetooth, zie in deze handleiding:

• Draadloze Bluetooth-verbinding

## 7.1 De SATO WS4 Printer Utility

## 7.1.1 Installeren van de SATO WS4 Printer Utility

1. Download de SATO WS4 Printer Utility

SATO WS4 Printer Utility\_V1.\*\*\*\*\*\*

- 2. Klik op het gedownloade bestand om het installatieproces te starten.
- 3. Klik in het dialoogvenster SATO WS4 Printer Utility op Next (Volgende).

| i∰ SATO WS4 Printer Utility                                                                                                    |                                   |
|----------------------------------------------------------------------------------------------------|-----------------------------------|
| Welcome to the SATO WS4 Printer Utility Setup<br>Wizard                                                                                                    |                                   |
| The installer will guide you through the steps required to install SATO WS4 Printer Util<br>computer.                                                                                                    | ity on your                       |
| WARNING: This computer program is protected by copyright law and international tre<br>Unauthorized duplication or distribution of this program, or any portion of it, may result<br>or criminal penalties, and will be prosecuted to the maximum extent possible under the | aties.<br>in severe civil<br>law. |
| Cancel < Back                                                                                                    | <u>N</u> ext >                    |

4. Volg de instructies op het scherm tot het installeren van het hulpprogramma op uw computer klaar is. Er verschijnt een snelkoppeling op uw bureaublad.

# 7.2 Gebruiken van de SATO WS4 Printer Utility

Start de SATO WS4 Printer Utility op. De interface ziet er als volgt uit:

|                   | a SATO WS4 Printe | r Uhlity                                        |  |
|-------------------|-------------------|-------------------------------------------------|--|
| Menubalk —        | File Deting Help  |                                                 |  |
| _                 | COM .             | String   COM1 9600 8 Store One X0nX00ff         |  |
|                   | WS408             | SZPL - 203 DPI - Syme Off Dates ON LINE (Ready) |  |
| Workbalk          | View              | General COM LAN IV-6 WLAN Elseboth              |  |
|                   |                   | Seal Ort                                        |  |
|                   |                   | K8-200C                                         |  |
|                   | Exempter Setting  | Bend Rate: 9600 ¥                               |  |
|                   |                   | Deb Lengti 0 💌                                  |  |
|                   |                   | Pecity: None                                    |  |
|                   | Download          | Step Bit: 1                                     |  |
|                   |                   | Plaw Control: 2008/00099(DC1/DC3)               |  |
|                   |                   |                                                 |  |
|                   |                   |                                                 |  |
|                   | Tool              |                                                 |  |
| Navigatiedeelve — | -                 |                                                 |  |
| Navigaticaccive   | T                 |                                                 |  |
|                   | Font              |                                                 |  |
|                   |                   |                                                 |  |
|                   |                   |                                                 |  |
|                   |                   |                                                 |  |
|                   |                   |                                                 |  |
|                   |                   |                                                 |  |
|                   |                   |                                                 |  |
|                   |                   |                                                 |  |
|                   |                   |                                                 |  |
|                   |                   |                                                 |  |
|                   |                   |                                                 |  |
|                   |                   |                                                 |  |
|                   |                   |                                                 |  |
|                   |                   | Figenechennend                                  |  |
|                   |                   | Eigenschappend                                  |  |

- Menubalk Deze bevat de SATO WS4 Printer Utility-menu's.
- **Werkbalk** Deze bevat de poorten, de poortinstellingen, de emulatietalen, de afdrukresolutie en de printerstatus.
- **Navigatiedeelvenster** U kunt schakelen tussen de weergegeven items om de bijbehorende tabbladen weer te geven.
- **Eigenschappendeelvenster** U kunt de printereigenschappen weergeven en beheren of taken uitvoeren.

## 7.2.1 Menubalk

#### File Setting Help

De menubalk bestaat uit drie menu's: File (Bestand), Setting (Instellen) en Help.

### File (Bestand)

- Export (Exporteren) Exporteren van uw printerinstellingen naar een XML-bestand, inclusief alle parameters, poortinstellingen en firmwaregegevens.
- Import (Importeren) Importeren van printerinstellingen vanaf een XML-bestand.
- Exit (Sluiten) Afsluiten van de SATO WS4 Printer Utility.

### Setting (Instellen)

 Auto Detect USB (USB automatisch detecteren) Als u uw printer verbindt met een computer via een USB-kabel, dan detecteert de SATO WS4 Printer Utility deze automatisch en worden de USB-gegevens weergegeven bij de poortnaam en poortgegevens. De functie is standaard ingeschakeld.

| 1 100 |        |
|-------|--------|
|       | Export |
|       | Import |
|       | Exit   |
|       |        |

File

| Sett     | ing             |   |
|----------|-----------------|---|
| <b>~</b> | Auto Detect USB |   |
|          | Communication   | • |
|          | Progress Form   | • |
|          | Language        | • |

Communication (Communicatie)
 Communication
 Write Timeout
 Read Timeout
 Read Timeout
 Read Timeout
 15 sec

Hier bevinden zich **Write Timeout** (Time-out voor schrijven) en **Read Timeout** (Time-out voor lezen). Daarmee wordt bepaald hoelang uw computer (of andere apparatuur) wacht op reactie van de printer wanneer geprobeerd wordt gegevens weg te schrijven naar en te lezen van uw printer. De standaardwaarde is 15 seconden, wat inhoudt dat de computer 15 seconden wacht en daarna een foutmelding weergeeft als er geen reactie ontvangen is.

Progress Form (Voortgang)

Progress Form 
Add Date/Time information

Als Add Date/Time information (Datum/tijd toevoegen) ingeschakeld is, dan worden de huidige datum en tijd toegevoegd aan het bericht in het dialoogvenster Download Firmware (Firmware downloaden).

Language (Taal)

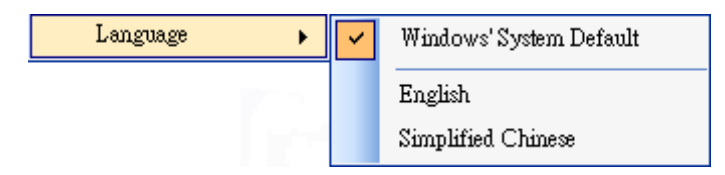

Dit is de taal van de SATO WS4 Printer Utility-interface. U heeft de keuze uit Windows's System Default (Windows-systeemstandaard), English (Engels) of Simplified Chinese (Vereenvoudigd Chinees). Standaard wordt uw systeemstandaard gebruikt.

### Help

 Contents (Inhoud) De Help-inhoud van de SATO WS4 Printer Utility. U kunt deze weergegeven door op F1 te drukken.

| Helj | p        |
|------|----------|
|      | Contents |
|      | About    |

 About (Over) De versie en copyrightinformatie van de SATO WS4 Printer Utility.

## 7.2.2 Werkbalk

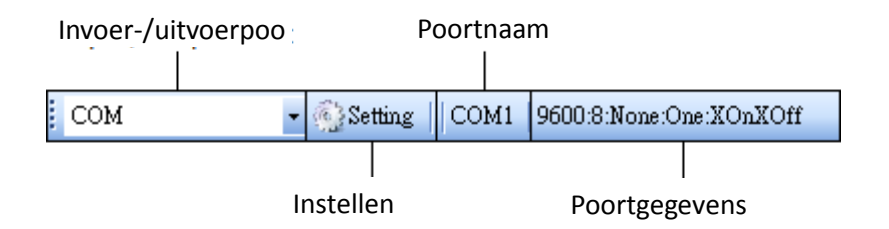

De werkbalk bestaat uit twee regels. De eerste regel bestaat uit vier items.

 Invoer-/uitvoerpoort De poort die u gebruikt voor de gegevensoverdracht tussen de computer en uw printer.

- Setting (Instellen) Klik hierop om de poortinstellingen te configureren.
- **Poortnaam** Hier staat de poortnaam.
- **Poortgegevens** Hier staan de poortgegevens.

De SATO WS4 Printer Utility heeft drie poorten voor gegevensoverdracht.

| USB | Ŧ |
|-----|---|
| USB |   |
| COM |   |
| LAN |   |

#### • USB

Hier worden bij de **poortnaam** en **poortgegevens** de USB-gegevens weergegeven zodra de computer uw printer detecteert. Standaard detecteert de computer automatisch de **USB**-poort. U kunt de gewenste printer selecteren als uw computer met meerdere printers verbonden is via USB. Klik

| etting USB      | D                   |
|-----------------|---------------------|
| Model Name      | Hardware ID         |
| SATO WS408 SBPL | USE/Vid_0828&Pid_el |
|                 |                     |
| <               | >                   |
| Search O        | K Cancel            |

op Search (Zoeken) om te zoeken naar de via USB aangesloten printer.

#### COM

Dit is de seriële poort zoals op het tabblad COM van Parameter Setting (Parameterinstelling). De instellingen van de COM-poort moeten hetzelfde zijn als die op

**COM**-poort moeten hetzelfde zijn als die op het tabblad **COM**, met uitzondering van de **Port Name** (Poortnaam), waarmee u de **COM**-poort kunt selecteren als uw computer met meerdere printers verbonden is via COM. Als u alle COM-instellingen wilt resetten, klikt u op **Default** (Standaard).

| Se | etting COM |                           | × |
|----|------------|---------------------------|---|
|    |            |                           | _ |
|    | Port Name  | COM1 : Communications F 💌 |   |
|    | Baud Rate  | 9600 💌                    |   |
|    |            |                           |   |
|    | Data Bits  | 8 💌                       |   |
|    | Parity     | None                      |   |
|    | Stop Bits  | One 💌                     |   |
|    | Handshake  | X0nX0ff 💌                 |   |
|    | Default    | OK Cancel                 |   |

LAN

Dit is de Ethernet-poort zoals op het tabblad LAN van Parameter Setting

(Parameterinstelling). Deze ondersteunt IPv4en IPv6-adressen. Voor meer informatie over het instellen van een netwerkverbinding, zie Instellen van een LAN-verbinding, Instellen van een IPv6-verbinding en Instellen van een WLAN-verbinding.

| Setting LAN |                                         | X |
|-------------|-----------------------------------------|---|
| IP Address: | 192.168.0.100                           |   |
| Port:       | 9100                                    | * |
|             | OK Cancel                               |   |
|             |                                         |   |
| Setting LAN |                                         |   |
| IP Address: | 2610:0007:6800:2f3b:02ab:00fe:fe9a:030a |   |
| Port:       | 9100                                    | * |
|             | OK Cancel                               |   |

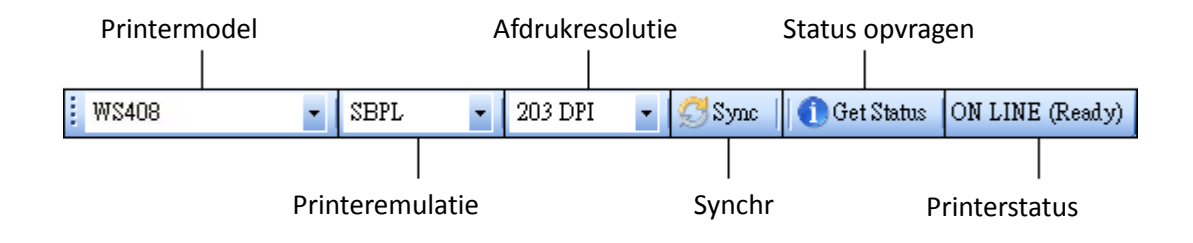

De tweede regel van de werkbalk bestaat uit zes items.

- **Printermodel** Het model printer.
- Printeremulatie De emulatietaal van uw printer. De geselecteerde emulatie bepaalt welke tabbladen weergegeven worden in het eigenschappendeelvenster.
- Afdrukresolutie De afdrukresolutie van uw printer. Er kan gekozen worden tussen 203 dpi en 300 dpi.
- Sync (Synchroniseren) Opvragen van de huidige instellingen van printermodel, afdrukemulatie en afdrukresolutie van uw printer.
- **Get Status** (Status opvragen) Detecteren of uw printer klaar is voor gebruik.
- Printerstatus De resultaten van Get Status (Status opvragen).

#### Printerstatus

| Status          | Beschrijving                              |
|-----------------|-------------------------------------------|
| ON LINE (Ready) | Het deksel is gesloten in de onlinemodus. |
| HEAD OPEN       | Het deksel is geopend in de onlinemodus.  |
| ON LINE         | De printer is herig                       |
| (Operating)     | De printer is bezig.                      |
| ACCESSED BY     | Toegang door andere host.                 |

| Status           | Beschrijving                                                   |  |
|------------------|----------------------------------------------------------------|--|
| OTHER            |                                                                |  |
| PAUSE            | In de pauzestand.                                              |  |
| ON LINE (Waiting | Washt on vorwijderen                                           |  |
| for Stripping)   |                                                                |  |
| COMMAND          | Er is een aansturingsfout gevonden tijdens het analyseren      |  |
| ERROR            | van de opdracht.                                               |  |
| COMMS ERROR      | Er is een pariteitsfout, overschrijdingsfout of framing-fout   |  |
|                  | opgetreden tijdens de RS-232C-overdracht.                      |  |
| PAPER JAM        | Het papier is vastgelopen tijdens het doorvoeren.              |  |
| CUTTER ERROR     | Er zijn problemen met het snijmes.                             |  |
| NO PAPER         | De etiketten zijn op.                                          |  |
| HEAD OPEN        | Er is geprobeerd de etiketten door of uit te voeren met het    |  |
| ERROR            | deksel open.                                                   |  |
| HEAD ERROR       | Er is een kapotte pin gevonden op de thermische printkop.      |  |
| EXCESS HEAD      | De temperatuur van de thermische printkop is extreem           |  |
| TEMP             | hoog.                                                          |  |
| NO PAPER (Last   |                                                                |  |
| label has been   | Het laatste etiket is goed uitgevoerd en de etiketten zijn op. |  |
| issued)          |                                                                |  |
| MEMORY WRITE     | Er is een fout opgetreden tijdens het wegschrijven van         |  |
| ERROR            | gegevens naar de flash-rom of het USB-geheugen.                |  |
| FORMAT FRROR     | Er is een wisfout opgestreden bij het formatteren van de       |  |
|                  | flash-rom of het USB-geheugen.                                 |  |
| MEMORY FULL      | Het opslaan is mislukt omdat er onvoldoende ruimte is op       |  |
|                  | de flash-rom of het USB-geheugen.                              |  |
|                  | Tijdens het opslaan van een lettertype of pc-opdracht (op de   |  |
| SAVING           | flash-rom of het USB-geheugen).                                |  |
|                  | De flash-rom of het USB-geheugen wordt geïnitialiseerd.        |  |
| SAVING ERROR     | Een EEPROM voor back-up kan niet goed gelezen of               |  |
|                  | beschreven worden.                                             |  |
| UPDATING         | De printer is bezig met undaten van de firmware                |  |
| FIRMWARE NOW     |                                                                |  |
| BLUETOOTH        | Fout bij Bluetooth-initialisatie.                              |  |
| ERROR            | Fout bij het instellen van Bluetooth-parameters.               |  |
| WIRELESSLAN      | Fout bij WirelessLAN-initialisatie.                            |  |
| ERROR            | Fout bij het instellen van WirelessLAN-parameters.             |  |

| Status         | Beschrijving                                         |
|----------------|------------------------------------------------------|
| UPDATING       | Er is een fout opgetreden tijdens het updaten van de |
| FIRMWARE ERROR | firmware.                                            |
| UNKNOWN        | De status is onbekend.                               |

## 7.2.3 Navigatiedeelvenster

#### Het navigatiedeelvenster bevat vier items: Parameter Setting

(Parameterinstelling), **Download** (Downloaden), **Tool** (Extra) en **Font** (Lettertype). Elk item heeft eigen tabbladen en elk tabblad heeft een **Send**- (Verzenden), **Get**-(Ophalen), **Add**- (Toevoegen) of **Delete**-knop (Verwijderen) (soms enkel **Send** (Verzenden)). **Send** is voor het verzenden van uw instellingen naar uw printer, **Get** is om de huidige instellingen van uw printer op te halen, **Add** is om bestanden toe te voegen aan het lijstobject en **Delete** is om bestanden te verwijderen uit het lijstobject. U kunt ook met de rechtermuisknop in het **eigenschappendeelvenster** klikken en **Send**, **Get**, **Add** of **Delete** selecteren in het snelmenu. Elke keer dat u op **Send** (Verzenden) klikt, start uw printer opnieuw op om de wijziging toe te passen.

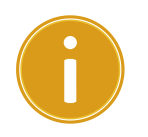

**Belangrijk** U kunt gegevens verzenden via alle poorten, maar het ophalen van gegevens kan enkel via de **USB**-, **COM**- en **LAN**-poorten.

### **Parameter Setting (Parameterinstelling)**

Parameter Setting (Parameterinstelling) wordt gebruikt voor het configureren van de printerinstellingen. Het bestaat uit zes tabbladen: General (Algemeen), COM, LAN, IPv6, WLAN en Bluetooth.

#### **General (Algemeen)**

Op het tabblad **General** (Algemeen) bevinden zich de algemene printerinstellingen. Deze zijn afhankelijk van de emulatietaal die u kiest. Elke taal heeft zijn eigen eigenschappen.

SBPL

SBPL bestaat uit de groepen instellingen Supply (Toevoer), Control (Besturing), Action (Actie), Image (Beeld), Label (Etiket), Position Adjustment (Positie aanpassen), Protocol en Nonstandard Protocol (Niet-standaard protocol).

#### Weergegeven SBPL-parameters

| Supply                                                                 |                 |   | Position Adjustment                                                         |                                                                                                    |
|------------------------------------------------------------------------|-----------------|---|-----------------------------------------------------------------------------|----------------------------------------------------------------------------------------------------|
| Sensor Type:                                                           | GAP             | * | Unit:                                                                       | mm                                                                                                 |
| Ribbon Sensor:                                                         | Direct Thermal  | * | Horizontal Offset:                                                          | 0.0 🗢 mm                                                                                           |
| Control                                                                |                 |   | Vertical Offset:                                                            | 0.0 🗢 mm                                                                                           |
| Feed Key:                                                              | Feed            | ~ | Continuous Offset:                                                          | 0.0 🗢 mm                                                                                           |
| Head Check(Power on):                                                  | Disable         | ~ | Tear Off Offset:                                                            | 0.0 📚 mm                                                                                           |
| Auto Calibration:                                                      | ON (Head close) | ~ | Cutter/Dispenser Offset:                                                    | 0.0 🗢 mm                                                                                           |
| Reprint After Error:                                                   | Enable          | ~ | NOTE : There are cases where<br>change slightly due to require:             | the setting value entered in the Setting Tool may<br>ments of the conversion process. See Help for |
| Action                                                                 |                 |   | Uelaus.                                                                     |                                                                                                    |
| Print Darkness:                                                        | 3               | * | Protocol                                                                    |                                                                                                    |
| Print Speed :                                                          | б 🏮 ips         |   | Status:                                                                     |                                                                                                    |
| Stop Position For Cutter:                                              | Head position   | * | -Nonstandard Protocol                                                       |                                                                                                    |
| Stop Position For Dispenser:                                           | Head position   | * | 🔲 Enabled Nonstandard Prot                                                  | tocol                                                                                              |
| supproduction for propensel.                                           |                 |   |                                                                             | lan and                                                                                            |
| Tear Off Wait Time:                                                    | 1.0 🗢 sec       |   | STX Code:                                                                   | 7B                                                                                                 |
| Tear Off Wait Time:                                                    | 1.0 📚 sec       |   | STX Code:<br>ETX Code:                                                      | 7B<br>7D                                                                                           |
| Tear Off Wait Time:<br>Image<br>Zero Slash:                            | 1.0 Sec         | ~ | STX Code:<br>ETX Code:<br>ESC Code:                                         | 78<br>7D<br>5E                                                                                     |
| Tear Off Wait Time:<br>Image<br>Zero Slash:                            | 1.0 Sec         | × | STX Code:<br>ETX Code:<br>ESC Code:<br>ENQ Code:                            | 78<br>7D<br>5E<br>40                                                                               |
| Tear Off Wait Time:<br>Image<br>Zero Slash:<br>Label                   | 1.0 🗢 set       |   | STX Code:<br>ETX Code:<br>ESC Code:<br>ENQ Code:<br>CAN Code:               | 78<br>7D<br>5E<br>40<br>21                                                                         |
| Tear Off Wait Time:<br>Image<br>Zero Slash:<br>Label<br>Unit:<br>With: | 1.0 sec         |   | STX Code:<br>ETX Code:<br>ESC Code:<br>ENQ Code:<br>CAN Code:<br>NULL Code: | 78<br>7D<br>5E<br>40<br>21<br>7E                                                                   |

| Naam eigenschap                                             | Beschrijving                                                                                                    |  |
|-------------------------------------------------------------|----------------------------------------------------------------------------------------------------|--|
| Sensor Type (Sensortype)                                    | Dit is de mediasensor die u gebruikt. Dit kan zijn<br>I-MARK (Zwarte streepjes), GAP (Tussenruimte)<br>en None (Geen). Als u de mediasensor<br>kalibreert, dan wordt de door u ingestelde<br>sensor geselecteerd.                                                                                 |  |
| Ribbon Sensor (Lintsensor)                                  | Thermal Transfer (Thermische overdracht) Uw<br>printer gebruikt de lintsensor voor het<br>detecteren van het lint bij thermische<br>overdracht (TT).                                                                                                    |  |
|                                                             | Direct Thermal (Direct thermisch) De lintsensor<br>wordt uitgeschakeld voor direct thermisch (DT)<br>afdrukken.                                                                                                    |  |
| Feed Key (FEED-knop)                                        | <ul> <li>Hiermee wordt de actie van de FEED-knop<br/>bepaald.</li> <li>Feed (Toevoer) Uw printer voert een<br/>leeg etiket toe als op de knop gedrukt wordt.</li> <li>Reprint (Opnieuw afdrukken) Uw printer drukt<br/>het laatste etiket opnieuw af als op de knop<br/>gedrukt wordt.</li> </ul> |  |
| Head Check(Power on) (Kop<br>controleren (bij inschakelen)) | <ul> <li>Enable (Inschakelen) Uw printer controleert automatisch of de printkop kapotte pinnen heeft als uw printer ingeschakeld wordt.</li> <li>Disable (Uitschakelen) Uitschakelen van het automatisch controleren van de printkop.</li> </ul>                                                  |  |
| Auto Calibration (Automatische                              | ON (Power on) (AAN (bij inschakelen)) Uw                                                                                                    |  |

| Naam eigenschap              | Beschrijving                                                                                                    |  |
|------------------------------|----------------------------------------------------------------------------------------------------|--|
| kalibratie)                  | printer kalibreert automatisch de mediasensor<br>als de printer opnieuw opstart of ingeschakeld<br>wordt.<br>ON (Head close) (AAN (bij sluiten deksel)) Uw<br>printer kalibreert automatisch de mediasensor<br>telkens als de afdrukmodule gesloten wordt<br>terwijl de printer ingeschakeld is.<br>ON (Power on and Head close) (AAN (bij<br>inschakelen en sluiten deksel)) Uw printer<br>kalibreert automatisch de mediasensor na het<br>inschakelen en telkens als de afdrukmodule<br>gesloten wordt terwijl de printer ingeschakeld is.<br>OFF (UIT) U moet de mediasensor handmatig<br>kalibreren na het vervangen van het medium<br>om er zeker van te zijn dat de printer correct<br>functioneert |  |
| Reprint After Error (Opnieuw | Enable (Inschakelen) Het etiket wordt                                                                                                    |  |
| afdrukken na fout)           | opnieuw afgedrukt zodra de fout gecorrigeerd                                                                                                    |  |
|                              | is.                                                                                                    |  |
|                              | onnieuw afdrukken na een fout                                                                                                    |  |
| Print Darkness               | Aanpassen van de huidige instelling van de                                                                                                    |  |
| (Afdrukdonkerheid)           | afdrukdonkerheid. Het bereik is van +1 tot +5 en                                                                                                    |  |
|                              | de waarde is instelbaar in stappen van ± 1.                                                                                                    |  |
| Print Speed (Afdruksnelheid) | Opgeven van de mediasnelheid tijdens het                                                                                                    |  |
|                              | afdrukken. Het bereik is van +2 tot +6 en de                                                                                                    |  |
|                              | waarde is instelbaar in stappen van ± 1 ips.                                                                                                    |  |
| Stop Position for Cutter     | Blank (Leeg) De printer installeert de                                                                                                    |  |
| (Stoppositie voor snijmes)   | snijmesmodule niet.                                                                                                    |  |
|                              | Head Position (Printkoppositie) Het papier                                                                                                    |  |
|                              | voorwaarts stoppen bij de printkoppositie.                                                                                                    |  |
|                              | Cutter Position (Snijmespositie) Het papier                                                                                                    |  |
| Cton Desition for Discourse  | voorwaarts stoppen bij de snijmespositie.                                                                                                    |  |
| Stop Position for Dispenser  | dispensermodule pict                                                                                                    |  |
|                              | Head Position (Printkonnositie) Het papier                                                                                                    |  |
|                              | voorwaarts stoppen hij de printkoppositie                                                                                                    |  |
|                              | <b>Dispenser Position</b> (Dispenserpositie) Het                                                                                                    |  |
|                              | papier voorwaarts stoppen bij de                                                                                                    |  |

| Naam eigenschap                     | Beschrijving                                       |  |
|-------------------------------------|----------------------------------------------------|--|
|                                     | dispenserpositie.                                  |  |
| Tear Off Wait Time                  | Uw printer voert het papier voorwaarts door        |  |
| (Afscheurwachttijd)                 | binnen een vooraf gedefinieerde tijd na het        |  |
|                                     | afdrukken en voert een stuk papier van een         |  |
|                                     | vooraf gedefinieerde lengte terug als de printer   |  |
|                                     | opnieuw start.                                     |  |
| Zero Slash (Schuine streep bij      | Een nul weergeven met of zonder schuine            |  |
| nul)                                | streep erdoorheen.                                 |  |
| Unit (Eenheid) (bij Label (Etiket)) | Wijzigen van de eenheid voor het <b>etiket</b> in  |  |
|                                     | millimeter of inch.                                |  |
|                                     |                                                    |  |
| Width (Breedte)                     | Instellen van de afdrukbreedte.                    |  |
| Height (Hoogte)                     | Instellen van de lengte van het etiket bij gebruik |  |
|                                     | van een doorlopend medium.                         |  |
| Unit (Eenheid) (bij Position        | Wijzigen van de eenheid voor Position              |  |
| Adjustment (Positie aanpassen))     | Adjustment (Positie aanpassen) in millimeter,      |  |
|                                     | inch of dots.                                      |  |
| Horizontal Offset (Horizontaal      | De afdrukpositie horizontaal verplaatsen. Een      |  |
| verschuiven)                        | positief getal geeft naar links aan en een         |  |
|                                     | negatief getal naar rechts.                        |  |
| Vertical Offset (Verticaal          | De afdrukpositie verticaal verplaatsen. Een        |  |
| verschuiven)                        | positief getal geeft voorwaarts aan en een         |  |
|                                     | negatief getal achterwaarts.                       |  |
| Continuous Offset (Doorlopende      | Aanpassen van de doorlopende verschuiving          |  |
| verschuiving)                       | waar de doorlopende etiketten afgesneden           |  |
|                                     | worden.                                            |  |
| Tear Off Offset                     | Aanpassen van de stoppositie van het medium        |  |
| (Afscheurverschuiving)              | nadat een etiket afgedrukt is, waardoor de         |  |
|                                     | positie waar het etiket afgescheurd of             |  |
|                                     | afgesneden wordt wijzigt.                          |  |
| Cutter/Dispenser Offset             | Aanpassen van de                                   |  |
| (Snijmes-/dispenserverschuiving)    | snijmes-/dispenserverschuivingspositie waar het    |  |
|                                     | etiket uitgevoerd of afgesneden wordt.             |  |
| Status                              | Dit is het communicatieprotocol voor SBPL.         |  |
|                                     | Status 3 is ENQ-antwoord en Status 4 is voor de    |  |
|                                     | communicatie via het stuurprogramma.               |  |

| Naam eigenschap           | Beschrijving                                     |
|---------------------------|--------------------------------------------------|
| Nonstandard protocol      | Als u een niet-standaard code gebruikt, dan kunt |
| (Niet-standaard protocol) | u de codes in dit gedeelte instellen.            |
|                           |                                                  |
|                           |                                                  |
|                           |                                                  |
|                           |                                                  |
|                           |                                                  |
|                           |                                                  |

• SDPL, SEPL, SIPL, SZPL en AUTO

SDPL, SEPL, SIPL, SZPL en AUTO bestaan uit de groepen instellingen Supply(Toevoer), Control (Besturing), Action (Actie), Label (Etiket) en PositionAdjustment (Positie aanpassen).

| General COM LAN IPv6 WLAN Bluetooth |                |   |                                                                         |                                                     |                                              |                     |
|-------------------------------------|----------------|---|-------------------------------------------------------------------------|-----------------------------------------------------|----------------------------------------------|---------------------|
| Send Get                            |                |   |                                                                         |                                                     |                                              |                     |
| Supply                              |                |   | Label                                                                   |                                                     |                                              |                     |
| Sensor Type:                        | GAP            | * | Unit:                                                                   | mm                                                  |                                              | ~                   |
| Ribbon Sensor:                      | Direct Thermal | * | Width:                                                                  | 101.6                                               | 🗢 mm                                         |                     |
|                                     |                |   | Height:                                                                 | 10.0                                                | 🗢 mm                                         |                     |
| Control                             |                |   |                                                                         |                                                     |                                              |                     |
| Feed Key:                           | Feed           | * | Position Adjustment                                                     |                                                     |                                              |                     |
| Head Check(Power on):               | Disable        | * | Unit:                                                                   | mm                                                  |                                              | ~                   |
| Auto Calibration:                   | ON(Head close) | * | Horizontal Offset:                                                      | 0.0                                                 | 🗢 mm                                         |                     |
| Reprint After Error:                | Enable         | * | Vertical Offset:                                                        | 0.0                                                 | 🗢 mm                                         |                     |
| Action                              |                |   | Tear Off Offset:                                                        | 0.0                                                 | 🗢 mm                                         |                     |
| Print Darkness:                     | 15             | * | Cutter Offset:                                                          | 0.0                                                 | ter mm                                       |                     |
| Think Dahaloss.                     |                | v |                                                                         |                                                     |                                              |                     |
| Print Speed:                        | 6 🔅 ips        |   | NOTE : There are cases of<br>may change slightly due to<br>for details. | where the setting value<br>o requirements of the co | entered in the Setti<br>onversion process. S | ng Tool<br>See Help |

| Naam eigenschap      | Beschrijving                                                |  |  |
|----------------------|-------------------------------------------------------------|--|--|
| Sensor Type          | Dit is de mediasensor die u gebruikt. Dit kan zijn I-MARK   |  |  |
| (Sensortype)         | (Zwarte streepjes), GAP (Tussenruimte) en None (Geen).      |  |  |
|                      | Als u de mediasensor kalibreert, dan wordt de door u        |  |  |
|                      | ingestelde sensor geselecteerd.                             |  |  |
| Ribbon Sensor        | Thermal Transfer (Thermische overdracht) Uw printer         |  |  |
| (Lintsensor)         | gebruikt de lintsensor voor het detecteren van het lint bij |  |  |
|                      | thermische overdracht (TT).                                 |  |  |
|                      | Direct Thermal (Direct thermisch) De lintsensor wordt       |  |  |
|                      | uitgeschakeld voor direct thermisch afdrukken.              |  |  |
| Feed Key (FEED-knop) | Hiermee wordt de actie van de <b>FEED</b> -knop bepaald.    |  |  |
|                      | Feed (Toevoer) Uw printer voert een leeg etiket             |  |  |
|                      | toe als op de knop gedrukt wordt.                           |  |  |
|                      | Reprint (Opnieuw afdrukken) Uw printer drukt het laatste    |  |  |
|                      | etiket opnieuw af als op de knop gedrukt wordt.             |  |  |
| Head Check(Power     | Enable (Inschakelen) Uw printer controleert                 |  |  |
| on) (Kop controleren | automatisch of de printkop kapotte pinnen heeft als uw      |  |  |
| (bij inschakelen))   | printer ingeschakeld wordt.                                 |  |  |

| Naam eigenschap      | Beschrijving                                                 |  |  |
|----------------------|--------------------------------------------------------------|--|--|
|                      | Disable (Uitschakelen) Uitschakelen van het automatisch      |  |  |
|                      | controleren van de printkop.                                 |  |  |
| Auto Calibration     | ON (Power on) (AAN (bij inschakelen)) Uw printer             |  |  |
| (Automatische        | kalibreert automatisch de mediasensor als de printer         |  |  |
| kalibratie)          | opnieuw opstart of ingeschakeld wordt.                       |  |  |
|                      | <b>ON (Head close)</b> (AAN (bij sluiten deksel)) Uw printer |  |  |
|                      | kalibreert automatisch de mediasensor telkens als de         |  |  |
|                      | afdrukmodule gesloten wordt terwijl de printer               |  |  |
|                      | ingeschakeld is.                                             |  |  |
|                      | ON (Power on and Head close) (AAN (bij inschakelen en        |  |  |
|                      | sluiten deksel)) Uw printer kalibreert automatisch de        |  |  |
|                      | mediasensor na het inschakelen en telkens als de             |  |  |
|                      | afdrukmodule gesloten wordt terwijl de printer               |  |  |
|                      | ingeschakeld is.                                             |  |  |
|                      | OFF (UIT) U moet de mediasensor handmatig kalibreren na      |  |  |
|                      | het vervangen van het medium om er zeker van te zijn dat     |  |  |
|                      | de printer correct functioneert.                             |  |  |
| Reprint After Error  | Enable (Inschakelen) Het etiket wordt opnieuw                |  |  |
| (Opnieuw afdrukken   | afgedrukt zodra de fout gecorrigeerd is.                     |  |  |
| na fout)             | Disable (Uitschakelen) Uitschakelen van het opnieuw          |  |  |
|                      | afdrukken na een fout.                                       |  |  |
| Print Darkness       | Het bereik is van 0 tot +30 en de waarde is instelbaar in    |  |  |
| (Afdrukdonkerheid)   | stappen van ± 1.                                             |  |  |
| Print Speed          | Bepalen van de mediasnelheid tijdens het afdrukken. Het      |  |  |
| (Afdruksnelheid)     | bereik is van +2 tot +6 en de waarde is instelbaar in        |  |  |
|                      | stappen van ± 1 ips.                                         |  |  |
| Unit (Eenheid) (bij  | mm Wijzigen van de eenheid voor het etiket in millimeter     |  |  |
| Label (Etiket))      | of inch.                                                     |  |  |
|                      |                                                              |  |  |
| Width (Breedte)      | Instellen van de afdrukbreedte.                              |  |  |
| Height (Hoogte)      | Instellen van de lengte van het etiket bij gebruik van een   |  |  |
|                      | doorlopend medium.                                           |  |  |
| Unit (Eenheid) (bij  | Wijzigen van de eenheid voor Position Adjustment (Positie    |  |  |
| Position Adjustment  | aanpassen) in millimeter, inch of dots.                      |  |  |
| (Positie aanpassen)) |                                                              |  |  |
| Horizontal Offset    | De afdrukpositie horizontaal verplaatsen. Een positief getal |  |  |

| Naam eigenschap         | Beschrijving                                               |
|-------------------------|------------------------------------------------------------|
| (Horizontaal            | geeft naar links aan en een negatief getal naar rechts.    |
| verschuiven)            |                                                            |
| Vertical Offset         | De afdrukpositie verticaal verplaatsen. Een positief getal |
| (Verticaal verschuiven) | geeft voorwaarts aan en een negatief getal achterwaarts.   |
| Tear Off Offset         | Aanpassen van de stoppositie van het medium nadat een      |
| (Afscheurverschuiving)  | etiket afgedrukt is, waardoor de positie waar het etiket   |
|                         | afgescheurd of afgesneden wordt wijzigt.                   |
| Cutter Offset           | Aanpassen van de snijmesverschuivingspositie waar het      |
| (Snijmesverschuiving)   | etiket losgehaald of afgesneden wordt.                     |

## 7.2.4 COM

Op het tabblad **COM** bevinden zich de instellingen van de RS-232C-poort. Als u COM als uw poort gebruikt, let er dan op dat de installingen op het tabblad **COM** hetzelfde zijn als de poortinstellingen want anders functioneert uw printer niet correct.

| Jeneral COM LAN IPv | 6 WLAN Bluetooth  |   |
|---------------------|-------------------|---|
| Send Get            |                   |   |
| -RS-232C            |                   |   |
| Baud Rate:          | 9600              | * |
| Data Length:        | 8                 | * |
| Parity:             | None              | * |
| Stop Bit:           | 1                 | * |
| Flow Control:       | XON/XOFF(DC1/DC3) | * |

## 7.2.5 LAN

Op het tabblad LAN staan de netwerkinstellingen, inclusief TCP/IP, Current TCP/IP

| (Huidig TCP/IP) | Protocol, Server | en SNMP Trap. |
|-----------------|------------------|---------------|
|-----------------|------------------|---------------|

| General COM LAN IPv6 | WLAN Bluetooth      |              |                                         |
|----------------------|---------------------|--------------|-----------------------------------------|
| Send Get             |                     |              |                                         |
| ТСРЛР                |                     | Protocol     |                                         |
| IP Address:          | 192 . 168 . 1 . 1   | Socket:      | Enable                                  |
| Subnet Mask:         | 255 . 255 . 255 . 0 | Port Number: | 9100                                    |
| Gateway:             | 0.0.0.0             | SNMP:        | Enable                                  |
| Current TCP/IP       |                     | Server       |                                         |
| IP Address:          |                     | DHCP:        | Enable                                  |
| Subnet Mask:         |                     | Host Name:   |                                         |
| Gateway:             |                     |              |                                         |
| SNMP Tran            |                     | Client ID:   | FFFFFFFFFFFFFFFFFFFFFFFFFFFFFFFFFFFFFFF |
| Trap1:               | Disable             |              |                                         |
|                      | 0.0.0.0             |              |                                         |
| Trap2:               | Disable             |              |                                         |
|                      | 0.0.0.0             |              |                                         |

## 8 Instellen van een LAN-verbinding

Als u de **LAN**-poort wilt gebruiken voor gegevensoverdracht, dan moet u de netwerkverbinding instellen op het tabblad **LAN**.

- 1. Verbind uw printer en computer met een netwerkapparaat (hub, switch of router) met Ethernet-kabels.
- 2. Klik in de lijst met invoer-/uitvoerpoorten op USB of COM.

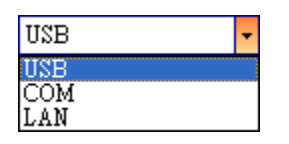

3. Klik in het **navigatiedeelvenster** op **Parameter Setting** (Parameterinstelling) en klik op het tabblad **LAN**.

| General COM LAN | IPv6 WLAN Bluetooth |              |          |
|-----------------|---------------------|--------------|----------|
| Send Get        |                     |              |          |
| TCP/IP          |                     | Protocol     |          |
| IP Address:     | 192 . 168 . 1 . 1   | Socket:      | Enable 💙 |
| Subnet Mask:    | 255 . 255 . 255 . 0 | Port Number: | 9100 🗢   |
| Gateway:        | 0.0.0.0             | SNMP:        | Enable   |
| -Current TCP/IP |                     | Server       |          |
| IP Address:     |                     | DHCP:        | Enable 💙 |
| Subnet Mask:    |                     | Host Name:   |          |
| Gateway:        |                     | Client ID:   |          |
| SNMP Trap       |                     | Chem ID.     |          |
| Trap1:          | Disable             |              |          |
|                 | 0.0.0.0             |              |          |
| Trap2:          | Disable             |              |          |
|                 | 0.0.0.0             |              |          |

- 4. Configureer uw TCP/IP-instellingen op een van de volgende manieren:
- Als u een statisch IP-adres heeft, vul dan de velden IP Address (IP-adres),
   Subnet Mask (Subnetmasker) en Gateway in onder TCP/IP overeenkomstig uw netwerkinstellingen en klik op Send (Verzenden).

| IP Address:  | [ | 155 | 181 | 255 | 28  |
|--------------|---|-----|-----|-----|-----|
| Subnet Mask: | [ | 79  | 210 | 220 | 8   |
| Gateway:     |   | 255 | 252 | 234 | 220 |
|              | L |     |     |     |     |

Als u geen statisch IP-adres heeft, controleer dan of **DHCP** ingeschakeld is en klik op **Send** (Verzenden).

| Server     |                                         |   |
|------------|-----------------------------------------|---|
| DHCP:      | Enable                                  | / |
| Host Name: |                                         |   |
| Client ID: | FFFFFFFFFFFFFFFFFFFFFFFFFFFFFFFFFFFFFFF |   |

 Klik nadat uw printer opnieuw opgestart is op Get (Ophalen) om de TCP/IP-gegevens van uw printer op te halen. Als u een statisch IP-adres gebruikt, dan krijgt u dezelfde TCP/IP-instellingen als in de vorige stap; gebruikt u DHCP, dan vult de DHCP-server automatisch de velden IP Address (IP-adres), Subnet Mask (Subnetmasker) en Gateway onder Current TCP/IP (Huidig TCP/IP) in.

| aeneral COM LAN IPv | 6 WLAN Bluetooth    |              |                                   |
|---------------------|---------------------|--------------|-----------------------------------|
| Send Get            | ]                   |              |                                   |
| TCP/IP              |                     | Protocol     |                                   |
| IP Address:         | 192 . 168 . 1 . 1   | Socket:      | Enable 💌                          |
| Subnet Mask:        | 255 . 255 . 255 . 0 | Port Number: | 9100                              |
| Gateway:            | 0.0.0.0             | SNMP:        | Enable                            |
| Current TCP/IP      |                     | Server       |                                   |
| IP Address:         | 192 . 168 . 7 . 130 | DHCP:        | Enable 💌                          |
| Subnet Mask:        | 255 . 255 . 248 . 0 | Host Name:   |                                   |
| Gateway:            | 192 . 168 . 0 . 4   |              |                                   |
|                     |                     | Client ID:   | FFFFFFFFFFFFFFFFFFFFFFFFFFFFFFFFF |
| SNMP Trap           |                     |              |                                   |
| Trap1:              | Enable 💌            |              |                                   |
|                     | 192 . 168 . 1 . 38  |              |                                   |
| Trap2:              | Disable 💌           |              |                                   |
|                     | 0.0.0.0             |              |                                   |

 Klik in de lijst met invoer-/uitvoerpoorten op LAN en klik op Setting (Instellen).

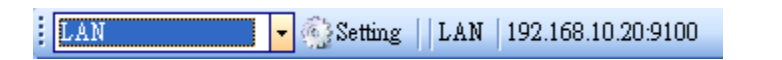

- 7. Configureer in het dialoogvenster **Setting LAN** (LAN instellen) uw IP-adres op een van de volgende manieren:
- Als u een statisch IP-adres gebruikt, vul dan in het veld IP Address (IP-adres) het IP-adres in onder

| Setting LAN |                | X |
|-------------|----------------|---|
| IP Address: | 155.181.255.28 |   |
| Port:       | 9100           | ~ |
|             | OK Cancel      |   |

#### TCP/IP op het tabblad LAN en klik vervolgens op OK.

Als u een dynamisch IP-adres aangeleverd door DHCP gebruikt, vul dan in het veld **IP Address** (IP-adres) het IP-adres in onder **Current TCP/IP** (Huidig TCP/IP) op het tabblad **LAN** en klik vervolgens op **OK**.

| Setting LAN |               | X      |
|-------------|---------------|--------|
| IP Address: | 192.168.7.140 |        |
| Port:       | 9100          | *      |
|             | ОК            | Cancel |

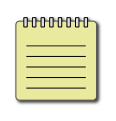

**Opmerking** Als DHCP ingeschakeld is en uw printer is lange tijd niet actief, dan kan het IP-adres van uw printer wijzigen. Klik op **Get** (Ophalen) om het nieuwe IP-adres op te halen als uw huidige IP-adres niet werkt.
## 8.1 IPv6

Op het tabblad **IPv6** bevinden zich de IPv6-instellingen, inclusief **IPv6** en **Current IPv6** (Huidig IPv6).

| eral COM LAN I                | Pv6 WLAN Bluetooth                 |
|-------------------------------|------------------------------------|
| Send Get                      |                                    |
| Руб                           |                                    |
| Mode:                         | MANUAL                             |
| Address Type:                 | NONE                               |
| IP Address:                   | 0000:0000:0000:0000:0000:0000:0000 |
| Interface ID:                 | 0000 : 0000 : 0000 : 0000          |
| Internace ID.                 |                                    |
| Current IPv6-                 |                                    |
| Interface ID.<br>Current IPv6 |                                    |

### Instellen van een IPv6-verbinding

Controleer vóór u IPv6 instelt of u IPv6-connectiviteit heeft.

- 1. Configureer uw IPv6-instellingen op een van de volgende manieren:
- Als u een statisch IPv6-adres heeft, klik dan in de lijst Mode (Modus) op
   MANUAL (Handmatig). Vul in het veld IP Address (IP-adres) uw

| General COM LAN IPv6 | WLAN Bluetooth                          |
|----------------------|-----------------------------------------|
| Send Get             |                                         |
| _IPv6                |                                         |
| Mode:                | MANUAL                                  |
| Address Type:        | NORMAL                                  |
| IP Address:          | 2610:0008:6800:2f3b:02ab:00fe:fe9a:030a |
| Interface ID:        | 0000 : 0000 : 0000 : 0000               |

IPv6-adres in en klik vervolgens op Send (Verzenden).

Als u geen statisch IPv6-adres heeft, klik dan in de lijst **Mode** (Modus) op **DHCPv6**. Klik in de lijst **Address Type** (Adrestype) op **Normal** (Normaal) en klik op **Send** (Verzenden).

| General COM LAN IPv6 | WLAN                               |
|----------------------|------------------------------------|
| Send Get             |                                    |
| _IPv6                |                                    |
| Mode:                | DHCPv6                             |
| Address Type:        | NORMAL                             |
| IP Address:          | 0000:0000:0000:0000:0000:0000:0000 |
| Interface ID:        | 0000 : 0000 : 0000 : 0000          |

 Klik als uw printer opnieuw opgestart is op Get (Ophalen) om de IPv6-gegevens op te halen. Als u een statisch IPv6-adres gebruikt, dan krijgt u dezelfde TCP/IP-instellingen als in de vorige stap; gebruikt u DHCPv6, dan vult de DHCPv6-server automatisch de velden IP Address (IP-adres) en Link-Local Address (Link-local adres) onder Current IPv6 (Huidig IPv6) in.

| General COM LAN IPv6 | WLAN                                         |
|----------------------|----------------------------------------------|
| Send Get             |                                              |
| _IPv6                |                                              |
| Mode:                | DHCPv6                                       |
| Address Type:        | NORMAL                                       |
| IP Address:          | 0000:0000:0000:0000:0000:0000:0000           |
| Interface ID:        | 0000 : 0000 : 0000 : 0000                    |
| Current IPv6         |                                              |
| IP Address:          | 1111:0003:0000:0000:0000:0000:0000:0001      |
| Link-Local Address:  | fe80 :0000:0000:0000:1234: 56ff :fe78 :9aaa. |

3. Klik in de lijst met **invoer-/uitvoerpoorten** op **LAN** en klik op **Setting** (Instellen).

LAN | 192.168.10.20:9100

4. Configureer in het dialoogvenster Setting LAN (LAN instellen) uw

IP-adres op een van de volgende manieren:

- Als u een statisch IP-adres gebruikt, vul dan in het veld IP Address (IP-adres) het IP-adres in onder IPv6 op het tabblad IPv6 en klik op OK.
- Als u een dynamisch IP-adres aangeleverd door DHCPv6 gebruikt, vul dan in het veld IP Address (IP-adres) het IP-adres

| d.          | Setting LAN |                                    |        |
|-------------|-------------|------------------------------------|--------|
| ,           | IP Address: | 2610:0007:6800:2f3b:02ab:00fe:fe9a | :030a  |
|             | Port:       | 9100                               | ~      |
| <b>V</b> b  |             | OK                                 | Cancel |
|             |             |                                    |        |
| Setting LAN | l .         | E                                  | <      |
| IP Address: | 1111:0003:0 | 0000:0000:0000:0000:0000:0001      |        |
| Port:       | 9100        | ×                                  | ]      |
|             |             | OK Cancel                          |        |
|             |             |                                    |        |

in onder Current IPv6 (Huidig IPv6) op het tabblad IPv6 en klik op OK.

## 9 Het tabblad WLAN

Op het tabblad WLAN bevinden zich de draadloze netwerkinstellingen, inclusief IPv4, Current IPv4 (Huidig IPv4), Authentication (Verificatie), Information (Informatie), WEP, WPA, Initialization (Initialisatie), Protocol, Current Protocol (Huidig protocol), Server en EAP.

| ID-4                    |                     | Terial Discales      |                |
|-------------------------|---------------------|----------------------|----------------|
| TD Addmini              | 100 160 1 1         |                      |                |
| IF Address:             | 192 . 168 . 1 . 1   | Module Restore Defau | ut             |
| Subnet Mask:            | 255 . 255 . 255 . 0 | Region               |                |
| Gateway:                | 0.0.0.0             | Protocol             |                |
| ument IPv4              |                     | Network Type:        | Infrastructure |
| IP Address:             |                     | Channel:             | 11             |
| Subnet Mask:            |                     | SSID:                | SATO_PRINTER   |
| Gateway:                |                     | ]                    |                |
| 1                       |                     | Port Number:         | 9100           |
| peet.                   | 0 dBm               | - Current Protocol   |                |
| #1077c4.                | 97 (97)             | Channel:             |                |
| uthentication           |                     | SSID:                |                |
| Network Authentication: | Open 💌              |                      |                |
| IEP                     |                     | Server               |                |
| WEP:                    | OFF                 | DHCP:                | Auto           |
| WEP Key Index:          | 1                   | Host Name:           |                |
| WEP Input Type:         | ASCII               |                      |                |
| WEP Key1:               |                     | 1                    | L              |
| WEP Key2:               |                     | EAP                  |                |
| WFP Kew3                |                     | EAP Method:          | Disable        |
| WEP Key4:               |                     | EAP User Name:       | enonymous      |
|                         |                     |                      |                |
| IPA                     |                     | EAP Password:        | anonymous      |
| WPA Encryption:         | Disable             |                      |                |
|                         |                     |                      |                |

## 9.1 Instellen van een

## WLAN-verbinding

Controleer voor u een wireless LAN-verbinding instelt of uw computer verbonden is met een draadloos netwerk.

1. Klik in de lijst met invoer-/uitvoerpoorten op USB of COM.

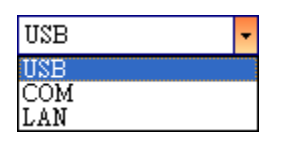

2. Klik in het navigatiedeelvenster op Parameter Setting

(Parameterinstelling) en klik op het tabblad WLAN.

| PV4                      |                   | Initialization       |                |
|--------------------------|-------------------|----------------------|----------------|
| IP Address:              | 192 . 168 . 1 . 1 | Module Restore Defau | lt             |
| Subnet Mack              | 255 255 255 0     | Perion               |                |
| Sublet Max.              |                   | Region               |                |
| Gateway:                 | 0.0.0.0           | Protocol             |                |
| Current IPv4             |                   | Network Type:        | Infrastructure |
| IP Address:              |                   | Channel:             | 11             |
| Subnet Mask:             |                   | SSID:                | SATO_PRINTER   |
| Gateway                  |                   |                      | 31             |
|                          |                   | Port Number:         | 9100           |
| nformation               |                   |                      | 12             |
| RSSI                     | 0 🔅 dBm           | -Current Protocol    |                |
| and an dischiere         |                   | Channel;             | ×              |
| Network Authentication:  | Onen              | SSID:                |                |
| Note of the bill ballon. | open 💌            |                      |                |
| VEP                      |                   | Server               |                |
| WEP:                     | OFF               | DHCP:                | Auto           |
| WEP Key Index:           | 1                 | Host Name:           |                |
| WEP Input Type:          | ASCII 👻           |                      |                |
| WEP Key1:                |                   |                      | L              |
| WEP Key2:                |                   | EAP                  | Let be a       |
| WEP Key3:                |                   | EAP Method:          | Disable        |
| WEP Kev4:                |                   | EAF User Name:       | anonymous      |
|                          | Au U.A.           |                      |                |
| NPA                      |                   | F & D. Dammanda      |                |
| WPA Encryption:          | Disable           | CAT F855WUIU.        | oneni Anno az  |
|                          |                   |                      |                |

3. Vul in het veld **SSID** de naam in van het netwerk waarmee u verbonden bent en voer uw wachtwoord in op een van de volgende manieren:

| SSID: | dlink |  |
|-------|-------|--|
|       |       |  |

Als u **Open** gebruikt en **WEP** is ingeschakeld, selecteer dan uw WEP-wachtwoordtype in de lijst **WEP Input Type** (WEP-invoertype). Voer vervolgens uw WEP-wachtwoord in in een van de velden **WEP Key** (WEP-sleutel) en selecteer de sleutel die u wilt gebruiken in de lijst **WEP Key Index** (WEP-sleutelindex).

| ON      | *                   |
|---------|---------------------|
| 1       | *                   |
| ASCII   | ~                   |
| 0000000 |                     |
|         |                     |
|         |                     |
|         |                     |
|         | ON 1 ASCII 00000000 |

Als u **WPA-Personal** of **WPA2 Personal** gebruikt, voer dan uw wachtwoord in in het veld **WPA Pre-shared Key** (Vooraf gedeelde WPA-sleutel).

| -WPA                |         |   |
|---------------------|---------|---|
| WPA Encryption:     | AUTO    | * |
|                     | 0000000 |   |
| WPA Pre-shared Key: |         |   |
|                     |         |   |
|                     |         |   |

Als u **802.1X**, **WPA-Enterprise** of **WPA2 Enterprise** gebruikt, selecteer dan uw EAP-verificatiemethode in de lijst **EAP Method** (EAP-methode) en voer uw gebruikersnaam en wachtwoord in in de betreffende velden **EAP User Name** (EAP-gebruikersnaam) en **EAP Password** (EAP-wachtwoord). Als u TTLS-modus gebruikt, dan kunt u de TTLS-verificatiemethode selecteren in de lijst **TTLS Method** (TTLS-methode).

| -EAP           |            |
|----------------|------------|
| EAP Method:    | EAP-TTLS 💌 |
| EAP User Name: | anonymous  |
| EAP Password:  | anonymous  |

- 4. Configureer uw IPv4-instellingen op een van de volgende manieren:
- Als u een statisch IP-adres heeft, vul dan de velden IP Address (IP-adres),
   Subnet Mask (Subnetmasker) en Gateway in onder IPv4 overeenkomstig uw netwerkinstellingen, zorg ervoor dat DHCP uitgeschakeld is en klik op Send (Verzenden).

| -IPv4        |                       |
|--------------|-----------------------|
| IP Address:  | 155 . 181 . 255 . 28  |
| Subnet Mask: | 79 . 210 . 220 . 8    |
| Gateway:     | 255 . 252 . 234 . 220 |
| Server       |                       |
| DHCP:        | Disable 💌             |
| Host Name:   |                       |
|              |                       |

Als u geen statisch IP-adres heeft, controleer dan of **DHCP** ingeschakeld is en klik op **Send** (Verzenden).

| DHCP:      | Enable | ~ |
|------------|--------|---|
| Host Name: |        |   |
|            |        |   |

 Klik nadat uw printer opnieuw opgestart is op Get (Ophalen) om de IPv4-gegevens van uw printer op te halen. Als u een statisch IP-adres gebruikt, dan krijgt u dezelfde IPv4-instellingen als in de vorige stap; gebruikt u DHCP, dan vult de DHCP-server automatisch de velden IP Address (IP-adres), Subnet Mask (Subnetmasker) en Gateway onder .

Current IPv4 (Huidig IPv4) in.

| -Current IPv4 |     |     |     |     |
|---------------|-----|-----|-----|-----|
| IP Address:   | 192 | 168 | 0   | 120 |
| Subnet Mask:  | 255 | 255 | 255 | 0   |
| Gateway:      | 192 | 168 | 0   | 1   |

 Klik in de lijst met invoer-/uitvoerpoorten op LAN en klik op Setting (Instellen).

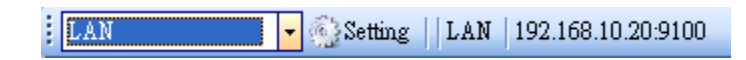

7. Configureer in het dialoogvenster **Setting LAN** (LAN instellen) uw

IP-adres op een van de volgende manieren:

Als u een statisch IP-adres gebruikt, vul dan in het veld **IP Address** (IP-adres) het IP-adres in onder **IPv4** op het tabblad **WLAN** en klik op **OK**.

| Setting LAN |                | × |
|-------------|----------------|---|
| IP Address: | 155.181.255.28 |   |
| Port:       | 9100           | * |
|             | OK Cancel      |   |

Als u een dynamisch IP-adres aangeleverd door DHCP gebruikt, vul dan in het veld IP Address (IP-adres) het IP-adres in onder Current IPv4 (Huidig

| Setting LAN |               | X      |
|-------------|---------------|--------|
| IP Address: | 192.168.0.120 |        |
| Port:       | 9100          | ~      |
|             | OK            | Cancel |
|             | OK            | Cancel |

IPv4) op het tabblad **WLAN** en klik op **OK**.

## **10** Bluetooth

Op het tabblad Bluetooth bevinden zich de Bluetooth-instellingen.

| General COM LAN IPv6                                          | WLAN Bluetooth                                 |
|---------------------------------------------------------------|------------------------------------------------|
| Send Get                                                      |                                                |
| Setting                                                       |                                                |
| Pincode:                                                      | 0000                                           |
| Device Name:                                                  | SATO WS4                                       |
| BD Address:                                                   | : : : :                                        |
| Inquiry Control:                                              | Response is made at any time 🗸 🗸               |
| Naam eigenschap                                               | Beschrijving                                   |
| Pincode                                                       | De Bluetooth-pincode van uw printer.           |
| Device Name De Bluetooth-apparaatnaam van uw print            |                                                |
| (Apparaatnaam)                                                |                                                |
| BD Address (BD-adres) Het Bluetooth-MAC-adres van uw printer. |                                                |
|                                                               | Dit bepaalt hoe uw printer gedetecteerd        |
|                                                               | wordt door andere Bluetooth-apparaten.         |
|                                                               | Response is made at any time (Reactie op elk   |
|                                                               | moment) Uw printer is altijd detecteerbaar.    |
| Inquiry Control                                               | No response (Geen reactie) Uw printer is       |
| (Inquiry-aansturing)                                          | niet detecteerbaar.                            |
|                                                               | Response only within 60sec after a power on    |
|                                                               | (Reactie alleen binnen 60 sec. na inschakelen) |
|                                                               | Uw printer is detecteerbaar gedurende          |
|                                                               | 60 seconden na het inschakelen.                |

## **10.1 Draadloze Bluetooth-verbinding**

Printers met ingebouwde Bluetooth kunnen op een meer flexibele manier verbinding maken met het internet. U kunt gegevens verzenden naar uw printer op elke plek binnen het Bluetooth-bereik.

### 10.1.1 Bluetooth

Het scherm voor het instellen van Bluetooth kan verschillen afhankelijk van uw computer of apparaat. In het onderstaande voorbeeld wordt een computer met Windows XP gebruikt.

Stel als volgt een Bluetooth-verbinding voor uw printer in:

1. Klik op het Bluetooth-pictogram in het systeemvak.

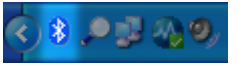

2. Klik in het dialoogvenster Bluetooth-apparaten op Toevoegen.

| Bluetoot | h Device | 5         |          |        |          | ×    |
|----------|----------|-----------|----------|--------|----------|------|
| Devices  | Options  | COM Ports | Hardware | 1      |          |      |
|          |          |           |          |        |          |      |
|          |          |           |          |        |          |      |
|          |          |           |          |        |          |      |
|          |          |           |          |        |          |      |
|          |          |           |          |        |          |      |
|          |          |           |          |        |          |      |
|          |          |           |          |        |          |      |
|          |          |           |          |        |          |      |
|          |          |           |          |        |          |      |
|          |          |           |          |        |          |      |
|          |          |           |          |        |          |      |
| Ad       | a l      | Bemove    |          | ſ      | Properti |      |
|          | u        | Temove    |          |        | Liopeit  |      |
|          |          | ОК        |          | Cancel |          | oply |

 Vink in het dialoogvenster Wizard Bluetooth-apparaat toevoegen het vakje Mijn apparaat is geïnstalleerd en gereed voor detectie aan en klik WS4-DT/TT-r01-12.1.17-OM-RS

| Add Bluetooth Device Wiz | ard 🛛                                                                                                    |
|--------------------------|----------------------------------------------------------------------------------------------------|
| e                        | Welcome to the Add Bluetooth<br>Device Wizard<br>Before proceeding, refer to the "Bluetooth" section of the<br>device documentation. Then set up your device so that your<br>computer can find it:<br>• Turn it on<br>• Make it discoverable (visible)<br>• Give it a name (optional)<br>• Press the button on the bottom of the device<br>(keyboards and mice only)<br>My device is set up and ready to be found. |
|                          | Add only Bluetooth <u>devices that you trust</u> .                                                                                                    |
|                          | < <u>B</u> ack <u>N</u> ext > Cancel                                                                                                    |

4. Klik op SATO WS4 en klik op Volgende.

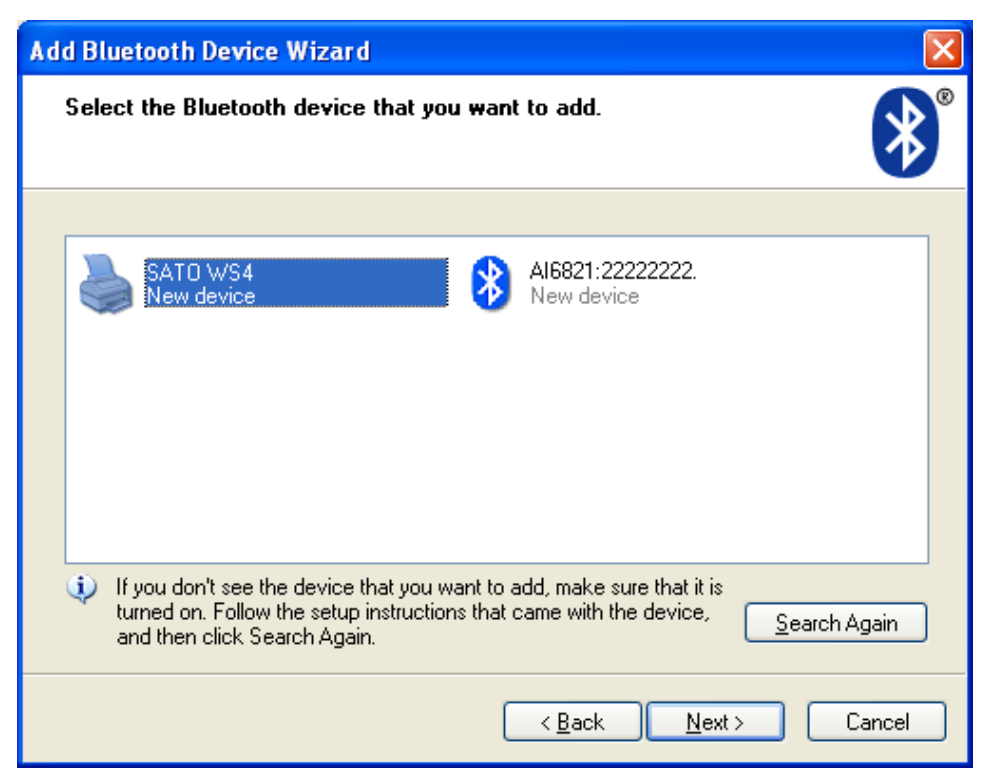

5. Klik **Ik wil zelf een sleutel kiezen** aan. De standaardsleutel is **0000**. Klik na het invoeren van de sleutel op **Volgende**.

| Add Bluetooth Device Wizard                                                                                                    |                                                    |  |  |
|----------------------------------------------------------------------------------------------------|----------------------------------------------------|--|--|
| Do you need a passkey to add your device?                                                                                                    | ×                                                  |  |  |
| To answer this question, refer to the "Bluetooth" section of<br>your device. If the documentation specifies a passkey, use                                                                      | of the documentation that came with<br>e that one. |  |  |
| O Choose a passkey for me                                                                                                    |                                                    |  |  |
| $\bigcirc$ Use the passkey found in the documentation:                                                                                                    |                                                    |  |  |
| ⊙ Let me choose my own passkey:                                                                                                    | 0000                                               |  |  |
| ○ Don't use a passkey                                                                                                    |                                                    |  |  |
| You should always use a <u>passkey</u> , unless your device does not support one. We recommend using a passkey that is 8 to 16 digits long. The longer the passkey, the more secure it will be. |                                                    |  |  |
| < <u>B</u> a                                                                                                    | ick Next > Cancel                                  |  |  |

 De computer probeert verbinding te maken met de printer. Als dit gelukt is, dan verschijnt een bericht dat ze verbonden zijn. Noteer de COM-poort voor uitgaand verkeer en klik op Voltooien.

**Opmerking** Als u uw poortnummer vergeten bent, klik dan in het dialoogvenster **Bluetooth-apparaten** op het tabblad **COM-poorten** om de virtuele COM-poort te bekijken die toegewezen is aan uw printer.

| Add Bluetooth Device Wiz | ard 🔀                                                                                                    |
|--------------------------|----------------------------------------------------------------------------------------------------|
| ®                        | Completing the Add Bluetooth<br>Device Wizard                                                                                                    |
|                          | The Bluetooth device was successfully connected to your<br>computer. Your computer and the device can communicate<br>whenever they are near each other. |
|                          | These are the COM (serial) ports assigned to your device.<br>Outgoing COM port: COM3                                                                    |
|                          | Learn more about <u>Bluetooth COM ports</u> .                                                                                                    |
|                          |                                                                                                    |
|                          | I o close this wizard, click Finish.                                                                                                    |
|                          | < <u>B</u> ack <b>Finish</b> Cancel                                                                                                    |

# **11 Specificaties**

### **11.1** Printer

| Model                     | WS4DT en WS4TT                                                           |                                               |  |  |  |
|---------------------------|--------------------------------------------------------------------------|-----------------------------------------------|--|--|--|
| Afdrukmethode             | Direct thermisc                                                          | h (DT) en thermische overdracht (TT)          |  |  |  |
| Resolutie                 | 203 dpi (8 dots/mm) 300 dpi (12 dots/mm)                                 |                                               |  |  |  |
| Media-uitlijning          | Uitlijning met het midden                                                |                                               |  |  |  |
| Gebruiksmodus             | Standaard: doo                                                           | Standaard: doorlopend, afscheuren             |  |  |  |
|                           |                                                                          | DT: tussenruimtesensor (transmissie, vast)    |  |  |  |
|                           |                                                                          | TT: tussenruimtesensor (transmissie, vast)    |  |  |  |
|                           | Mediasensor                                                              | Verschuiving:                                 |  |  |  |
| Sensoren                  |                                                                          | 6,27 mm - Standaardfabriekssensor             |  |  |  |
|                           |                                                                          | Streepjessensor (reflectie, verplaatsbaar)    |  |  |  |
|                           |                                                                          | Dekselontgrendeling                           |  |  |  |
|                           |                                                                          | Lintsensor                                    |  |  |  |
|                           | WS408: 2, 3, 4,                                                          | 5, 6 inch/sec. (50,8, 76,2, 101,6, 127,       |  |  |  |
|                           | 152,4,mm/s)                                                              |                                               |  |  |  |
|                           | WS412: 2, 3, 4 inch/sec. (50,8, 76,2, 101,6 mm/s)                        |                                               |  |  |  |
| Afdruksnelheid            | 2 en 3 ips voor dispensermodus                                           |                                               |  |  |  |
|                           | Stel de afdruksnelheid niet in op 4 ips of hoger als de                  |                                               |  |  |  |
|                           | dispensermodule geïnstalleerd is en de klep van de dispenser<br>open is. |                                               |  |  |  |
|                           | Donkerheidsniv                                                           | reaus – SBPL: 1 tot 5                         |  |  |  |
| Afdrukdonkerheid          | Standaard – DT                                                           | : SBPL 3 TT: SBPL 3                           |  |  |  |
| Max. afdrukbaar<br>gebied | Lengte 999 mm                                                            | x breedte 104 mm                              |  |  |  |
| -                         | Lengterichti                                                             | ng – Boven: 1,5 mm, Onder: 1,5 mm (exclusief  |  |  |  |
| Niet-afdrukbaar           |                                                                          | rugpapier)                                    |  |  |  |
| gebied                    | Breedterichting – Links: 1,5 mm, Rechts: 1,5 mm (exclusief               |                                               |  |  |  |
|                           |                                                                          | 06.4                                          |  |  |  |
| Interfece                 | Standaardmode                                                            | el: USB (type A en type B), Ethernet, RS-232C |  |  |  |
| птеттасе                  | LAN-model: US                                                            | B (type A en type B), Ethernet                |  |  |  |
| Optionele                 | Bluetooth Wird                                                           |                                               |  |  |  |
| interface                 |                                                                          |                                               |  |  |  |

#### **11** Specificaties

| Model           | WS4DT en WS4TT                                                |
|-----------------|---------------------------------------------------------------|
|                 |                                                               |
|                 | Standaardgeheugen (flash-rom): 16 MB                          |
| Intern geheugen | Gebruikersgeheugen: 2 MB                                      |
|                 | Standaardgeheugen (SDRAM): 32 MB                              |
| Extern geheugen | USB: Max. 16 GB                                               |
| Paneel          | 2 led-indicators, 1 knop                                      |
|                 | 1ste led-indicator: rood en groen (verschillende combinaties: |
| led             | oranje)                                                       |
|                 | 2de led-indicator: rood en groen (verschillende combinaties:  |
|                 | oranje)                                                       |
|                 | Bitmap: XS, XU, XM, XB, XL, OCR-A, OCR-B                      |
| Lettertypen     | Schaalbaar: CG Times, CG Triumvirate                          |

## 11.2 Media

| Eigenschappen | Beschrijving                                                          |
|---------------|-----------------------------------------------------------------------|
| Mediaformaat  | Doorlopende modus                                                     |
|               | Lengte (TT): 8 mm tot 996 mm (inclusief rugpapier 11 tot 999 mm)      |
|               | Lengte (DT): 8 mm tot 996 mm (inclusief rugpapier 11 tot 999 mm)      |
|               | Breedte: 22,4 mm tot 115 mm (inclusief rugpapier 25,4 tot 118         |
|               | mm)                                                                   |
|               | Afscheurmodus                                                         |
|               | Lengte (TT): 8 mm tot 996 mm (inclusief rugpapier 11 tot 999 mm)      |
|               | Lengte (DT): 30 mm tot 996 mm (inclusief rugpapier 33 tot 999         |
|               | mm)                                                                   |
|               | Breedte: 22,4 mm tot 115 mm (inclusief rugpapier 25,4 tot 118         |
|               | mm)                                                                   |
|               | Dispensermodus                                                        |
|               | Lengte (TT): 23,4 mm tot 150,4 mm (inclusief rugpapier 26,4 tot       |
|               | 152,4 mm)                                                             |
|               | Lengte (DT): 35 mm tot 150,4 mm (inclusief rugpapier 38 tot           |
|               | 153,4mm)                                                              |
|               | Breedte: 22,4 mm tot 115 mm (inclusief rugpapier 25,4 tot 118         |
|               | mm)                                                                   |
|               | Snijmesmodus                                                          |
|               | Lengte (TT): 19,4 mm tot 993 mm (inclusief rugpapier 22,4 tot 996 mm) |
|               | Lengte (DT): 35 mm tot 993 mm (inclusief rugpapier 38 tot             |
|               | 996mm)                                                                |
|               | Breedte: 22,4 mm tot 115 mm (inclusief rugpapier 25,4 tot 118         |
|               | mm)                                                                   |
|               |                                                                       |
|               | Mediadikte: 0,06 tot 0,19 mm                                          |
|               | Max. roldiameter: 127 mm (5 inch)                                     |
|               | Max. roldiameter voor externe unwinder: 216 mm (8,5 inch)             |
|               |                                                                       |
| Mediatypes    | Etiketten voor thermische overdracht                                  |
|               | Kaartjes voor thermische overdracht                                   |
|               | Etiketten voor direct thermisch                                       |
|               | Kaartjes voor direct thermisch                                        |

WS4-DT/TT-r01-12.1.17-OM-RS

|             | Papier op rol (naar binnen / naar buiten gekeerd opgerold)    |  |  |
|-------------|---------------------------------------------------------------|--|--|
|             | Gevouwen kettingpapier                                        |  |  |
| Lintformaat | Lengte: 100 m (ф kern: 0,5 inch), max. 300 m (ф kern: 1 inch) |  |  |
|             | Breedte: 40 mm tot 110 mm                                     |  |  |
| Linttype    | Was, was-hars, hars                                           |  |  |
|             | Gecoate zijde naar binnen of gecoate zijde naar buiten        |  |  |

## **11.3 Barcodes**

| Eendimensionale barcodes  | UPC-A                               |
|---------------------------|-------------------------------------|
|                           | UPC-E                               |
|                           | JAN/EAN                             |
|                           | CODE39                              |
|                           | CODE93                              |
|                           | CODE128                             |
|                           | GS1-128 (UCC/EAN128)                |
|                           | CODABAR (NW-7)                      |
|                           | ITF                                 |
|                           | Industrial 2of5                     |
|                           | MSI                                 |
|                           | UPC add-on code                     |
|                           | POSTNET                             |
|                           | GS1 DataBar Omnidirectional         |
|                           | GS1 DataBar Truncated               |
|                           | GS1 DataBar Stacked                 |
|                           | GS1 DataBar Stacked Omnidirectional |
|                           | GS1 DataBar Limited                 |
|                           | GS1 DataBar Expanded                |
|                           | GS1 DataBar Expanded Stacked        |
| Tweedimensionale barcodes | QR Code                             |
|                           | PDF417 (including MicroPDF)         |
|                           | DataMatrix (ECC200)                 |
|                           | GS1 DataMatrix                      |
|                           | MaxiCode                            |
| Samengestelde symbolen    | EAN-13 Composite (CC-A/CC-B)        |
|                           | EAN-8 Composite (CC-A/CC-B)         |
|                           | UPC-A Composite (CC-A/CC-B)         |
|                           | UPC-E Composite (CC-A/CC-B)         |
|                           | GS1 DataBar Composite (CC-A/CC-B)   |
|                           | GS1 DataBar Truncated Composite     |
|                           | (CC-A/CC-B)                         |
|                           | GS1 DataBar Stacked Composite       |
|                           | (CC-A/CC-B)                         |

GS1 DataBar Expanded Stacked Composite (CC-A/CC-B) GS1 DataBar Expanded Composite (CC-A/CC-B) GS1 DataBar Stacked Omnidirectional Composite (CC-A/CC-B) GS1 DataBar Limited Composite (CC-A/CC-B) GS1-128 Composite (CC-A/CC-B/CC-C)

## **11.4 Bluetooth**

| Eigenschappen                      | Bluetooth I/F                 |
|------------------------------------|-------------------------------|
| Standaard                          | Bluetooth 2.1 + EDR or later  |
| Compatibele apparaten              | WS Series                     |
| Bedrijfstemperatuur                | 41°F (5°C) ~ 104°F (40°C)     |
| Opslagtemperatuur                  | -4°F (-20°C) ~ 140°F (60°C)   |
| Bedrijfsvochtigheid                | 25 ~ 85 % Non-condensing R.H  |
| Opslagvochtigheid                  | 10 ~ 90 % Non-condensing R.H  |
| Verbinding                         | Only one-to-one connection is |
|                                    | supported.                    |
| Ondersteund profiel                | Serial Port Profile (SPP)     |
|                                    | PIN code is supported.        |
| Zendvermogensklasse                | CLASS 2                       |
| Zendmethode                        | Bi-directional (Half-duplex)  |
| Datatransportbesturing             | Credit based flow control     |
| Gebruiksmodus                      | Slave Mode                    |
| Zendbereik                         | 3 m (360 degrees)             |
| SR-modus bij page/inquiry scanning | R1 Scan Interval 1.28 sec.    |
|                                    | Scan Window 22.5 msec.        |
| Radiofrequentiebereik              | 2402 ~ 2480 MHz               |
| Nominaal uitgangsvermogen          | +4 dBm (2.51 mW) MAX          |

## **11.5** Wireless LAN

| Eigenschappen     |                       |                         |               | Wireless I | AN I/F                     |
|-------------------|-----------------------|-------------------------|---------------|------------|----------------------------|
| Hardware Protocol |                       | IEEE 802.2              | 11 b/g/n      |            |                            |
|                   | Compatibele apparaten | WS4-serie               | 2             |            |                            |
|                   | Bedrijfstemperatuur   | -4 °F (-20              | °) tot 185 °F | (+85 °C)   |                            |
|                   | Bestemming            | Verenigde Staten Europa |               | Europa     |                            |
|                   | Frequentie            | 2412 tot 2              | 2462 MHz      | 2412 to    | t 2472 MHz                 |
|                   | (middenkanaal)        |                         |               |            |                            |
|                   | Kanaal                | 1 tot 11 k              | analen        | 1 tot 13   | kanalen                    |
|                   | Afstand               |                         |               | 5 MF       | lz                         |
|                   | Overdrachtsnelheid/   | IEEE                    | Overdracht    | method     | Conform IEEE 802.11b       |
|                   | modulatie             | 802.11b                 | е             |            | DSSS-methode               |
|                   |                       |                         |               |            |                            |
|                   |                       |                         | Kanaal        |            | Afhankelijk van land       |
|                   |                       |                         | Gegevenso     | verdrach   | 11 / 5,5 Mbps: CCK         |
|                   |                       |                         | tsnelheid /   |            | 2 Mbps: DQPSK              |
|                   |                       |                         | modulatie     |            | 1 Mbps: DBPSK              |
|                   |                       | IEEE                    | Overdracht    | method     | Conform IEEE 802.11g       |
|                   |                       | 802.11g                 | е             |            | OFDM-methode               |
|                   |                       |                         |               |            | DSSS-methode               |
|                   |                       |                         | Kanaal        |            | Afhankelijk van land       |
|                   |                       |                         | Gegevenso     | verdrach   | 54 / 48 Mbps: 64 QAM       |
|                   |                       |                         | tsnelheid /   |            | 36 / 24 Mbps: 16 QAM       |
|                   |                       |                         | modulatie     |            | 18 / 12 Mbps: QPSK         |
|                   |                       |                         |               |            | 9 / 6 Mbps: BPSK           |
|                   |                       | IEEE                    | Overdracht    | method     | Conform IEEE802.11n        |
|                   |                       | 802.11n                 | е             |            | OFDM-methode               |
|                   |                       |                         |               |            |                            |
|                   |                       |                         | Kanaal        |            | VS) 1-11 kanalen           |
|                   |                       |                         |               |            | (JP/DE) 1-13 kanalen       |
|                   |                       |                         | Gegevenso     | verdrach   | 20 MHz: 6,5 M / 7,2 M / 13 |
|                   |                       |                         | tsnelheid /   |            | M / 14,4 M / 19,5 M / 21,7 |
|                   |                       |                         | modulatie     |            | M / 26 M / 28,9 M / 39 M / |
|                   |                       |                         |               |            | 43,3 M / 52 M / 57,8 M /   |

WS4-DT/TT-r01-12.1.17-OM-RS

#### **11** Specificaties

WLAN

### Eigenschappen

### Wireless LAN I/F

58,5 M / 65 M / 72,2 M

(auto-sensing)

|          | Antenne              |             | Externe antenne |                                                    |
|----------|----------------------|-------------|-----------------|----------------------------------------------------|
|          | Antenneve            | ermogen     | 802.11b         | Max. +15 dBm                                       |
|          |                      |             | 802.11g         | Max. +17 dBm                                       |
|          |                      |             | 802.11n         | Max. +17 dBm                                       |
| Software | Verbindingsmodus     |             | Infrastruc      | tuur, Ad hoc                                       |
|          | Standaard IP-adres   |             | 192.168.1       | 1                                                  |
|          | Standaardsubnetmaske |             | 255.255.2       | 55.0                                               |
|          | r                    |             |                 |                                                    |
|          | Standaard ESSID      |             | SATO_PRI        | NTER                                               |
|          | Beveiligin           |             | IEEE 802.2      | 11i                                                |
|          | g                    | Encryptie   | WEP 128-        | bits, TKIP (WPA), AES (WPA2)                       |
|          |                      | Verificatie | Gedeelde        | sleutel, Open systeem, PSK, PEAP, TLS, TTLS, LEAP, |
|          |                      |             | EAP-FAST        |                                                    |
|          | Protocol (*)         |             | TCP/IP, So      | cket, DHCP                                         |
|          | Wireless             |             | Paramete        | r: opdracht (Printer Utility)                      |
|          | LAN-parameter en     |             |                 |                                                    |
|          |                      |             |                 |                                                    |

-statusmonitor

## **11.6 Ethernet**

| Eigenschappen | Beschrijving                         |  |  |
|---------------|--------------------------------------|--|--|
| Poort         | RJ-45                                |  |  |
| Snelheid      | 10Base-T/100Base-T (Auto Detecting)  |  |  |
| Protocol      | ARP, IP, ICMP, UDP, TCP, HTTP, DHCP, |  |  |
|               | Socket, LPR, IPv4, IPv6, SNMPv2      |  |  |
| Modus         | TCP Server/Client, UDP Client        |  |  |
| Technologie   | HP Auto-MDIX, Auto-Negotiation       |  |  |

# **11.7 Elektrische en**

## bedrijfsomgeving

| Eigenschappen  | Beschrijving                                            |
|----------------|---------------------------------------------------------|
| Voeding        | Voltage: AC 100 V tot 240 V $\pm$ 10% (volledig bereik) |
|                | Frequentie: 50 Hz - 60 Hz ± 5%                          |
| Stroomverbruik | 90 W                                                    |
| Temperatuur    | In bedrijf: 5 °C tot 40 °C                              |
|                | Opslag: -40 °C tot 60 °C                                |
| Vochtigheid    | In bedrijf: 25% RH tot 85% RH (zonder                   |
|                | condensvorming)                                         |
|                | Opslag: 10% RH tot 90% RH (zonder                       |
|                | condensvorming)                                         |

### **11.8 Fysieke afmetingen**

| Afmetingen | Afmetingen en gewicht                             |
|------------|---------------------------------------------------|
| Afmetingen | b 220,6 ± 0,5 mm x d 278,5 ± 0,5 mm x h 182 ± 0,5 |
|            | mm                                                |
|            | Hoogte met deksel open: 358,1 mm                  |
| Gewicht    | 2,48 kg ± 3% (zonder media en opties) of minder   |

# 12 Veiligheidsvoorschriften

In dit hoofdstuk wordt uitgelegd hoe u de printer veilig gebruikt. Lees aandachtig alle hierna volgende informatie alvorens de printer in gebruik te nemen.

### Gebruikte beeldsymbolen

In deze bedieningshandleiding en op de printerlabels worden verschillende beeldsymbolen gebruikt. Deze symbolen zorgen ervoor dat de printer veilig en correct gebruikt wordt en helpen letsel aan derden en schade aan eigendommen te voorkomen. De symbolen hebben de volgende betekenissen. Zorg ervoor dat u goed bekend bent met deze symbolen voor u de hoofdtekst leest.

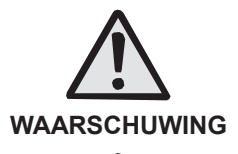

Het niet naleven van de instructies waarbij dit symbool staat en het verkeerd gebruiken van de printer kan leiden tot ernstig letsel of overlijden.

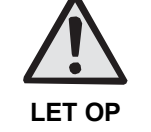

Het niet naleven van de instructies waarbij dit symbool staat en het verkeerd gebruiken van de printer kan leiden tot letsel of schade aan eigendommen.

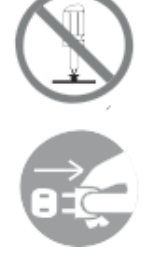

Het symbool  $\triangle$  betekent 'Voorzichtigheid is geboden'. In het symbool wordt ook weergegeven waarvoor specifiek gewaarschuwd wordt (het symbool links verwijst bijvoorbeeld naar elektrische schokken).

Het symbool <sup>⊗</sup> betekent 'Verboden handeling'. In het symbool wordt ook weergegeven welke specifieke handeling verboden is (het symbool links betekent bijvoorbeeld 'Demontage verboden'). Het symbool ● betekent 'Verplichte handeling'. In het symbool wordt ook weergegeven welke specifieke handeling verplicht is (het symbool links betekent bijvoorbeeld 'Haal de stekker uit het stopcontact').

### 

Plaats niet op een onstabiele ondergrond.

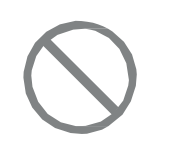

 Plaats de printer niet op een onstabiele ondergrond, zoals een wankele tafel, een scheve ondergrond of op een plek waar zich sterke trillingen voordoen. Als de printer valt of kantelt, kan dit tot persoonlijk letsel leiden.

Plaats geen voorwerpen met water of andere vloeistoffen op de printer.

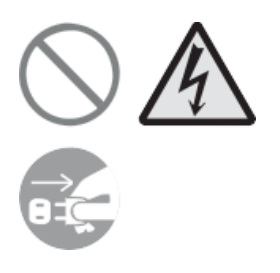

Plaats geen vazen, kopjes of andere voorwerpen die vloeistoffen bevatten, zoals water of chemicaliën, of kleine metalen voorwerpen in de buurt van de printer. Als er vloeistof in de printer terechtgekomen is, schakel de printer dan onmiddellijk uit, haal de stekker uit het stopcontact en neem contact op met uw SATO-leverancier of technische support-afdeling. Als u de printer in deze toestand blijft gebruiken, dan kan dit leiden tot brand of elektrische schokken.

Stop geen voorwerpen in de printer.

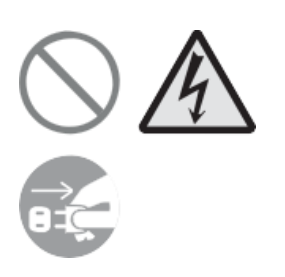

Stop geen metalen of brandbare voorwerpen in de printeropeningen (kabeluitgangen enz.). Als een ongewenst voorwerp in de printer terechtgekomen is, schakel de printer dan onmiddellijk uit, haal de stekker uit het stopcontact en neem contact op met uw SATO-leverancier of technische support-afdeling. Als u de printer in deze toestand blijft gebruiken, dan kan dit leiden tot brand of elektrische schokken.

Gebruik geen andere spanning dan de aangegeven spanning.

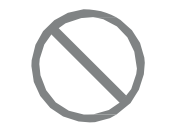

Gebruik geen andere spanning dan de aangegeven spanning.
 Doet u dit toch, dan kan dit brand of elektrische schokken veroorzaken.

Zorg altijd voor geaarde aansluitingen.

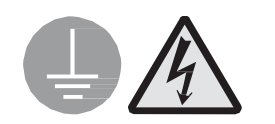

Verbind de aarddraad van de printer altijd met de aarde. Als de aarddraad niet geaard is, kan dit leiden tot elektrische schokken.

Hanteren van de voedingskabel

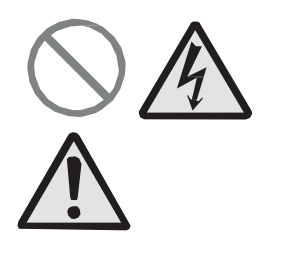

 Beschadig of modificeer de voedingskabel niet. Plaats geen zware voorwerpen op de voedingskabel, verwarm deze niet en trek er niet aan. Hierdoor kan de voedingskabel beschadigd raken, wat kan leiden tot brand of elektrische schokken.

- Als de voedingskabel beschadigd is (blootliggende kern, kapotte draden enz.), neem dan contact op met uw
   SATO-leverancier of technische support-afdeling. Als u de voedingskabel in deze toestand blijft gebruiken, dan kan dit leiden tot brand of elektrische schokken.
- Modificeer, buig of draai de voedingskabel niet en trek er niet aan. Als u de voedingskabel op die manier gebruikt, dan kan dit leiden tot brand of elektrische schokken.

### Als de printer gevallen of stuk is

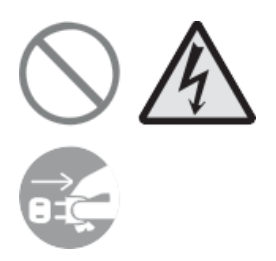

Als de printer gevallen of stuk is, schakel de printer dan onmiddellijk uit, haal de stekker uit het stopcontact en neem contact op met uw SATO-leverancier of technische support-afdeling. Als u de printer in deze toestand blijft gebruiken, dan kan dit leiden tot brand of elektrische schokken.

Gebruik de printer niet als u onregelmatigheden bemerkt.

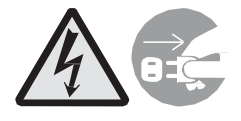

 Als u de printer blijft gebruiken als zich iets ongebruikelijks voordoet, bijvoorbeeld als er rook of een eigenaardige geur uitkomt, dan kan dit leiden tot brand of elektrische schokken. Schakel de printer onmiddellijk uit, haal de stekker uit het stopcontact en neem contact op met uw SATO-leverancier of technische support-afdeling voor reparatie. Het is gevaarlijk als de klant de printer probeert te repareren. Probeer dus in geen geval zelf reparaties uit te voeren.

Demonteer de printer niet.

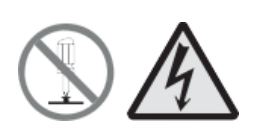

Demonteer of modificeer de printer niet. Doet u dit toch, dan kan dit brand of elektrische schokken veroorzaken. Neem contact op met uw SATO-leverancier of technische support-afdeling voor interne controles, aanpassingen en reparaties.

Het snijmes

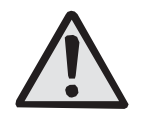

 Raak het snijmes niet aan met uw handen en stop niets in het snijmechanisme. Dit kan leiden tot verwondingen.

Gebruik van de printkopreinigingsvloeistof

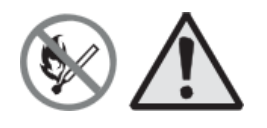

 Het gebruik van vuur of hitte in de buurt van de printkopreinigingsvloeistof is verboden. Warm de vloeistof niet op en stel deze niet bloot aan vuur.  Houd de reinigingsvloeistof buiten het bereik van kinderen.
 Mocht iemand van de vloeistof gedronken hebben, neem dan onmiddellijk contact op met een arts.

### Printkop

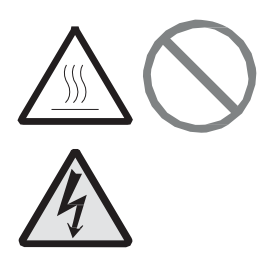

- De printkop is zeer warm na het afdrukken. Wees daarom voorzichtig dat u zich niet verbrandt als u media vervangt of de printer reinigt vlak na het afdrukken.
- Het aanraken van de rand van de printkop met blote handen kan verwondingen veroorzaken. Wees daarom voorzichtig dat u zich niet verwondt als u media vervangt of de printer reinigt.
- De klant mag de printkop niet zelf vervangen. Doet u dit toch, dan kan dit leiden tot verwondingen, brandwonden of elektrische schokken.

### \land LET OP

Plaats niet in extreem vochtige omgevingen.

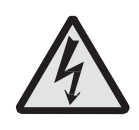

 Plaats de printer niet in omgevingen die extreem vochtig zijn of waar condensvorming voorkomt. Schakel in geval van condens de printer onmiddellijk uit en gebruik de printer niet tot de condens verdwenen is. Als de printer gebruikt wordt terwijl er condens op aanwezig is, dan kan dit leiden tot elektrische schokken.

Verplaatsen van de printer

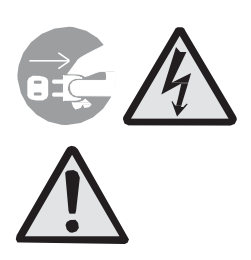

- Als u de printer wilt verplaatsen, haal dan altijd de voedingskabel uit het stopcontact en controleer of alle externe kabels losgekoppeld zijn voor u de printer verplaatst. Als u de printer verplaatst terwijl de kabels nog aangesloten zijn, dan kunnen de kabels beschadigd raken en kan dit leiden tot brand of elektrische schokken.
- Verplaats de printer niet terwijl er nog een medium in zit. De media kunnen eruit vallen en verwondingen veroorzaken.
- Als u de printer op de grond of op een onderstel zet, zorg er dan voor dat uw vingers of handen niet bekneld raken onder de pootjes van de printer.

#### 12 Veiligheidsvoorschriften

Voeding

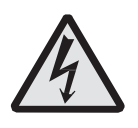

Voedingskabel

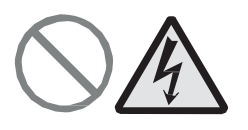

- Het bedienen van de aan-uitschakelaar en het aansluiten of loshalen van de voedingskabel mag niet met natte handen gedaan worden. Doet u dit toch, dan kan dit elektrische schokken veroorzaken.
- Houd de voedingskabel uit de buurt van zeer warme apparaten. Als de voedingskabel in de buurt van zeer warme apparaten komt, dan kan de isolatie van de kabel smelten, wat kan leiden tot brand en elektrische schokken.
- Als u de voedingskabel uit het stopcontact haalt, houd dan de stekker vast. Door aan de kabel te trekken kunnen de kerndraden bloot komen te liggen of beschadigd raken, wat kan leiden tot brand of elektrische schokken.
- De bij de printer bijgeleverde voedingskabel is speciaal gemaakt voor deze printer. Gebruik deze niet voor andere elektrische apparaten.

Deksel

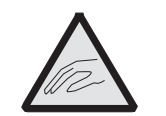

 Zorg ervoor dat uw vingers niet beklemd raken als u het deksel opent of sluit. Let er ook op dat het deksel niet naar beneden komt en dichtklapt.

Plaatsen van media

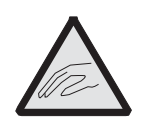

 Wees bij het plaatsen van mediarollen voorzichtig dat uw vingers niet beklemd raken tussen de mediarol en de toevoereenheid.

Als de printer gedurende lange tijd niet gebruikt wordt

• Als u de printer gedurende lange tijd niet gebruikt, haal dan de stekker uit het stopcontact voor de veiligheid.

Tijdens onderhoud en reinigen

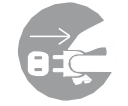

• Haal tijdens het onderhoud en het reinigen van de printer de stekker uit het stopcontact voor de veiligheid.